# intelbras

Manual do usuário

NVD 1204 NVD 1208 NVD 1216

## intelbras

#### Gravador de vídeo em rede (NVD)

#### Modelo NVD 1204/1208/1216

Parabéns, você acaba de adquirir um produto com a qualidade e segurança Intelbras.

Este manual de operação foi desenvolvido para ser utilizado como uma ferramenta de consulta para a instalação e operação do seu sistema.

Antes de instalar e operar o produto, leia cuidadosamente as instruções de segurança.

## Cuidados e segurança

- » Segurança elétrica: todo o processo de instalação e as operações mencionadas aqui devem estar em conformidade com os códigos de segurança elétrica locais. Não assumimos nenhum compromisso ou responsabilidade por incêndios ou choques elétricos causados pela manipulação ou instalação inadequada. Não sobrecarregue as tomadas e cabos de extensão, pois há risco de incêndio ou choque elétrico. A unidade deve estar ligada a um sistema de aterramento, conforme a NBR 7089 e a NBR 5410.
- » Segurança no transporte: evite vibração brusca ou respingos de água durante o transporte, armazenamento e instalação. Desligue o aparelho da rede elétrica antes de mover a unidade, que deve ser deslocada com cuidado. O uso excessivo de força ou os impactos podem resultar em estragos na unidade e no HD.
- » Instalação: mantenha a unidade voltada para cima. Manipule-a com cuidado. Não energize o NVD antes de completar a instalação. Não coloque objetos sobre o NVD. Não bloqueie as aberturas de ventilação.
- » **Reparos:** todos os trabalhos de análise e reparos devem ser realizados por profissionais qualificados. Não nos responsabilizamos por quaisquer problemas causados por modificações ou reparos não autorizados.
- » Ambiente: o NVD deve ser instalado em um ambiente frio e seco, afastado de qualquer fonte de calor, como radiadores, aquecedores, fornos, ou outros aparelhos. Evite a incidência da luz solar direta e o contato com substâncias inflamáveis e explosivas. Não assumimos nenhum compromisso ou responsabilidade por equipamentos instalados em ambientes com forte incidência de maresia, como prédios e quiosques próximos ao mar e que não possuam uma proteção adequada para o NVD, podendo gerar problemas de oxidação no aparelho.
- » Limpeza: limpe seu aparelho apenas com um pano seco. Desligue a unidade da tomada antes de limpar. Não use detergentes líquidos ou em aerossol.
- » Acessórios: utilize somente acessórios recomendados pelo fabricante.
- » Atualizações: a Intelbras disponibiliza constantemente atualizações de software e ferramentas em seu site.
- » Pilhas e baterias: as baterias/pilhas, após a sua vida útil, devem ser entregues a uma assistência técnica autorizada da Intelbras ou a outro ponto de coleta, para que o seu descarte seja feito de forma adequada.

#### **ATENÇÃO**

O NVD deverá estar desligado para que seja realizada a conexão dos cabos a qualquer um dos conectores no painel posterior, ou as entradas e saídas poderão ser queimadas, causando assim a perda da garantia.

## Índice

| 2. Características         6           3. Produto         7           3.1. NVD 1204/1208/1216.         .7           3.2. Exemplo de conexão         .7           4. Instalação         8           4.1. Instalação do HD         .8           4.2. Montagem em mesa         .9           4.3. Conexão da fonte de alimentação         .9           4.4. Conexão dos dispositivos IP e saida de video         .10           5. Operações e configurações         10           5.1. Operações básicas         .10           5.2. Barra de ferramentas         .12           5.3. Menu auxiliar         .13           6. Estrutura         .22           6.1. Ávore de menus         .22           7. Menu principal         .23           7.1. Operação         .23           7.2. Info         .24           7.3. Ajustes         .28           8. Sistema inteligente de monitoramento - web         .51           8.1. Conexão da rede         .51           8.3. Configuração para o Windows® Vista e Windows® 7.         .52           9. Internet Explorer® 9.0         .53           9. Sistema inteligente de monitoramento web         .51           8.3. Configuração para o Windows® Vista e Windows® 7.                                    | 1. Especificações técnicas                                                   | 5  |
|----------------------------------------------------------------------------------------------------|------------------------------------------------------------------------------|----|
| 3.Produto         7           3.1. NVD 1204/1208/1216.         7           3.2. Exemplo de conexão         7           4. Instalação         8           4.1. Instalação do HD         8           4.2. Montagem em mesa         9           4.3. Conexão da fonte de alimentação         9           4.4. Conexão dos dispositivos IP e saida de video         10           5. Operações e configurações         10           5.1. Operações básicas         10           5.2. Barra de ferramentas         12           5.3. Menu auxiliar.         13           6.Estrutura         22           6.1. Árvore de menus         22           7.1. Operação.         23           7.1. Operação.         23           7.1. Operação.         23           7.2. Info         24           7.3. Ajustes.         28           8. Sistema inteligente de monitoramento - web         51           8.1. Conexão da rede         51           8.2. Login e logout         51           8.3. Configuração para o Windows <sup>®</sup> Vista e Windows <sup>®</sup> 7         52           9. Internet Explorer <sup>®</sup> 9.0         53           9.1. Sistema inteligente de monitoramento web         53           10. Visu                           | 2. Características                                                           | 6  |
| 3.1. NVD 1204/1208/1216       7         3.2. Exemplo de conexão       7         4. Instalação       8         4.1. Instalação do HD       8         4.2. Montagem em mesa       9         4.3. Conexão da fonte de alimentação       9         4.4. Conexão dos dispositivos IP e saída de video       10         5. Operações e configurações       10         5.1. Operações básicas       10         5.2. Barra de ferramentas       12         5.3. Menu auxiliar       13         6. Estrutura       22         6.1. Árvore de menus       22         7.1. Avore de menus       22         7.1. Avore de menus       23         7.2. Info       23         7.2. Info       24         7.3. Ajustes.       28         8. Sistema inteligente de monitoramento - web       51         8.1. Conexão da rede       51         8.2. Login e logout       51         8.3. Configuração para o Windows <sup>®</sup> Vista e Windows <sup>®</sup> 7.       52         9. Internet Explorer <sup>®</sup> 9.0       53         9. Internet Explorer <sup>®</sup> 9.0       53         9. Internet Explorer <sup>®</sup> 9.0       53         9. I. Cálculo da capacidade dos discos rígidos       59                                                      | 3. Produto                                                                   | 7  |
| 3.2. Exemplo de conexão       7         4. Instalação       8         4.1. Instalação do HD       8         4.2. Montagem em mesa       9         4.3. Conexão da fonte de alimentação       9         4.4. Conexão dos dispositivos IP e saida de video       10         5. Operações e configurações       10         5.1. Operações e configurações       10         5.2. Barra de ferramentas       12         5.3. Menu auxiliar.       13         6. Estrutura       22         6.1. Árvore de menus       22         7.1. Operação.       23         7.1. Operação.       23         7.1. Operação.       23         7.1. Operação.       23         7.1. Operação.       23         7.1. Operação.       23         7.1. Operação.       23         7.1. Operação.       23         7.1. Operação.       23         7.2. Info       24         7.3. Ajustes.       28         8. Sistema inteligente de monitoramento - web       51         8.1. Conexão da rede       51         8.2. Login e logout       53         9.1. Internet Explorer® 9.0       53         9.1. Sistema inteligente de monit                                                                                                    | 3.1. NVD 1204/1208/1216                                                      |    |
| 4. Instalação         8           4.1. Instalação do HD                                                                                                    | 3.2. Exemplo de conexão                                                      |    |
| 4.1. Instalação do HD                                                                                                    | 4. Instalação                                                                | 8  |
| 4.2. Montagem em mesa       .9         4.3. Conexão da fonte de alimentação       .9         4.4. Conexão da fonte de alimentação       .9         4.4. Conexão dos dispositivos IP e saida de video       .10         5. Operações e configurações       10         5.1. Operações e configurações       10         5.2. Bara de ferramentas       .12         5.3. Menu auxiliar.       .13         6. Estrutura       22         6.1. Árvore de menus       .22         7.1. Arvore de menus       .22         7.1. Arvore de menus       .22         7.1. Operação.       .23         7.2. Info       .24         7.3. Ajustes.       .28         8. Sistema inteligente de monitoramento - web       .51         8. Login e logout       .51         8. Conexão da rede       .51         8.3. Configuração para o Windows® Vista e Windows® 7.       .52         9. Internet Explorer® 9.0       .53         9. Sistema inteligente de monitoramento web       .53         10. Visualização das imagens via celular       .59         11. Cálculo da capacidade dos discos rígidos       .59         12. Dúvidas frequentes       .60         13. Lista de discos rígidos SATA compatíveis       .60 <td>4.1. Instalação do HD</td> <td>8</td> | 4.1. Instalação do HD                                                        | 8  |
| 4.3. Conexão da fonte de alimentação       .9         4.4. Conexão dos dispositivos IP e saida de vídeo       .10         5. Operações e configurações       10         5.1. Operações básicas       .10         5.2. Barra de ferramentas       .12         5.3. Menu auxiliar.       .13         6. Estrutura       .22         6.1. Árvore de menus       .22         7.1. Operação       .23         7.1. Operação       .23         7.1. Operação       .23         7.1. Operação       .23         7.1. Operação       .23         7.1. Operação       .23         7.2. Info       .24         7.3. Ajustes       .28         8. Sistema inteligente de monitoramento - web       .51         8.1. Conexão da rede       .51         8.2. Login e logout       .51         8.3. Configuração para o Windows® Vista e Windows® 7.       .52         9.1. Sistema inteligente de monitoramento web       .53         10. Visualização das imagens via celular       .59         11. Cálculo da capacidade dos discos rígidos       .59         12. Dúvidas frequentes       .60         13. Lista de discos rígidos SATA compatíveis       .60         14. Tabela de compatibili                                                                 | 4.2. Montagem em mesa                                                        |    |
| 4.4. Conexão dos dispositivos IP e saída de vídeo       .10         5. Operações e configurações       10         5.1. Operações básicas       .10         5.2. Barra de ferramentas       .12         5.3. Menu auxiliar       .13         6. Estrutura       22         6.1. Árvore de menus       .22         7.1. Operação       .23         7.1. Operação       .23         7.1. Operação       .23         7.1. Operação       .23         7.1. Operação       .23         7.2. Info       .24         7.3. Ajustes       .28         8. Sistema inteligente de monitoramento - web       .51         8.1. Conexão da rede       .51         8.2. Login e logout       .51         8.3. Configuração para o Windows® Vista e Windows® 7.       .52         9.1. ternet Explorer® 9.0       .53         9.1. Sistema inteligente de monitoramento web       .53         10. Visualização das imagens via celular       .59         11. Cálculo da capacidade dos discos rígidos       .59         12. Dúvidas frequentes       .60         13. Lista de discos rígidos SATA compatíveis       .60         14. Tabela de compatibilidade de funções       .60         14. Tabela                                                                 | 4.3. Conexão da fonte de alimentação                                         |    |
| 5. Operações e configurações       10         5.1. Operações básicas       10         5.2. Barra de ferramentas       12         5.3. Menu auxiliar       13         6. Estrutura       22         6.1. Árvore de menus       22         7. Menu principal       23         7.1. Operação       23         7.1. Operação       23         7.1. Operação       23         7.2. Info       24         7.3. Ajustes       28         8. Sistema inteligente de monitoramento - web       51         8.1. Conexão da rede       51         8.2. Login e logout       51         8.3. Configuração para o Windows® Vista e Windows® 7.       52         9. Internet Explorer® 9.0       53         9.1. Sistema inteligente de monitoramento web       53         10. Visualização das imagens via celular       59         11. Cálculo da capacidade dos discos rígidos       59         12. Dúvidas frequentes       60         13. Lista de discos rígidos SATA compatíveis       60         14. Tabela de compatibilidade de funções       60         14. Tabela de compatibilidade de funções       60         15. Termo de garantia       61                                                                                                    | 4.4. Conexão dos dispositivos IP e saída de vídeo                            |    |
| 5.1. Operações básicas       .10         5.2. Barra de ferramentas       .12         5.3. Menu auxiliar       .13         6.Estrutura       .22         6.1. Árvore de menus       .22         7. Menu principal       .23         7.1. Operação.       .23         7.1. Operação.       .23         7.1. Operação.       .24         7.3. Ajustes.       .28         8. Sistema inteligente de monitoramento - web       .51         8.1. Conexão da rede       .51         8.2. Login e logout       .51         8.3. Configuração para o Windows® Vista e Windows® 7.       .52         9. Internet Explorer® 9.0       .53         9.1. Sistema inteligente de monitoramento web       .53         10. Visualização das imagens via celular       .59         11. Cálculo da capacidade dos discos rígidos       .59         12. Dúvidas frequentes       .60         13. Lista de discos rígidos SATA compatíveis       .60         14. Tabela de compatibilidade de funções       .60         Termo de garantia       .61                                                                                                    | 5. Operações e configurações                                                 | 10 |
| 5.2. Barra de ferramentas       .12         5.3. Menu auxiliar       .13         6. Estrutura       .22         6.1. Árvore de menus       .22         7. Menu principal       .23         7.1. Operação       .23         7.2. Info       .24         7.3. Ajustes       .28         8. Sistema inteligente de monitoramento - web       .51         8.1. Conexão da rede       .51         8.2. Login e logout       .51         8.3. Configuração para o Windows® Vista e Windows® 7       .52         9. Internet Explorer® 9.0       .53         9.1. Sistema inteligente de monitoramento web       .53         10. Visualização das imagens via celular       .59         11. Cálculo da capacidade dos discos rígidos       .59         12. Dúvidas frequentes       .60         13. Lista de discos rígidos SATA compatíveis       .60         14. Tabela de compatibilidade de funções       .60         Termo de garantia       .61                                                                                                    | 5.1. Operações básicas                                                       |    |
| 5.3. Menu auxiliar.       13         6. Estrutura       22         6.1. Árvore de menus       22         7. Menu principal       23         7.1. Operação.       23         7.1. Operação.       23         7.1. Operação.       23         7.1. Operação.       23         7.2. Info       24         7.3. Ajustes.       28         8. Sistema inteligente de monitoramento - web       51         8.1. Conexão da rede       51         8.2. Login e logout       51         8.3. Configuração para o Windows® Vista e Windows® 7.       52         9. Internet Explorer® 9.0       53         9.1. Sistema inteligente de monitoramento web       .53         10. Visualização das imagens via celular       59         11. Cálculo da capacidade dos discos rígidos       59         12. Dúvidas frequentes       60         13. Lista de discos rígidos SATA compatíveis       60         14. Tabela de compatibilidade de funções       60         Termo de garantia       61                                                                                                    | 5.2. Barra de ferramentas                                                    |    |
| 6. Estrutura       22         6.1. Árvore de menus       22         7. Menu principal       23         7.1. Operação       23         7.1. Operação       23         7.2. Info       24         7.3. Ajustes       28         8. Sistema inteligente de monitoramento - web       51         8.1. Conexão da rede       51         8.2. Login e logout       51         8.3. Configuração para o Windows® Vista e Windows® 7       52         9. Internet Explorer® 9.0       53         9.1. Sistema inteligente de monitoramento web       53         10. Visualização das imagens via celular       59         11. Cálculo da capacidade dos discos rígidos       59         12. Dúvidas frequentes       60         13. Lista de discos rígidos SATA compatíveis       60         14. Tabela de compatibilidade de funções       60         Termo de garantia       61                                                                                                    | 5.3. Menu auxiliar                                                           |    |
| 6.1. Árvore de menus       .22         7. Menu principal       23         7.1. Operação.       .23         7.2. Info       .23         7.2. Info       .24         7.3. Ajustes.       .28         8. Sistema inteligente de monitoramento - web       51         8.1. Conexão da rede       .51         8.2. Login e logout       .51         8.3. Configuração para o Windows® Vista e Windows® 7.       .52         9. Internet Explorer® 9.0       .53         9.1. Sistema inteligente de monitoramento web       .53         10. Visualização das imagens via celular       .59         11. Cálculo da capacidade dos discos rígidos       .59         12. Dúvidas frequentes       .60         13. Lista de discos rígidos SATA compatíveis       .60         14. Tabela de compatibilidade de funções       .60         Termo de garantia       .61                                                                                                    | 6. Estrutura                                                                 | 22 |
| 7. Menu principal       23         7.1. Operação.       23         7.2. Info       24         7.3. Ajustes.       28         8. Sistema inteligente de monitoramento - web       51         8.1. Conexão da rede       51         8.1. Conexão da rede       51         8.1. Conexão da rede       51         8.2. Login e logout       51         8.3. Configuração para o Windows® Vista e Windows® 7.       52         9. Internet Explorer® 9.0       53         9.1. Sistema inteligente de monitoramento web       53         10. Visualização das imagens via celular       59         11. Cálculo da capacidade dos discos rígidos       59         12. Dúvidas frequentes       60         13. Lista de discos rígidos SATA compatíveis       60         14. Tabela de compatibilidade de funções       60         Termo de garantia       61                                                                                                    | 6.1. Árvore de menus                                                         |    |
| 7.1. Operação.       23         7.2. Info.       24         7.3. Ajustes.       28         8. Sistema inteligente de monitoramento - web       51         8. Sistema inteligente de monitoramento - web       51         8.1. Conexão da rede       51         8.2. Login e logout       51         8.3. Configuração para o Windows® Vista e Windows® 7.       52         9. Internet Explorer® 9.0       53         9. Internet Explorer® 9.0       53         9. I. Sistema inteligente de monitoramento web       53         10. Visualização das imagens via celular       59         11. Cálculo da capacidade dos discos rígidos       59         12. Dúvidas frequentes       60         13. Lista de discos rígidos SATA compatíveis       60         14. Tabela de compatibilidade de funções       60         Termo de garantia       61                                                                                                    | 7. Menu principal                                                            | 23 |
| 7.2. Info                                                                                                    | 7.1. Operação                                                                |    |
| 7.3. Ajustes.       .28         8. Sistema inteligente de monitoramento - web       51         8.1. Conexão da rede       .51         8.2. Login e logout       .51         8.3. Configuração para o Windows® Vista e Windows® 7.       .52         9. Internet Explorer® 9.0       53         9.1. Sistema inteligente de monitoramento web       .53         10. Visualização das imagens via celular       59         11. Cálculo da capacidade dos discos rígidos       59         12. Dúvidas frequentes       60         13. Lista de discos rígidos SATA compatíveis       60         14. Tabela de compatibilidade de funções       60         Termo de garantia       61                                                                                                    | 7.2. Info                                                                    |    |
| 8. Sistema inteligente de monitoramento - web       51         8.1. Conexão da rede       51         8.2. Login e logout       51         8.3. Configuração para o Windows® Vista e Windows® 7.       52         9. Internet Explorer® 9.0       53         9.1. Sistema inteligente de monitoramento web       53         10. Visualização das imagens via celular       59         11. Cálculo da capacidade dos discos rígidos       59         12. Dúvidas frequentes       60         13. Lista de discos rígidos SATA compatíveis       60         14. Tabela de compatibilidade de funções       60         Termo de garantia       61                                                                                                    | 7.3. Ajustes                                                                 |    |
| 8.1. Conexão da rede       .51         8.2. Login e logout       .51         8.3. Configuração para o Windows® Vista e Windows® 7.       .52         9. Internet Explorer® 9.0       .53         9.1. Sistema inteligente de monitoramento web       .53         10. Visualização das imagens via celular       .59         11. Cálculo da capacidade dos discos rígidos       .59         12. Dúvidas frequentes       .60         13. Lista de discos rígidos SATA compatíveis       .60         14. Tabela de compatibilidade de funções       .60         Termo de garantia       .61                                                                                                    | 8. Sistema inteligente de monitoramento - web                                | 51 |
| 8.2. Login e logout                                                                                                    | 8.1. Conexão da rede                                                         |    |
| 8.3. Configuração para o Windows® Vista e Windows® 7                                                                                                    | 8.2. Login e logout                                                          |    |
| 9. Internet Explorer® 9.0       53         9.1. Sistema inteligente de monitoramento web       .53         10. Visualização das imagens via celular       59         11. Cálculo da capacidade dos discos rígidos       59         12. Dúvidas frequentes       60         13. Lista de discos rígidos SATA compatíveis       60         14. Tabela de compatibilidade de funções       60         Termo de garantia       61                                                                                                    | 8.3. Configuração para o Windows <sup>®</sup> Vista e Windows <sup>®</sup> 7 |    |
| 9.1. Sistema inteligente de monitoramento web       .53         10. Visualização das imagens via celular       59         11. Cálculo da capacidade dos discos rígidos       59         12. Dúvidas frequentes       60         13. Lista de discos rígidos SATA compatíveis       60         14. Tabela de compatibilidade de funções       60         Termo de garantia       61                                                                                                    | 9. Internet Explorer® 9.0                                                    | 53 |
| 10. Visualização das imagens via celular5911. Cálculo da capacidade dos discos rígidos5912. Dúvidas frequentes6013. Lista de discos rígidos SATA compatíveis6014. Tabela de compatibilidade de funções60Termo de garantia61                                                                                                    | 9.1. Sistema inteligente de monitoramento web                                |    |
| 11. Cálculo da capacidade dos discos rígidos5912. Dúvidas frequentes6013. Lista de discos rígidos SATA compatíveis6014. Tabela de compatibilidade de funções60Termo de garantia61                                                                                                    | 10. Visualização das imagens via celular                                     | 59 |
| 12. Dúvidas frequentes6013. Lista de discos rígidos SATA compatíveis6014. Tabela de compatibilidade de funções60Termo de garantia61                                                                                                    | 11. Cálculo da capacidade dos discos rígidos                                 | 59 |
| 13. Lista de discos rígidos SATA compatíveis6014. Tabela de compatibilidade de funções60Termo de garantia61                                                                                                    | 12. Dúvidas frequentes                                                       | 60 |
| 14. Tabela de compatibilidade de funções60Termo de garantia61                                                                                                    | 13. Lista de discos rígidos SATA compatíveis                                 | 60 |
| Termo de garantia 61                                                                                                    | 14. Tabela de compatibilidade de funções                                     | 60 |
|                                                                                                    | Termo de garantia                                                            | 61 |

## 1. Especificações técnicas

| Modelo                                                               | NVD 1204                           | NVD 1208                                                                            | NVD 1216                              |
|----------------------------------------------------------------------|------------------------------------|-------------------------------------------------------------------------------------|---------------------------------------|
| Sistema                                                              |                                    |                                                                                     |                                       |
| Processador principal                                                |                                    | Microprocessador de alto desempe                                                    | nho                                   |
| Sistema operacional                                                  |                                    | Linux <sup>®</sup> embarcado                                                        |                                       |
| Entradas de vídeo                                                    |                                    |                                                                                     |                                       |
| Suporte para câmeras IP                                              | 4                                  | 8                                                                                   | 16                                    |
| Protocolos suportados                                                |                                    | Intelbras-1 <sup>1</sup> e Onvif Perfil S                                           |                                       |
| Suporte a fluxos de vídeo simultâneos (strear                        | ns)                                | 2                                                                                   |                                       |
| de uma mesma câmera                                                  |                                    | Ζ                                                                                   |                                       |
| Suporte à câmeras de outras marcas <sup>1</sup>                      |                                    | Onvif Perfil S                                                                      |                                       |
| <sup>1</sup> A Intelbras garante o funcionamento das                 | câmeras que utilizam protocolo li  | ntelbras-1. Consulte o manual para ob                                               | ter informações sobre protoco-        |
| los de terceiros. Não compatível com câme                            | eras Intelbras VIP CB1M, VIP BX1   | M, VIP DM1MIRVF, VIP DM2MIRVF e \                                                   | /IP BX2M.                             |
| Audio                                                                |                                    |                                                                                     |                                       |
| Entrada para áudio                                                   |                                    | 0                                                                                   |                                       |
| Saida para áudio                                                     |                                    | 1                                                                                   |                                       |
| Suporte a cameras IP com audio                                       | 4                                  | 8                                                                                   | 16                                    |
| Compressao de audio suportado                                        | a de ándie eren er erfenner CIM    | G./11                                                                               |                                       |
| <b>Obs.:</b> O NVR had tem suporte para transmiss                    | ao do audio para os sortware silvi | eisic.                                                                              |                                       |
| Visualização                                                         |                                    | 1.110.01 1.1/CA                                                                     |                                       |
| Saldas de Video                                                      |                                    | I HDMI e I VGA                                                                      |                                       |
| HDMI 1/VGA 1                                                         | 1.9                                | 20 × 1.080, 1.280 × 1.024, 1.280 × 72                                               | 20                                    |
| Resoluções suportadas no monitor<br>HDMI 2/VGA 2                     |                                    | Não possui                                                                          |                                       |
| Comprimento máximo indicado para cabo<br>HDMI/VGA                    |                                    | 5 metros / 10 metros                                                                |                                       |
| Quantidade de canais exibidos na tela                                | 1 ou 4                             | 1, 4 ou 8                                                                           | 1, 4, 8, 9 ou 16                      |
| Resoluções suportadas na visualização                                | 2 MP (Full HD-1080p                | ), 1.3 MP, 1 MP (HD-720p), D1, CIF tode                                             | os em até 30 frames                   |
| Máscara de privacidade                                               |                                    | Até 4 por canal                                                                     |                                       |
| Zoom digital                                                         |                                    | Sim                                                                                 |                                       |
| Controle de contas de usuário com<br>permissões de acesso ao sistema |                                    | Sim                                                                                 |                                       |
| Suporte à planificação (câmeras Fisheye)                             |                                    | Não                                                                                 |                                       |
| Quantidade de planificações simultâneas                              |                                    | Não                                                                                 |                                       |
| Gravação                                                             |                                    |                                                                                     |                                       |
| Sistema de compressão dos arquivos                                   |                                    | H.264                                                                               |                                       |
| Resoluções de gravação suportadas                                    | 2 MP (Full HD-1080p                | ), 1.3 MP, 1 MP (HD-720p), D1, CIF tode                                             | os em até 30 frames                   |
| Taxa de frames suportada para gravação                               | 2 MP (Full HD-1080n                | ) 1 3 MP 1 MP (HD-720p) D1 CIE tode                                                 | os em até 30 frames                   |
| por resolução                                                        | 2 mi (i ui iib iooop               | ,, i.s wi, i wi (iis 720p), si, cii tou                                             | ss em até so names                    |
| Taxa de bit rate suportada para gravação                             | 24 Mbps                            | 48 Mbps                                                                             | 60 Mbps                               |
| Eventos/configurações para gravação                                  | Continua, mo                       | vimento e eventos. Todos configuráveis                                              | por agenda                            |
| Configuração de duração / pré-gravação /<br>pós-gravação             | 1~120 minutos / até 2              | segundos de acordo com bit rate e reso                                              | lução / até 5 minutos                 |
| Inteligências de vídeo                                               |                                    |                                                                                     |                                       |
| Suporte à relatórios e gravação de<br>inteligências de vídeo         |                                    | Sem suporte à inteligências                                                         |                                       |
| Inteligências de vídeo embarcadas                                    |                                    |                                                                                     |                                       |
| Inteligência de vídeo embarcada no gravador                          |                                    | Sem suporte à inteligências                                                         |                                       |
| Funções extras                                                       |                                    | Sem Suporte a mengeneias                                                            |                                       |
| Smart track                                                          |                                    | Sem funcões extras                                                                  |                                       |
| PTZ                                                                  | Controle PTZ através de re         | de TCP/IP para speed domes IP que utili                                             | zam protocolo Intelbras-1             |
| Reprodução e backup de gravações                                     |                                    | Freedom data                                                                        | · · · · · · · · · · · · · · · · · · · |
| Reprodução simultânea                                                |                                    | Até 4 canais                                                                        |                                       |
| Resoluções suportadas na reprodução                                  | 2 MP (Full HD-1080p                | ), 1.3 MP, 1 MP (HD-720p), D1, CIF todo                                             | os em até 30 frames                   |
| Modos de busca                                                       | Data e hora com precisi            | ão de segundo e detecções de eventos (                                              | movimento e eventos)                  |
| Funções no playback                                                  | Reproduzir, Parar, Voltar, Sincror | nizar, Quadro anterior, Próximo quadro,<br>nto, Marcar evento, Volume, Editar vídeo | Avançar lento, Avançar rápido,        |
| Modos de backup                                                      | Dispositivo USB. Grav              | ador CD/DVD caso instalado, FTP e atra                                              | vés de interface web                  |

| Busca automática de gravações em cartão                       | Não                                                                                                    |  |  |  |  |  |  |  |  |
|---------------------------------------------------------------|----------------------------------------------------------------------------------------------------|--|--|--|--|--|--|--|--|
| Bodo                                                          |                                                                                                    |  |  |  |  |  |  |  |  |
| Porta Ethornot                                                | 1 porta R1/5 (10/100 Mbpc)                                                                                                    |  |  |  |  |  |  |  |  |
| Funções das portas Ethernet                                   |                                                                                                    |  |  |  |  |  |  |  |  |
| Portas PoE                                                    | Não possui portas PoE                                                                                                    |  |  |  |  |  |  |  |  |
| Potência portas PoE                                           | Não possui portas PoE                                                                                                    |  |  |  |  |  |  |  |  |
| Distância máxima indicada com cabo                            |                                                                                                    |  |  |  |  |  |  |  |  |
| CAT5 (PoE)                                                    | Não possui portas PoE                                                                                                    |  |  |  |  |  |  |  |  |
| Funções de rede                                               | HTTP, HTTPS, IPv4, RTSP, UDP, TCP, SMTP, NTP, DHCP, DNS, Filtro IP, DDNS, Onvif Perfil S, FTP e<br>Intelbras Cloud                  |  |  |  |  |  |  |  |  |
| Throughput de rede                                            | 48 Mbps 96 Mbps 120 Mbps                                                                                                    |  |  |  |  |  |  |  |  |
| Entrada de banda                                              | 24 Mbps 48 Mbps 60 Mbps                                                                                                    |  |  |  |  |  |  |  |  |
| Saída de banda                                                | 24 Mbps 48 Mbps 60 Mbps                                                                                                    |  |  |  |  |  |  |  |  |
| Conexões remotas                                              | 10 usuários simultâneamente (o limite de banda de saída deve ser considerado)                                                       |  |  |  |  |  |  |  |  |
| Cliente DDNS                                                  | DynDNS <sup>®</sup> , No-IP <sup>®</sup> e Intelbras DDNS                                                                           |  |  |  |  |  |  |  |  |
| Acesso por smartphones                                        | iOS e Android <sup>®</sup> através do Intelbras iSIC 6, iSIC Lite e Guardião                                                        |  |  |  |  |  |  |  |  |
| Acesso por navegadores (Web Browser)                          | Internet Explorer®                                                                                                    |  |  |  |  |  |  |  |  |
| Armazenamento                                                 |                                                                                                    |  |  |  |  |  |  |  |  |
| Disco rígido com capacidade máxima<br>de 10 TB                | 1 HD SATA 2 (consulte o documento <i>Lista de Compatibilidade de HDs</i> em <i>www.intelbras.com.br</i> para<br>mais informações)   |  |  |  |  |  |  |  |  |
| Opções de armazenamento                                       | Gravação simples por eventos ou regular                                                                                             |  |  |  |  |  |  |  |  |
| Gerenciamento de espaço em disco                              | Sobrescrita de arquivos antigos e alarmes de falha e HD cheio                                                                       |  |  |  |  |  |  |  |  |
| Obs.: para cálculo de capacidade de a                         | mazenamento, utilize a ferramenta Cálculo de HD disponível no site www.intelbras.com.br.                                            |  |  |  |  |  |  |  |  |
| Conexões auxiliares                                           |                                                                                                    |  |  |  |  |  |  |  |  |
| Porta                                                         | USB 3 portas (2 no painel posterior USB 2.0, 1 no painel frontal USB 2.0). Pode-se utilizar simultânement<br>apenas duas portas USB |  |  |  |  |  |  |  |  |
| Porta serial                                                  | 1 RS485                                                                                                    |  |  |  |  |  |  |  |  |
| Entrada de áudio bidirecional                                 | Não possui                                                                                                    |  |  |  |  |  |  |  |  |
| Saída de áudio bidirecional                                   | 1 canal, RCA                                                                                                    |  |  |  |  |  |  |  |  |
| Entradas de alarme                                            | Não possui                                                                                                    |  |  |  |  |  |  |  |  |
| Saída de alarme                                               | Não possui                                                                                                    |  |  |  |  |  |  |  |  |
| e-Sata                                                        | Não possui                                                                                                    |  |  |  |  |  |  |  |  |
| Suporte ao Multi-box Intelbras                                | Não compatível                                                                                                    |  |  |  |  |  |  |  |  |
| Suporte a mesas operadoras Intelbras<br>(VTN 1000 e VTN 2000) | Não compatível                                                                                                    |  |  |  |  |  |  |  |  |
| Geral                                                         |                                                                                                    |  |  |  |  |  |  |  |  |
| Alimentação do dispositivo                                    | Fonte externa 12 V 2 A                                                                                                    |  |  |  |  |  |  |  |  |
| Consumo                                                       | 5 W (sem HD)                                                                                                    |  |  |  |  |  |  |  |  |
| Condições de ambiente                                         | 0 a 55 °C/10 a 90% umidade                                                                                                    |  |  |  |  |  |  |  |  |
| Acondicionamento                                              | Instalação em mesa ou bandeja                                                                                                    |  |  |  |  |  |  |  |  |
| Tamanho (L $\times$ A $\times$ P)                             | 250 × 40 × 235 mm (compact 1 U)                                                                                                    |  |  |  |  |  |  |  |  |
| Peso                                                          | 960 g (sem HD)                                                                                                    |  |  |  |  |  |  |  |  |
| Peso bruto                                                    | 1,5 kg                                                                                                    |  |  |  |  |  |  |  |  |
| Ventilação interna                                            | Sem ventilação forçada                                                                                                    |  |  |  |  |  |  |  |  |
|                                                               |                                                                                                    |  |  |  |  |  |  |  |  |

Obs.: este produto não é compatível com a mesa controladora VTN 2000 e VTN 500.

## 2. Características

- » Algoritmo de compressão de imagens ideal para NVDs stand alone.
- » Exibição e gravação de imagens em tempo real.
- » Função Pentaplex: reprodução de imagens ao vivo e gravadas, gravação, backup e acesso remoto.
- » Métodos de backup de fácil utilização através de dispositivos USB e download por rede.
- » Servidor web incorporado para acesso remoto ao NVD.
- » Software cliente para controle, operação e visualização das imagens, simultaneamente, de toda a linha de NVDs Intelbras. O software é disponibilizado gratuitamente (verifique no site www.intelbras.com.br o arquivo para download).
- » Software para monitoramento via celular. Verifique regularmente no site Intelbras os modelos de celulares suportados e respectivos softwares para instalação. No final deste manual você poderá encontrar mais informações sobre o Intelbras is constituente a constituente a c
- iSIC e os sistemas operacionais compatíveis com esse aplicativo.<sup>2</sup>

- » Stream de vídeo.
- » Detecção de movimento (somente quando o protocolo de comunicação com a câmera for Intelbras-1).
- » Compatível com o protocolo Onvif perfil S.

<sup>2</sup> Apenas a transmissão de imagens das câmeras é realizada através dos aplicativos e softwares desktop da Intelbras, a transmissão de áudio não é realizada.

## 3. Produto

#### 3.1. NVD 1204/1208/1216

#### Painel frontal NVD 1204/1208/1216

A imagem a seguir exibe o painel frontal.

| intelbras |    | IP |  |
|-----------|----|----|--|
| 80        | 00 |    |  |

Painel frontal

#### Painel posterior NVD 1204/1208/1216

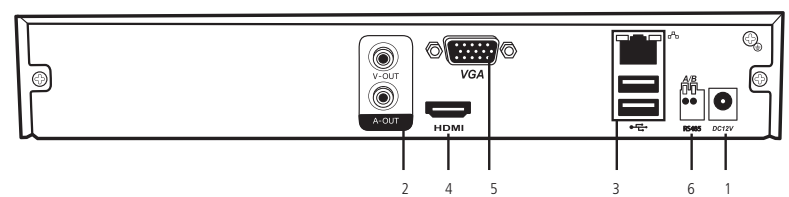

- 1. Alimentação 12 Vdc.
- 2. Saída de vídeo (V-out) e saída de áudio (A-out).
- 3. Interface de rede Fast Ethernet 10/100 Mbps e Porta USB 2.0 (mouse ou dispositivos de backup). Para backup o dispositivo USB deve estar em FAT32.
- 4. Saída HDMI®.
- 5. Saída VGA.
- 6. Interface RS485.

#### 3.2. Exemplo de conexão

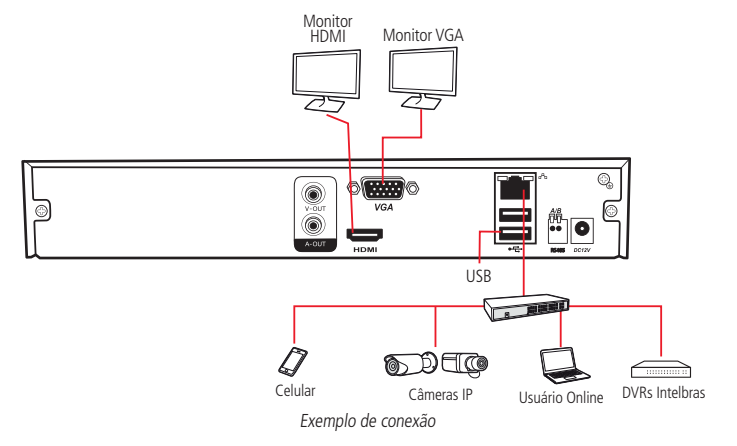

#### Controle por mouse

|                                        | Para acessar as opções da barra de ferramentas, o menu Auxiliar e os submenus do menu Principal.         |  |  |  |  |  |  |  |  |
|----------------------------------------|----------------------------------------------------------------------------------------------------|--|--|--|--|--|--|--|--|
|                                        | Para selecionar as opções de determinada ação associada aos botões Ok, Cancelar, Sim, Não, entre outros. |  |  |  |  |  |  |  |  |
|                                        | Para selecionar os caracteres do teclado virtual:                                                        |  |  |  |  |  |  |  |  |
| Clique com o botão esquerdo do mouse   | ! ? @ # \$ % = + * < 1 2 3                                                                               |  |  |  |  |  |  |  |  |
| enque com o social esquerdo do mouse   | qwertyuiop/ 456                                                                                          |  |  |  |  |  |  |  |  |
|                                        | asdfghjkl: Enter 789                                                                                     |  |  |  |  |  |  |  |  |
|                                        | z x c v b n m , . Shift 🗆 0 &                                                                            |  |  |  |  |  |  |  |  |
|                                        | Para exibir um canal em modo Tela cheia, quando se está no modo de visualização multiplexada.            |  |  |  |  |  |  |  |  |
| Clique duas vezes com o botão esquerdo | Para voltar do modo de visualização multiplexada para o modo <i>Tela cheia</i> .                         |  |  |  |  |  |  |  |  |
| do mouse                               | Para abrir um arquivo de gravação no modo de reprodução.                                                 |  |  |  |  |  |  |  |  |
| Clique com o botão direito do mouse    | Para abrir o menu Auxiliar durante o modo de visualização.                                               |  |  |  |  |  |  |  |  |
|                                        | Para voltar ou sair dos submenus e menus.                                                                |  |  |  |  |  |  |  |  |
| Movimente o botão intermediário do     | Para aumentar ou diminuir os números nas opções numéricas.                                               |  |  |  |  |  |  |  |  |
| mouse (scroll)                         | Para mover para cima ou para baixo uma determinada lista de opções no check-box.                         |  |  |  |  |  |  |  |  |

## 4. Instalação

**Obs.:** todas as operações no processo de instalação devem estar em conformidade com os regulamentos de segurança elétrica locais.

Quando receber o NVD, verifique se há qualquer dano visível na aparência da unidade. As proteções utilizadas na embalagem do NVD podem protegê-lo da maioria dos acidentes durante o transporte. Verifique os itens constantes na embalagem e certifique-se de que nada esteja faltando.

#### 4.1. Instalação do HD

#### Escolha do HD

Consulte a lista de HDs homologados atualizada no site www.intelbras.com.br.

#### Cálculo do tamanho do HD

Sugerimos a utilização da ferramenta Intelbras Cálculo de HD para o cálculo do HD do dispositivo, que está disponível no site www.intelbras.com.br.

#### Modelo NVD 1204/1208/1216

Será necessária a utilização dos cabos de transmissão de dados, alimentação e dos parafusos de fixação. Para instalar o HD, siga os procedimentos:

1. Afrouxe os parafusos;

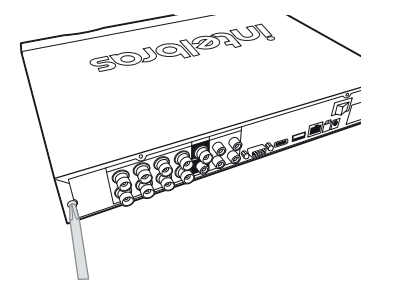

2. Remova a tampa do NVD;

3. Fixe os parafusos no HD;

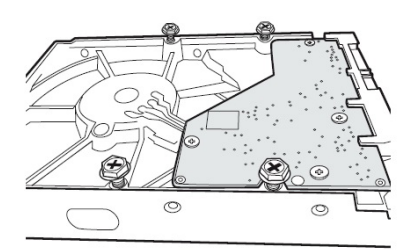

5. Vire o NVR e aperte os parafusos firmemente;

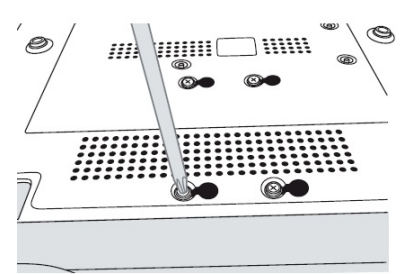

7. Coloque a tampa superior do NVD;

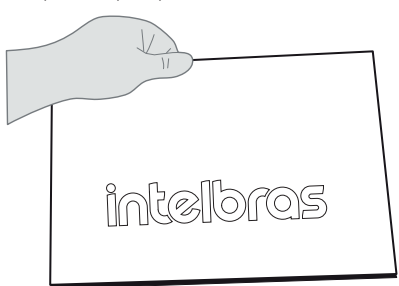

4. Ajuste a posição do HD para fixá-lo no NVD;

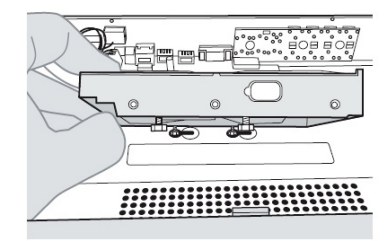

6. Conecte o cabo SATA 2 e a alimentação do HD;

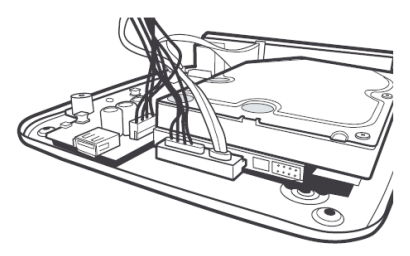

8. Aperte os parafusos firmemente.

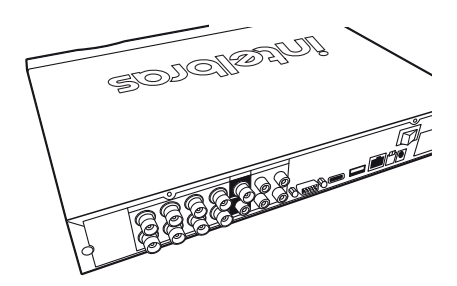

#### 4.2. Montagem em mesa

Posicione o NVD deixando espaço na parte posterior para a saída dos cabos. Certifique-se de que o fluxo de ar ao redor do NVD não seja obstruído.

#### 4.3. Conexão da fonte de alimentação

Verifique se a tensão de entrada é de 110/220 Vac 50/60 Hz.

Recomenda-se utilizar um estabilizador para garantir uma operação estável, uma vida útil maior do NVD e a possibilidade de uma operação igualmente estável de outros equipamentos periféricos conectados a ele.

#### 4.4. Conexão dos dispositivos IP e saída de vídeo

#### Dispositivo IP

Para conectar um dispositivo IP siga o procedimento a seguir:

- 1. Conecte um cabo de rede à câmera IP;
- 2. Conecte esse cabo de rede em um switch ou roteador;
- 3. Conecte o NVD na mesma rede da câmera IP utilizando o cabo de rede.

**Obs.:** recomendamos que, ao configurar as câmeras IP através de suas interfaces web, sejam atribuídos IPs fixos a elas. Caso atribuído através de DHCP, o IP da mesma poderá mudar, fazendo com que o NVD não consiga mais identificar a câmera, logo perdendo conexão com as câmeras que tiveram seus IPs alterados.

#### Saída de vídeo

Pode-se conectar o NVD a um monitor VGA ou monitor HDMI®, conforme a imagem a seguir. O NVD poderá ser utilizado pelas duas saídas simultaneamente, sendo um monitor o espelho do outro.

Exemplo de conexão

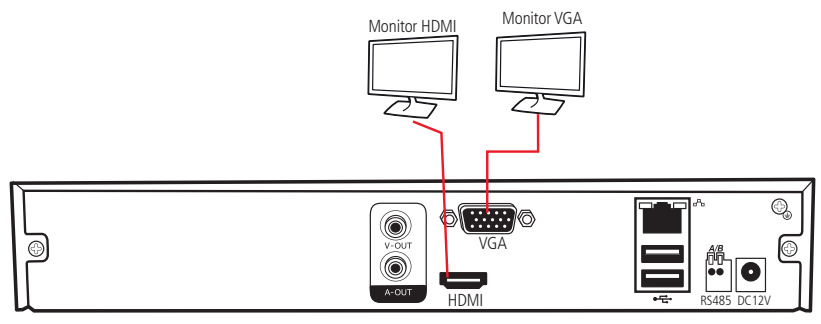

Saídas de vídeo

## 5. Operações e configurações

Antes da operação, certifique-se de que o disco rígido esteja adequadamente instalado e verifique todas as conexões de cabos.

#### 5.1. Operações básicas

#### Login

Pode-se visualizar a interface de login (registro no sistema) na imagem a seguir. O sistema consiste de uma conta padrão:

- » Usuário: admin.
- » Senha: admin (administrador, local e rede).

Tanto o usuário quanto a senha suportam a quantidade máxima de 14 caracteres.

Para segurança do seu sistema, troque sua senha após o primeiro login. A inserção de dados se dá através da utilização do mouse conectado diretamente ao dispositivo.

Obs.: » O usuário default é um usuário padrão do sistema, portanto não consegue efetuar o login com este usuário.

» Após 5 tentativas de login malsucedido, a conta será bloqueada por um período de 30 minutos.

Atenção: no caso da perda da senha administradora após alteração por parte do usuário, o equipamento deverá ser encaminhado à assistência técnica mais próxima de sua região para desbloqueio do mesmo ou entre em contato com suporte técnico (48) 2106 0006.

| Usuário admin  Senha Recuperar senha | ir    | telbras  |   |
|--------------------------------------|-------|----------|---|
| Senha Recuperar senha                | Usuár | o admin  | - |
|                                      | Senha | ar senha |   |

Login do sistema

#### Adicionando câmeras

Quando o sistema é iniciado ele subirá sem nenhuma câmera ativa. Será necessário adicioná-las manualmente. A seguir segue a tela de visualização sem câmeras ativas:

| +,        | intelbras | intelbras | 06/04/2018 12:36:44 Sex |
|-----------|-----------|-----------|-------------------------|
| intelbras | intelbras | intelbras | intelbras               |
| intelbras | intelbras | intelbras | intelbras               |
| intelbras | intelbras | intelbras | intelbras               |

Tela de visualização sem nenhum canal configurado

Antes de adicionar as câmeras ao dispositivo, preste atenção nas características que este equipamento possui:

#### » Capacidade de gravação

A capacidade de gravação é relativa ao modelo do NVR que você está utilizando.

- » NVD 1204: até 4 câmeras 720p, configuradas com 30 frames por segundo. A configuração da taxa de bit pode variar por canal, desde que o total não ultrapasse o limite 48 Mbps.
- » NVD 1208: até 8 câmeras 720p, configuradas com 30 frames por segundo. A configuração da taxa de bit pode variar por canal, desde que o total não ultrapasse o limite 96 Mbps.
- » NVD 1216: até 16 câmeras 720p, configuradas com 20 frames por segundo. A configuração da taxa de bit pode variar por canal, desde que o total não ultrapasse o limite 120 Mbps.

A configuração do stream extra só deve ser feita em câmeras que utilizam protocolo Intelbras-1. Sugerimos a utilização do stream extra da seguinte forma: 4 câmeras (NVD 1204), 8 câmeras (NVD 1208) e 16 câmeras (NVD 1216) em CIF (352 × 240), 15 frames com até 512 kbps de taxa de bit.

Desrespeitar as limitações recomendadas neste manual poderá fazer com que o equipamento passe a operar com lentidão no acesso e também na gravação das imagens.

Para adicionar o dispositivo remoto siga o procedimento a seguir:

1. Clique com o botão esquerdo do mouse sobre o ícone 🛨 para acessar a tela de *Disp. remoto.* Será exibida a tela conforme imagem a seguir:

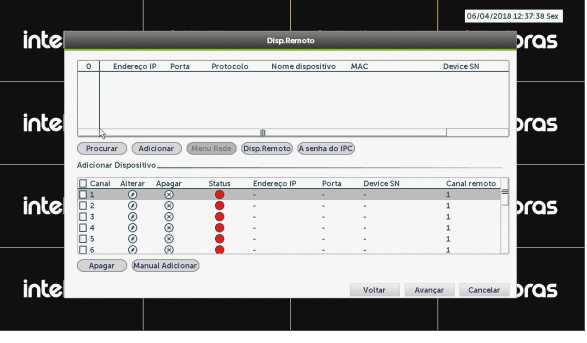

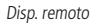

- 2. Clique na função Procurar;
- 3. Nesta tela serão exibidos os dispositivos remotos que estão na mesma rede do NVD. Selecione o dispositivo que deseja adicionar;
- 4. Após selecionar o dispositivo, clique em Adicionar ou dê duplo clique sobre o dispositivo remoto;

**Obs.:** por padrão de configuração do NVD, o usuário associado a câmera é o admin/admin. Caso a câmera apresente outro usuário ou senha diferente do padrão, será necessário realizar a edição destas configurações.

- 5. Caso deseje configurar o dispositivo remoto manualmente, utilize a função Ad. manual;
- 6. Após adicionar a câmera ao NVD, a mesma deverá levar alguns segundos para estabilizar o funcionamento da detecção de movimento, quando a câmera atender os pré-requisitos para tal função.

Para conexão com o NVD, o dispositivo remoto deve estar configurado no mesmo segmento de rede IP do NVD. Por padrão o NVD vem habilitado com DHCP, caso a rede não disponha de um servidor *DHCP*, o IP da interface de rede será 192.168.1.108. Sendo assim, caso o switch ou o roteador que o dispositivo remoto está conectado não forneça IP via DHCP, configure o dispositivo manualmente e utilize a função *Buscar* para localizar o dispositivo.

Existem outras três formas de adicionar câmeras: através da barra de ferramentas do *Menu de Visualização*, pelo *Menu Auxiliar* e *Menu Principal*. O procedimento será descrito no decorrer deste manual.

- **Obs.:** » Consulte o site www.intelbras.com.br e verifique os modelos das câmeras compatíveis com os NVDs Intelbras e seus respectivos protocolos de comunicação. Todas as configurações de resolução, taxa de bit, frames, detecção de movimento, entre outros, devem ser efetuadas diretamente na câmera IP, antes da mesma ser adicionada ao NVD, caso a câmera utilize protocolo Intelbras-1, a resolução, frames e taxa de bit poderão ser configurados através do NVD.
  - » Conexões com dispositivos via domínio ou IP externo garantimos o funcionamento somente se utilizado o protocolo Intelbras-1.

#### 5.2. Barra de ferramentas

O modelo NVD 1204/1208/1216 possui uma barra de ferramentas para facilitar o acesso às principais funções de forma simplificada. Veja a seguir a imagem e as descrições das funções.

**Obs.:** será possível visualizar a barra de ferramentas movimentando a ponteira do mouse até a parte superior do canal, quando houver algum dispositivo remoto conectado a este canal.

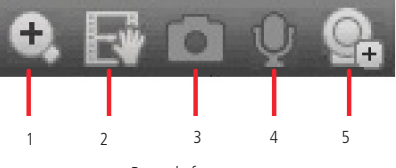

Barra de ferramentas

A seguir a descrição das funções da barra de ferramentas:

- 1. Zoom: habilita o zoom digital para o canal correspondente. Para selecionar a área de zoom, arraste pressionando o botão esquerdo do mouse a área desejada e depois solte. Para desfazer o zoom, pressione o botão direito do mouse.
- 2. Salvar: com um dispositivo de armazenamento USB conectado, pressione uma vez para iniciar a gravação. Ao pressionar pela segunda vez, o arquivo de gravação é fechado e salvo no dispositivo USB.
- 3. Foto: tira foto das imagens do canal sempre que pressionado e armazena no HD.
- 4. Áudio: ativa áudio bidirecional nas câmeras que são compatíveis com essa função.
- 5. Disp. remoto: acesso ao submenu Disp. remoto.

#### 5.3. Menu auxiliar

Este menu possibilita o acesso a todas as operações e configurações permitidas pelo sistema. Para acessá-lo é necessário estar na tela de monitoração (visualização) das câmeras e clicar com botão direito do mouse. Serão listadas as seguintes opções deste menu, conforme imagem a seguir:

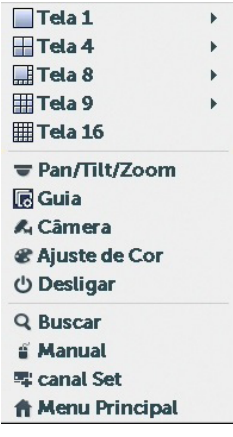

Menu auxiliar

#### Modos de visualização

O sistema possui quatro modos de visualização, estes modos apresentam as câmeras na tela, conforme a quantidade pré-definida pelo sistema.

- » Tela 1: exibe a câmera desejada em tela cheia.
- » Tela 4: exibe as quatro câmeras simultaneamente na tela principal, sendo que todos os canais serão exibidos no stream extra.
- » Tela 8: exibe uma câmera em modo ampliado e mais sete câmeras simultâneamente na tela principal, sendo que, todos os canais serão exibidos no stream extra.
- » Tela 9: exibe oito câmeras simultâneas em stream extra e o canal nove apresenta as informações de bps de todos os canais.

#### Pan/Tilt/Zoom (PTZ)

O NVD faz o controle do PTZ remotamente, ou seja, a câmera precisa suportar tal funcionalidade pela rede IP.

#### Configuração de PTZ

Na tela de visualização clique com o botão direito sobre a câmera configurada. Em seguida selecione a função *Pan/Tilt/Zoom*. A interface será exibida conforme a imagem *PTZ*.

Ajuste os seguintes itens:

- » Velocidade: o valor varia de 1 a 8.
- » Zoom, foco e íris: clique nos ícones e 🕂 para ajustar o zoom, o foco e a íris.

» Traçar PTZ: clique neste botão para controlar a dome na direção desejada através do mouse. Para isso mantenha o botão esquerdo do mouse pressionado e direcione o mouse na tela até a posição desejada. Para aproximar ou afastar o zoom utilize o scroll do mouse.

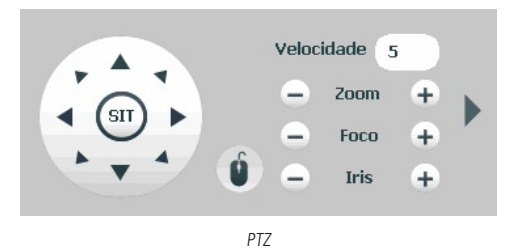

Na tela exibida na imagem anterior, clique nas setas de direção para ajustar a posição PTZ.

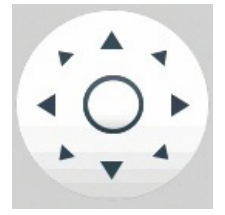

Ajuste de posição PTZ

Tecla de posicionamento inteligente

Na parte central das setas de direção, há uma tecla de posicionamento inteligente 3D. Veja a imagem a seguir:

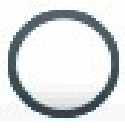

SIT

Ao clicar nesta tecla, o sistema retornará ao modo de *Tela cheia*. Mantenha pressionado o botão esquerdo do mouse e arraste-o na tela do canto superior esquerdo até o canto inferior direito, ajustando o tamanho da seção desejada. Esse comando acionará a aproximação de zoom dentro da área selecionada pelo mouse. Para afastar o zoom, mantenha o botão esquerdo do mouse pressionado e arraste-o na tela do canto inferior direito até o canto superior esquerdo, ajustando o tamanho da seção desejada.

Clique com o botão esquerdo do mouse nos cantos da imagem e a câmera irá girar para o lado correspondente. Por exemplo, clicando no lado esquerdo da imagem, a câmera irá para a esquerda.

Obs.: esta função é compatível somente com as câmeras que utilizam protocolo Intelbras-1 na comunicação com o NVD.

#### Câmera

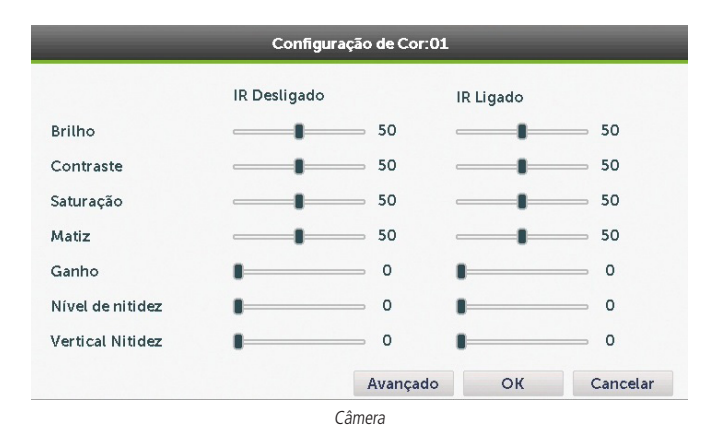

Este submenu permite ao administrador visualizar e configurar informações e parâmetros de vídeo do dispositivo remoto conectado ao NVD.

- » Canal: selecione o canal desejado. Só será possível, se o mesmo estiver conectado a um dispositivo.
- » Autoíris: o recurso permite que a câmera se auto ajuste de acordo com as variações de luminosidade do ambiente.
- » Espelhar: a função Espelhar gira o vídeo horizontalmente, dando a sensação de que está olhando para um espelho.
- » Rotacionar: a função Rotacionar gira a imagem nos ângulos predeterminados.

A descrição dos ajustes na cor da imagem é exibida a seguir.

- » Saturação: ajuste da saturação da imagem. O valor varia de 0 a 100, sendo que o valor padrão é 50. Quanto maior for o valor, mais forte é a cor. Esta função não tem qualquer efeito sobre o brilho geral de todo o vídeo. Caso o valor selecionado seja muito alto, a cor poderá ficar muito forte. Para a parte cinza do vídeo, a distorção pode ocorrer se o balanço de branco não for necessário. Note que o vídeo pode perder qualidade se o valor for muito baixo. O valor recomendado varia de 40 a 60.
- » Brilho: ajuste do brilho da imagem. O valor varia de 0 a 100. O valor padrão é 50. Quanto maior o valor, mais brilho terá o vídeo. Ao alterar o valor, as seções claras e escuras do vídeo serão ajustadas em conformidade. Você pode usar esta função quando todo o vídeo estiver muito escuro ou muito claro. Note que o vídeo pode tornar-se turvo quando o nível do brilho é elevado. O valor recomendado varia de 40 a 60.
- » Contraste: ajuste do contraste da imagem. O valor varia de 0 a 100. O valor padrão é 50. Quanto maior o valor, maior será o contraste. Você pode usar esta função quando o brilho do vídeo está bom, mas o contraste não está adequado. Note que o vídeo pode tornar-se turvo quando o valor for muito baixo. Se este valor estiver muito elevado, a seção escura do vídeo terá falta de brilho, enquanto a seção clara terá excesso de exposição. As faixas de valores recomendadas são entre 40 e 60.
- » Nitidez: ajuste da nitidez da imagem. O valor varia de 0 a 100, sendo que o valor padrão é 50. Existe um valor padrão de acordo com a sensibilidade do sensor. Normalmente não é necessário alterar a configuração principal. O valor recomendado varia de 40 a 60.

**Obs.:** lembramos que podem ocorrer variações no menu, pois algumas câmeras possuem parâmetros de configurações diferentes. Para maiores informações, consulte o manual do dispositivo remoto.

#### Buscar

Ao selecionar esta opção, será aberta a tela de busca e reprodução de arquivo de gravação. Dentre as funcionalidades básicas de operação de gravação e busca podemos listar:

- » **Reprodução:** existem diferentes opções de busca: Tipo de Vídeo (Todos, Regular, DM e Alarme), Número do canal e Calendário. Para reproduzir o conteúdo do arquivo, selecione o nome do arquivo e clique duas vezes com o mouse.
- » Reprodução precisa: clique no horário em que deseja reproduzir e o sistema iniciará a reprodução do vídeo. Também será possível reproduzir arquivos editados e de dispositivos USB. Para os dispositivos via USB, só serão reproduzidos os arquivos que se encontram no formato .dav.
- » Função de reprodução sincronizada durante a reprodução: selecione a opção Sincronizar na interface de reprodução e selecione o horário desejado, o sistema inicia a reprodução das imagens das câmeras no mesmo horário.

- » Zoom digital: quando o sistema estiver no modo de reprodução em tela cheia, arraste o mouse pela tela para selecionar uma seção e, em seguida, clique na área para executar o zoom digital. Clique com o botão direito do mouse e o sistema irá retornar ao tamanho normal da tela.
- » Backup de arquivos: este sistema suporta operação de backup durante a busca. Selecione o arquivo de vídeo e, em seguida, clique em Salvar in ou com o vídeo sendo reproduzido clique em Editar Vídeo X, será exibida a caixa para digitação do horário inicial e final da gravação, assim, edite exatamente o trecho do vídeo que deseja gravar.
- » Edição de áudio e vídeo: na função Buscar, clique no botão ou na linha do tempo para iniciar a reprodução dos vídeos que deseja editar. Clique sobre o botão Editar . Após este procedimento será possível a criação do arquivo editado através da função de Edição de vídeo. Siga o procedimento:
  - 1. No campo *Editar* 00:00:00 23:59:59 H, para inserir o tempo de corte do vídeo, clique no tempo desejado localizado na linha do tempo e depois na tesoura para selecionar o horário inicial do vídeo cortado. Após isso clique pela segunda vez em outro tempo para selecionar o horário final. Então clique novamente na tesoura para o vídeo ser cortado na faixa de tempo selecionada;

|   |   |   |   |   |   | •   |          | •     |   |       |    |       |    |       |      | X       | 00:0  | 00:00 | - 1 | 00:0         | 00:00 | B  |      | 3     |
|---|---|---|---|---|---|-----|----------|-------|---|-------|----|-------|----|-------|------|---------|-------|-------|-----|--------------|-------|----|------|-------|
| 0 | 1 | 2 | 3 | 4 | 5 | 6   | ; 7      | 8     | 9 | 10    | 11 | 12    | 13 | 14    | 15   | 16      | 17    | 18    | 19  | 20           | 21    | 22 | 23   | 24    |
|   |   |   |   |   |   |     |          |       |   |       |    |       |    |       |      |         |       |       |     |              |       |    |      |       |
|   |   |   |   |   |   |     |          |       |   |       |    |       |    |       |      |         |       |       |     |              |       |    |      |       |
|   |   |   |   |   |   | 🔲 S | Sincroni | zação | V | Todos |    | 🔽 Ger | al | 📃 🗖 🗖 | arme | <u></u> | Detec |       |     | <b>P</b> 24h | 👂 2h  | Ø  | .h 🖇 | 30min |
|   |   |   |   |   |   |     |          |       |   |       |    |       |    | -     |      |         |       |       |     |              |       |    |      |       |

Marcadores de edição

2. Após definir o(s) período(s) que deseja exportar, clique sobre o botão *Salvar* **H**. Caso deseje adicionar mais clipes ao arquivo, execute novamente o passo anterior. Será exibida uma tela, conforme a figura a seguir, com os recortes para serem salvos na memória USB ou HD;

|        |                                    | Backup                    |                   |
|--------|------------------------------------|---------------------------|-------------------|
| 2      | Nome(Tipo)                         | Esp. Livre/Total          | Status            |
| 1      | ✓ sdb1(USB DISK)                   | 5.46 GB/7.43 GB           | Pronto            |
| 2      | HD                                 | 0.00 GB/2.92 TB           | Normal            |
| 3      | ✓ Canal Início                     | Fim Tamanbo(KB)           |                   |
| 1      | ✓ 1 R 13/05/16 09:00:3             | 9 13/05/16 09:01:22 53581 |                   |
| 2      | ✓ 1 R 13/05/16 09:01:2             | 2 13/05/16 09:01:28 8384  |                   |
| з      | V 1 R 13/05/16 09:02:2             | 1 13/05/16 09:02:59 48362 |                   |
|        |                                    |                           |                   |
| . Requ | uerido / Esp. Restante :109.44 MB/ | 5.46 GB                   | Arquivos Editados |
|        |                                    | Backup                    | Limpar            |

Edição de vídeo

- 3. Escolha o dispositivo no qual deseja armazenar o arquivo editado e clique em Backup.
- **Obs.:** » O usuário poderá montar clipes com imagens de canais diferentes. Basta selecionar o canal no mosaico, para que ele fique com a borda verde.
  - » Para que os arquivos editados possam ser visualizados na lista, o tipo de gravação regular deve estar selecionado, conforme a figura Menu buscar. Estes arquivos terão a letra E associada, conforme descrito no item Buscar e Reproduzir deste manual.
  - » Recomendamos que, para pleno funcionamento da função, os arquivos editados não ultrapassem o tamanho máximo de 2 GB.

» **Tipos de arquivos gerados no sistema:** o sistema gera os arquivos conforme os eventos pré-configurados, arquivos de gravação regular serão listados no sistema com a letra *R*, arquivos de gravação por detecção de movimento serão listados com a letra *M*, arquivos de gravação por alarme serão listados com a letra *A* e os arquivos de fotos serão listados com a letra *F*.

A seguir a tela de busca:

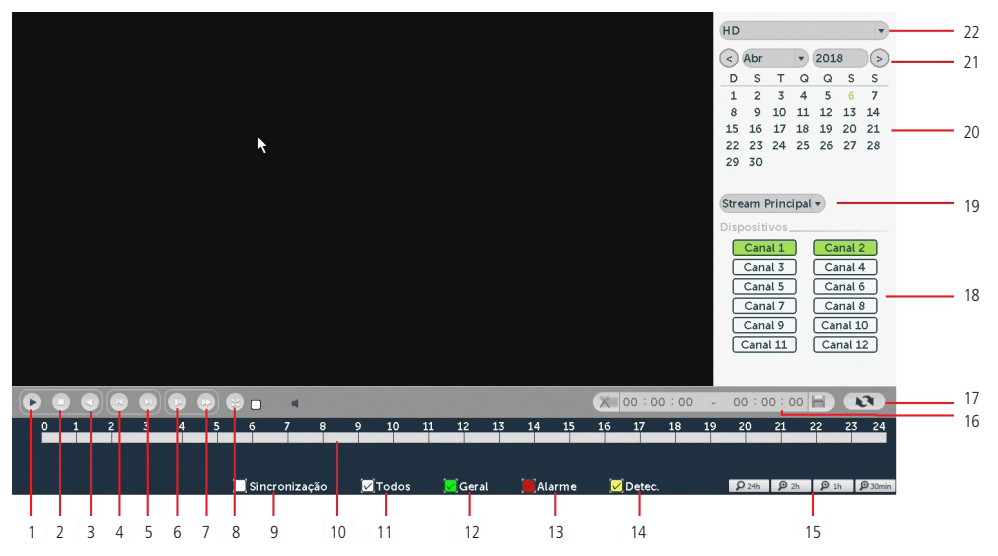

Menu Buscar

| Item  | Função                         | Item | Função                        |
|-------|--------------------------------|------|-------------------------------|
| 1     | Reproduzir                     | 13   | Selecionar alarme             |
| 2     | Parar                          | 14   | Selecionar movimento          |
| 3     | Voltar                         | 15   | Zoom barra de reprodução      |
| 4 e 5 | Frame anterior e Próximo frame | 16   | Tempos para edição de vídeo   |
| 6 e 7 | Avanço Lento e Avanço rápido   | 17   | Atualizar barra de reprodução |
| 8     | Expandir                       | 18   | Seletor de canais             |
| 9     | Sincronização                  | 19   | Seletor de stream             |
| 10    | Barra de tempo                 | 20   | Seleção de dia                |
| 11    | Seleção de todos os modos de   | 21   | Seleção de mês e ano          |
|       | reprodução                     | 22   | Seleção de local onde estão   |
| 12    | Selecionar regular             | 22   | armazenados os arquivos       |

Para informações sobre a reprodução lenta e reprodução rápida, consulte a tabela a seguir:

| Botão              |    | Descrição                                                                                                    |
|--------------------|----|----------------------------------------------------------------------------------------------------|
| Avanço rápido      |    | No modo de reprodução, clique neste botão para alternar entre diversos modos de avanço rápido, como por exemplo,<br>avanço rápido 2×, 4× e 8×.        |
| Avanço lento       |    | No modo de reprodução, clique neste botão para alternar entre os diversos modos de avanço lento, como por<br>exemplo, avanço lento 1/2×, 1/4× e 1/8×. |
| Reproduz/<br>Pausa | ▶/ | No modo de reprodução, clique neste botão para alternar entre os modos de reprodução/pausa.                                                           |

Para informações sobre reprodução em retrocesso, consulte a tabela a seguir:

| Botão  |   | Descrição                                                                                                    |
|--------|---|----------------------------------------------------------------------------------------------------|
| Voltar | • | A reprodução em retrocesso funciona retornando o vídeo. No modo de reprodução, clique em <i>Voltar</i> , o sistema irá<br>iniciar o retrocesso do vídeo, quando chegar até o tempo desejado, clique novamente e o sistema será pausado. |

No canto superior direito está localizado o calendário, conforme a imagem a seguir.

As datas marcadas em cinza possuem gravações, clique na data desejada e clique na linha de tempo para reproduzir. Na imagem a seguir há arquivos nos dias 15 a 20 de Agosto de 2014:

| ( | $\bigcirc$ | gost | :0 | -  | 201 | 2014 |    |  |  |
|---|------------|------|----|----|-----|------|----|--|--|
|   | D          | S    | Т  | Q  | Q   | s    | s  |  |  |
|   |            |      |    |    |     | 1    | 2  |  |  |
|   | 3          | 4    | 5  | 6  | 7   | 8    | 9  |  |  |
|   | 10         | 11   | 12 | 13 | 14  | 15   | 16 |  |  |
| Į | 17         | 18   | 19 | 20 | 21  | 22   | 23 |  |  |
|   | 24         | 25   | 26 | 27 | 28  | 29   | 30 |  |  |
|   | 31         |      |    |    |     |      |    |  |  |
|   |            |      |    |    |     |      |    |  |  |

Calendário

#### Manual

Ao selecionar essa opção, será apresentada a opção de configuração Gravação.

#### Gravação

O menu de Gravação será exibido conforme a imagem a seguir:

| _        |       |   |   |   |   |   |   |   | , | lar | iual |    |    |    |    |    |    |  |    |     |     |  |
|----------|-------|---|---|---|---|---|---|---|---|-----|------|----|----|----|----|----|----|--|----|-----|-----|--|
| Modo     | Todos | 1 | 2 | 3 | 4 | 5 | 6 | 7 | 8 | 9   | 10   | 11 | 12 | 13 | 14 | 15 | 16 |  |    |     |     |  |
| Agenda   | 0     |   |   |   |   |   |   |   |   |     | •    |    |    |    |    |    | •  |  |    |     |     |  |
| Manual   | 0     | 0 | 0 | 0 | 0 | 0 | 0 | 0 | 0 | 0   | 0    | 0  | 0  | 0  | 0  | 0  | 0  |  |    |     |     |  |
| Parar    | 0     | 0 | 0 | 0 | 0 | 0 | 0 | 0 | 0 | 0   | 0    | 0  | 0  | 0  | 0  | 0  | 0  |  |    |     |     |  |
| Stream I | Extra |   |   |   |   |   |   |   |   |     |      |    |    |    |    |    |    |  |    |     |     |  |
| Agenda   | 0     | 0 | 0 | 0 | 0 | 0 | 0 | 0 | 0 | 0   | 0    | 0  | 0  | 0  | 0  | 0  | 0  |  |    |     |     |  |
| Manual   | 0     | 0 | 0 | 0 | 0 | 0 | 0 | 0 | 0 | 0   | 0    | 0  | 0  | 0  | 0  | 0  | 0  |  |    |     |     |  |
| Parar    | 0     |   | • |   |   |   |   |   | • | •   |      |    | •  | •  |    |    | •  |  |    |     |     |  |
| Foto     |       |   |   |   |   |   |   |   |   |     |      |    |    |    |    |    |    |  |    |     |     |  |
| Ativar   | 0     | 0 | 0 | 0 | 0 | 0 | 0 | 0 | 0 | 0   | 0    | 0  | 0  | 0  | 0  | 0  | 0  |  |    |     |     |  |
| Disable  | 0     |   |   | • | • | • |   |   | • | •   |      |    |    | •  | •  |    | •  |  |    |     |     |  |
|          |       |   |   |   |   |   |   |   |   |     |      |    |    |    |    |    |    |  |    |     |     |  |
|          |       |   |   |   |   |   |   |   |   |     |      |    |    |    |    |    | OK |  | Ca | nce | lar |  |

Gravação

Obs.: » Os modelos NVD 1204 e NVD 1208 não reproduzem fotos com resolução maior que 1080p.

» Os modelo NVD 1216, não reproduzem fotos com resolução maior que 5 MP.

Serão exibidos somente os canais que estiverem com dispositivos configurados.

Há três status: Agenda, Manual e Parar. Clique no ícone para selecionar o canal correspondente.

Caso esta configuração não seja alterada pelo usuário, a mesma estará configurada no modo Agenda.

O usuário pode configurar o modo de gravação para o stream extra, desta forma é possível efetuar a reprodução das gravações através do iSIC nos aparelhos Smartphone e Tablet. Poderá também habilitar ou desabilitar a função de gravação de foto. **Obs.:** a utilização do stream extra deverá se dar através das câmeras que se comunicam com o NVD através do protocolo Intelbras-1. As configurações descritas a seguir se aplicam para o stream principal e stream extra.

- » Manual: após a configuração manual, todos os canais selecionados irão iniciar a gravação, independente da função Agenda.
- » Agenda: o canal irá gravar conforme configurado no *Menu principal>Ajustes>Armazenamento>Agenda*.
- » Parar: todos os canais irão interromper a gravação, independente da função Agenda.

A gravação em stream principal tem prioridade em relação a do stream extra.

**Obs.:** as configurações que envolvem a utilização do stream extra só serão possíveis quando a comunicação entre o NVD e a câmera IP utilizar o protocolo Intelbras-1.

#### » Habilitar/desabilitar gravação

Verifique o status do canal atual:

Significa que o status de gravação está ativado.

🔘 Significa que o status de gravação não está ativado.

Também é possível utilizar o mouse ou as teclas de navegação para selecionar o número do canal, conforme a imagem *Menu gravação manual*.

#### » Habilitar a gravação de todos os canais

Ao selecionar 🛑 na coluna Todos, habilita-se a gravação de todos os canais.

Para gravação em modo Agenda de todos os canais basta selecionar Todos na linha Agenda. Veja a imagem a seguir:

| Manual  |       |   |   |   |   |   |   |   |   |   |    |    |    |    |    |    |    |   |   |      |      |  |
|---------|-------|---|---|---|---|---|---|---|---|---|----|----|----|----|----|----|----|---|---|------|------|--|
| Modo    | Todos | 1 | 2 | 3 | 4 | 5 | 6 | 7 | 8 | 9 | 10 | 11 | 12 | 13 | 14 | 15 | 16 |   |   |      |      |  |
| Agenda  | 0     |   | • | • | • |   | • | • | • | • |    |    | •  | •  |    |    | •  |   |   |      |      |  |
| Manual  | 0     | 0 | 0 | 0 | 0 | 0 | 0 | 0 | 0 | 0 | 0  | 0  | 0  | 0  | 0  | 0  | 0  |   |   |      |      |  |
| Parar   | 0     | 0 | 0 | 0 | 0 | 0 | 0 | 0 | 0 | 0 | 0  | 0  | 0  | 0  | 0  | 0  | 0  |   |   |      |      |  |
| Stream  | Extra |   |   |   |   |   |   |   |   |   |    |    |    |    |    |    |    |   |   |      |      |  |
| Agenda  | 0     | 0 | 0 | 0 | 0 | 0 | 0 | 0 | 0 | 0 | 0  | 0  | 0  | 0  | 0  | 0  | 0  |   |   |      |      |  |
| Manual  | 0     | 0 | 0 | 0 | 0 | 0 | 0 | 0 | 0 | 0 | 0  | 0  | 0  | 0  | 0  | 0  | 0  |   |   |      |      |  |
| Parar   | 0     |   | • | • | • |   |   | • | • | • |    | •  | •  | •  |    |    | •  |   |   |      |      |  |
| Foto    |       |   |   |   |   |   |   |   |   |   |    |    |    |    |    |    |    |   |   |      |      |  |
| Ativar  | 0     | 0 | 0 | 0 | 0 | 0 | 0 | 0 | 0 | 0 | 0  | 0  | 0  | 0  | 0  | 0  | 0  |   |   |      |      |  |
| Disable | 0     |   |   | • | • |   | • |   |   | • |    | •  | •  |    |    |    | •  |   |   |      |      |  |
|         |       |   |   |   |   |   |   |   |   |   |    |    |    |    |    |    |    |   |   |      |      |  |
|         |       |   |   |   |   |   |   |   |   |   |    |    |    |    |    |    | OK | 1 | C | ance | elar |  |
|         |       |   |   |   |   |   |   |   |   |   |    |    |    |    |    |    |    |   |   |      |      |  |

Gravação agenda

O mesmo caso para configuração em modo *Manual* ou *Parar*. Essa mesma configuração serve também para as configurações de Stream Extra e Foto, porém, foto apenas irá habilitar ou desabilitar todos canais.

#### Disp. remoto

Ao selecionar está opção, será aberta a tela de configuração de Disp. remoto, exibida conforme imagem a seguir:

|           |            |                 |            | Disp.Remo       | to          |           |                  |
|-----------|------------|-----------------|------------|-----------------|-------------|-----------|------------------|
|           | ndereco    | ID Porta        | Protocol   | o Nomedia       | ositivo     | мас       | Device SN        |
|           | .nuereço   | ir rona         | FIOLOCOL   | o nome uraș     | 00310100    | MAG       | Device Sit       |
|           |            |                 |            |                 |             |           |                  |
|           |            |                 |            |                 |             |           |                  |
|           |            |                 |            |                 |             |           |                  |
|           |            |                 |            | ulu.            |             |           |                  |
| 6         | -          |                 |            |                 |             |           |                  |
| Procura   | r Adi      | cionar 🔪 🔿      | lenu Rede) | Disp.Remoto A s | enha do IPC | )         |                  |
| Adicionar | Dispositiv | o               |            |                 |             |           |                  |
| Canal     | Alterar    | Apagar          | Status     | Endereco IP     | Porta       | Device SN | Canal remoto     |
|           | 0          | ×               | 0          | -               | -           | -         | 1                |
| 2         | ŏ          | Ň               | ĕ          | -               | -           |           | 1                |
| 3         | ۲          | 8               |            | -               | -           | -         | 1                |
| 4         | ۲          | $\otimes$       | •          | -               | -           | -         | 1                |
| 5         | ۲          | 8               | •          | -               | -           | -         | 1                |
| 6         | ۲          | $\otimes$       |            | -               | -           | -         | 1                |
| Apagar    | Man        | al Adicional    |            |                 |             |           |                  |
|           |            | aut / tal croma |            |                 |             |           |                  |
|           |            |                 |            |                 |             | Voltar    | Avancar Cancelar |
|           |            |                 |            |                 |             |           | currectur        |

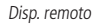

- 1. Clique na função Procurar;
- 2. Nesta tela serão exibidos os dispositivos remotos que estão na mesma rede do NVD. Selecione o dispositivo que deseja adicionar;
- Após selecionar o dispositivo, clique em Adicionar ou dê duplo clique sobre o dispositivo remoto;
   Obs.: por padrão de configuração do NVD, o usuário associado a câmera é o admin. Caso a câmera apresente outro usuário ou senha diferente do padrão, será necessário realizar a edição destas configurações.
- 4. Caso deseje configurar o dispositivo remoto manualmente, utilize a função Ad. manual.

Após adicionar a câmera ao NVD, a mesma deverá levar alguns segundos para estabilizar o funcionamento da detecção de movimento, quando a câmera atender os pré-requisitos para tal função.

**Obs.:** » Caso não seja exibido nenhum dispositivo ao clicar em Procurar, verifique as configurações de rede.

» Se após adicionar o dispositivo remoto a imagem não for exibida na tela de visualização, acesse novamente a tela

de configuração do Disp. remoto, selecione o dispositivo e clique em Modificar 🕢 para verificar os parâmetros de configuração.

Atenção: por padrão, nas configurações das câmeras o NVD configura o usuário e senha como admin. Caso o dispositivo remoto utilize um usuário e senha diferente, o mesmo deverá ser inserido manualmente na configuração do respectivo canal.

Para remover um dispositivo remoto, basta clicar em *Apagar* 🛞 na tela *Disp. remoto*.

#### Menu principal

Após fazer o login, o Menu Principal do sistema será exibido, conforme a imagem a seguir.

Serão exibidos através de ícones as funções de: *Operação (Buscar, Backup e Desligar), Informação (Sistema, Eventos, Rede e Registro)* e de *Ajustes (Disp. remoto, Rede, Eventos, Armazenamento e Sistema)*. Mova o cursor para selecionar o ícone desejado e, em seguida, clique com o mouse para exibir o menu secundário.

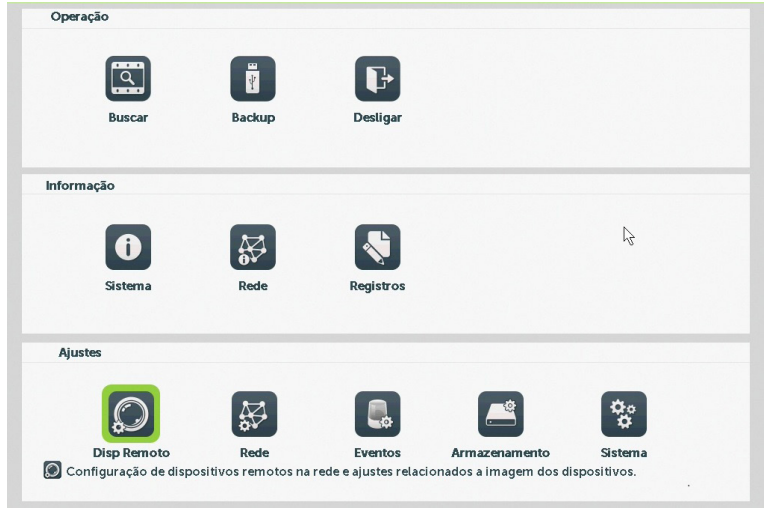

Menu principal

No tópico seguinte estaremos informando mais detalhes de acesso e configuração do Menu Principal.

#### 6.1. Árvore de menus

A árvore do menu do NVD é apresentada a seguir:

|          | Buscar        |                   |  |  |  |  |
|----------|---------------|-------------------|--|--|--|--|
| Operação | Backup        |                   |  |  |  |  |
|          | Desligar      |                   |  |  |  |  |
|          |               | Info HD           |  |  |  |  |
|          | Sistema       | BPS               |  |  |  |  |
| Info     |               | Versão            |  |  |  |  |
|          | Rede          | Usuários online   |  |  |  |  |
|          | Registros     |                   |  |  |  |  |
|          |               | Dispositivos      |  |  |  |  |
|          |               | Câmera            |  |  |  |  |
|          | Disp. remoto  | Áudio/Vídeo       |  |  |  |  |
|          |               | Nome do canal     |  |  |  |  |
|          |               | Modo de canais    |  |  |  |  |
|          |               | TCP/IP            |  |  |  |  |
|          |               | Portas            |  |  |  |  |
|          | Pada          | DDNS              |  |  |  |  |
|          | Rede          | Filtro IP         |  |  |  |  |
|          |               | E-mail            |  |  |  |  |
|          |               | Parâmetros FTP    |  |  |  |  |
|          |               | NTP               |  |  |  |  |
| Niustos  |               | Intelbras Cloud   |  |  |  |  |
| Ajustes  |               | Detectar          |  |  |  |  |
|          | Eventos       | Alarme            |  |  |  |  |
|          |               | Anormalidade      |  |  |  |  |
|          |               | Agenda            |  |  |  |  |
|          | Armazenamento | Fotos             |  |  |  |  |
|          |               | Gerenciar HD      |  |  |  |  |
|          |               | Geral             |  |  |  |  |
|          |               | Tela              |  |  |  |  |
|          |               | Usuários          |  |  |  |  |
|          | Sistema       | Automanutenção    |  |  |  |  |
|          |               | Importar/Exportar |  |  |  |  |
|          |               | Padrão            |  |  |  |  |
|          |               | Atualização       |  |  |  |  |

#### 7.1. Operação

Dentro do Menu Principal, acesse os ícones da função de operação. Dentro da função podemos realizar as operações Buscar, Backup e Desligar, conforme será exibido a seguir:

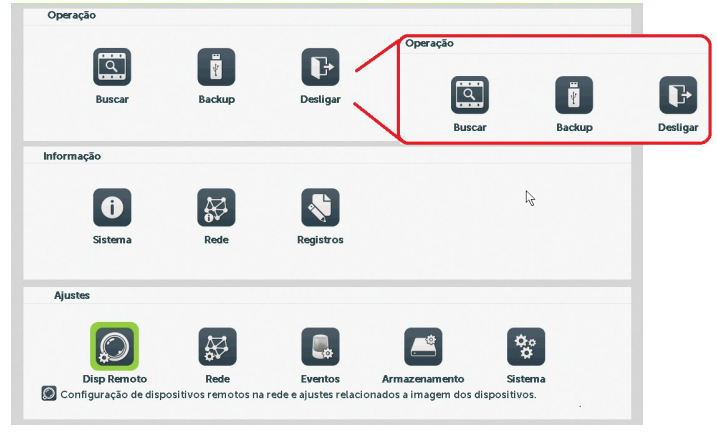

Menu principal>Operação

#### Buscar

O ícone Buscar permite acesso à tela de reprodução e busca de gravações, vídeo e foto. Para maiores informações consulte o item Buscar do item 5.3. Menu auxiliar, conforme mencionado anteriormente.

#### Backup

Esta opção detecta e exibe as informações sobre os dispositivos de backup conectados ao NVD. Para o perfeito funcionamento desta função o dispositivo de backup deverá estar formatado no sistema de arquivos FAT32. A formatação pode ser feita pelo menu de *Backup*, após realizar a detecção do dispositivo USB (Buscar).

| _                 |                      |                | Backup              |                  |                   |
|-------------------|----------------------|----------------|---------------------|------------------|-------------------|
| Nome dispositivo  | •                    |                | Bu                  | iscar            |                   |
| Тіро              | Todos • HD           | •              |                     |                  | 54                |
| Hora inicial      | · 06 / 04 / 2018 0   | 0:00:00 Ca     | anal 1              | Remover          | )                 |
| Hora final        | · (06 / 04 / 2018 12 | 2 : 38 : 38 Fo | ormato do Backup (H | 1264 • Adicionar |                   |
| 0 Canal           | Data Hora inicia     | l Hora final   | Tipo Strea          | am Tamanho       |                   |
|                   |                      |                |                     |                  |                   |
|                   |                      |                |                     |                  |                   |
|                   |                      |                |                     |                  |                   |
|                   |                      |                |                     |                  |                   |
|                   |                      |                |                     |                  |                   |
|                   |                      |                |                     |                  |                   |
|                   |                      |                |                     |                  |                   |
|                   |                      |                |                     |                  |                   |
|                   |                      |                |                     |                  |                   |
| Necessário/Restar | nte:0.00 KB/0.00 KB  |                |                     |                  |                   |
|                   |                      |                |                     |                  | Interior Operator |
|                   |                      |                |                     |                  | iniciar Cancelar  |

Backup

Para iniciar um backup, primeiro selecione somente um dispositivo de backup. Em seguida, selecione o tipo de gravação, o canal, hora de início e hora de término da gravação do arquivo. Clique no botão *Adicionar*. O sistema irá iniciar a busca. Todos os arquivos correspondentes serão listados com o referido tamanho.

O sistema irá gerar backups somente dos arquivos contendo a marcação antes do número do canal.

Clique no botão *Iniciar* para gerar backups dos arquivos selecionados. Será exibida uma barra de progresso como referência. Ao mesmo tempo, o botão *Iniciar* se tornará o botão *Parar* e caso for necessário interromper o backup, clique no botão *Parar*. A barra de progresso poderá ser visualizada na parte inferior esquerda da tela. Quando o sistema completar o backup, será exibida uma caixa de diálogo indicando que o backup foi realizado com sucesso.

É possível realizar o backup de vídeo nos formatos AVI e H.264.

O formato do nome do arquivo é: número do canal - tipo de gravação - dia - mês - ano - hora - minuto - segundo.

**Obs.:** para a visualização dos arquivos de backup gerados em seu computador, instale o Intelbras Media Player disponível em nosso site www.intelbras.com.br. Se o nosso Media Player já estiver instalado, verifique se a versão instalada é a mesma encontrada no site. Caso não seja, desinstale o software antigo e instale o mais atual. Após a busca dos arquivos para backup, será habilitado o botão de reprodução de vídeo. Só será possível reproduzir arquivos de vídeo gravação.

#### Desligar

Ao acessar o ícone Desligar, será aberta uma tela com as seguintes opções de seção do sistema, conforme imagem a seguir:

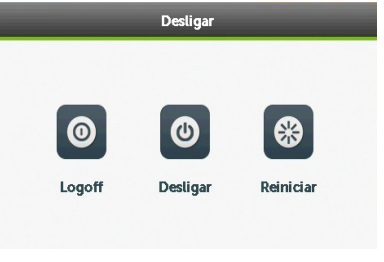

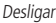

Selecione a opção Desligar para proceder com o desligamento do equipamento.

#### 7.2. Info

Dentro do Menu Principal, acesse os ícones da função Info. Dentro da função podemos realizar o acesso às informações do Sistema, Eventos e de Registros, conforme será exibido a seguir:

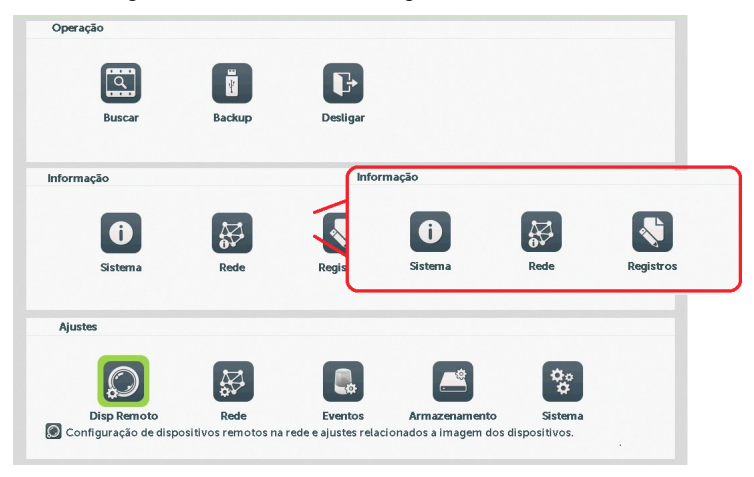

Menu principal>Info

#### Sistema

Seu acesso nos permite a apresentação das informações relacionadas ao sistema, tais como: Info HD, BPS e Versão.

» Info HD: contém informações referentes ao HD instalado no equipamento. Dentre as informações relacionadas ao HD podemos referenciar a quantidade, modelo, tipo, capacidade e espaço livre, modo de operação (Leitura/Gravação, Somente Leitura), status e os atributos do HD.

| SATA | 1 | 2    |            |            |        |                |          |
|------|---|------|------------|------------|--------|----------------|----------|
|      | - | -    |            |            |        |                |          |
|      |   | Tipo | Capacidade | Disponível | Status |                |          |
|      |   |      |            |            |        |                |          |
|      |   |      |            |            |        |                |          |
|      |   |      |            |            |        |                |          |
|      |   |      |            |            |        |                |          |
|      |   |      |            |            |        |                |          |
|      |   |      |            |            |        |                |          |
|      |   |      |            |            |        |                |          |
|      |   |      |            |            |        |                |          |
|      |   |      |            |            |        |                |          |
|      |   |      |            |            |        |                |          |
|      |   |      |            |            |        |                |          |
|      |   |      |            |            |        |                |          |
|      |   |      |            |            |        | Exibir Horário | Cancelar |

Info HD

» BPS: conforme denominação da sigla BPS (Bits Por Segundos) será informada a taxa de transferência de bits das câmeras associadas a cada canal. Além da taxa serão apresentadas também as informações de resolução de cada canal, sendo que serão listados apenas os canais atribuídos com câmeras.

**Obs.:** as informações referentes ao kb/s devem estar de acordo com as configurações da taxa de bit do ajuste de encoder dos dispositivos remotos (Ajuste>Disp. remoto>Áudio/Vídeo>Encoder).

| intelb    |         | _     | _    | ir   | nfomation    |  |
|-----------|---------|-------|------|------|--------------|--|
| 0         | Sistema | ₩.    | Rede | -    | Registros    |  |
| Informaçã | o de HD |       |      |      |              |  |
| 0.00      | 100 C   | Canal | Kb/s | MB/h | Resolução    |  |
| BIPS      |         | 1     | 0    | 0    | Desconhecido |  |
| Versão    |         | 2     | 0    | 0    | Desconhecido |  |
|           | _       | 3     | 0    | 0    | Desconhecido |  |
|           |         | 4     | 0    | 0    | Desconhecido |  |
|           |         | 5     | 0    | 0    | Desconhecido |  |
|           |         | 6     | 0    | 0    | Desconhecido |  |
|           |         | 7     | 0    | 0    | Desconhecido |  |
|           |         | 8     | 0    | 0    | Desconhecido |  |
|           |         | 9     | 0    | 0    | Desconhecido |  |
|           |         | 10    | 0    | 0    | Desconhecido |  |
|           |         | 11    | 0    | 0    | Desconhecido |  |
|           |         | 12    | 0    | 0    | Desconhecido |  |
|           |         | 13    | 0    | 0    | Desconhecido |  |
|           |         | 14    | 0    | 0    | Desconhecido |  |
|           |         | 15    | 0    | 0    | Desconhecido |  |
|           |         | 16    | 0    | 0    | Desconhecido |  |
|           |         |       |      |      |              |  |
|           |         |       |      |      |              |  |
|           |         |       |      |      |              |  |
|           |         |       |      |      |              |  |
|           |         |       |      |      |              |  |

» Versão: serão apresentadas as informações pertinentes a configuração e as versões do equipamento.

| intelbras   SERIE 1000            |                                      |                                      |                    | Infomation    |  |    |  |
|-----------------------------------|--------------------------------------|--------------------------------------|--------------------|---------------|--|----|--|
| i Sistema                         | ∯ R                                  | tede 🖗                               |                    | Registros     |  |    |  |
| Informação de HD<br>BPS<br>Versão | Dispositivo<br>Sistema<br>Versão web | NVD 1216<br>V4.02.R11.B35            | B3163.122          | 01.141900.001 |  |    |  |
|                                   | Sistema<br>MAC<br>Nº de Série        | 17<br>58:12:17:44:50<br>CFTVIP100009 | :30:20<br>:63<br>7 |               |  | OK |  |

Versão

#### Rede

O acesso ao ícone de Rede tem a finalidade de informar quais usuários estão conectados via web no presente momento.

| Usuário | IP          | Modo de login     |     |
|---------|-------------|-------------------|-----|
| admin   | 10.66.1.157 | Web               |     |
|         |             |                   |     |
|         |             |                   |     |
|         |             |                   |     |
|         |             |                   |     |
|         |             |                   |     |
|         |             |                   |     |
|         |             |                   |     |
|         |             |                   |     |
|         |             |                   |     |
|         |             |                   |     |
|         |             |                   |     |
|         |             |                   |     |
|         |             |                   |     |
|         |             |                   |     |
|         |             |                   |     |
|         |             |                   |     |
|         |             |                   |     |
|         |             | Desconectar Cance | ela |

Usuários online

#### Registro

Tem a finalidade de exibir todos os registros de operações e configurações realizadas no equipamento, conforme a imagem *Registros.* Para isso, siga o procedimento:

- 1. **Tipo:** escolha o tipo de registro, há oito opções: *Todos, Sistema, Configuração, Armazenamento, Evento de alarme, Dia da semana, Usuários e Reprodução.*
- 2. Hora inicial: indique a data e hora desejada.
- 3. Hora final: indique a data e hora desejada.
- 4. Clique em Procurar para realizar a busca dos registros desejados.
- 5. Clique em Remover para limpar todos os registros.
- 6. Clique em *Backup* para copiar o log dos registros em um dispositivo USB.

| intelbras   SERIE 1000 | Information                                    |                                                        |
|------------------------|------------------------------------------------|--------------------------------------------------------|
| i Sistema              | 😽 Rede 💐 Registros                             |                                                        |
| Registros              | Tino Tadas a                                   |                                                        |
|                        | Tipo Todos +                                   |                                                        |
|                        | Horainicial 06 / 04 / 2018 00 : 00 : 00        |                                                        |
|                        | Hora final 07 / 04 / 2018 00 : 00 : 00         | Procurar                                               |
| L3                     | 18 Horário Tipo                                | Registros                                              |
|                        | 1 06/04/2018 11:36:30 Salvar status do sistema | 2018- 4-05 16:55:38                                    |
|                        | 2 06/04/2018 11:36:30 Acesso de usuário        | default <gui></gui>                                    |
|                        | 3 06/04/2018 11:36:51 Salvar Configuração      | Net Common : DHCP =                                    |
|                        | 4 06/04/2018 11:36:57 Acesso de usuário        | Usuário ou senha incorretos. admin <gui,203></gui,203> |
|                        | 5 06/04/2018 11:37:04 Logoff de usuário        | default <gui></gui>                                    |
|                        | 6 06/04/2018 11:37:04 Acesso de usuário        | admin <gui></gui>                                      |
|                        | 7 06/04/2018 12:04:41 Salvar Configuração      | Video Widget                                           |
|                        | 8 06/04/2018 12:27:23 Salvar Configuração      | Saida de Video                                         |
|                        | 9 06/04/2018 12:27:25 Desligar                 | 2018- 4-06 12:27:25(1)                                 |
|                        | 10 06/04/2018 12:28:04 Reiniciar               | 2018- 4-06 12:27:25                                    |
|                        | 11 06/04/2018 12:28:04 Acesso de usuario       | default <gui></gui>                                    |
|                        |                                                |                                                        |
|                        | Anterior                                       |                                                        |
|                        |                                                |                                                        |
|                        |                                                | Backup Remover                                         |
|                        |                                                |                                                        |

Registros

#### 7.3. Ajustes

Dentro do Menu Principal, acesse os ícones da função Ajustes. Dentro da função podemos realizar o acesso às configurações do Disp. remoto, Rede, Eventos, Armazenamento e do Sistema, conforme exibido a seguir:

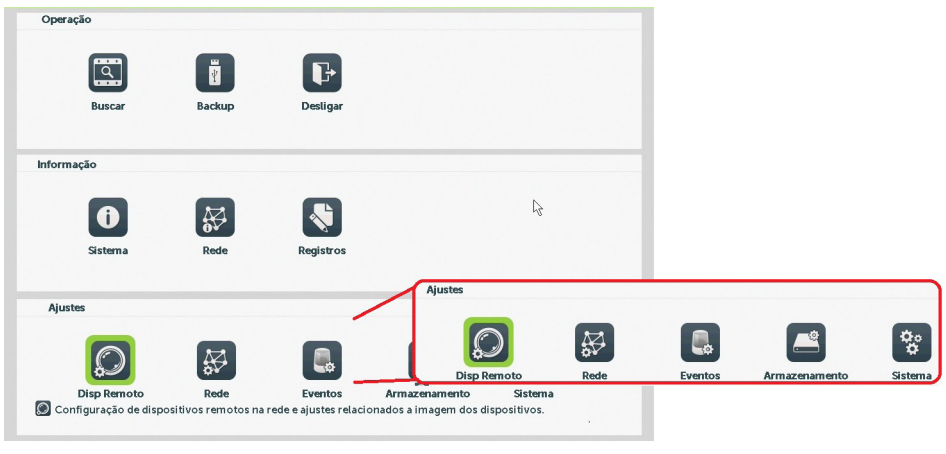

Ajustes

#### Disp. remoto

O ícone de ajustes do *Disp. remoto* nos permite acesso às configurações de qualidade e resolução de imagens, além das demais configurações disponíveis de cada dispositivo remoto conectado ao NVD. Dentre as configurações temos: *Dispositivos, Câmera, Áudio/Vídeo, Nome do canal e Modo de canais.* 

#### Dispositivos

Este submenu nos permite adicionar, atualizar e exibir informações pertinentes às configurações do sistema das câmeras.

#### » Ad. dispo

- 1. Acesse a função Ad. dispo;
- 2. Clique na função Buscar,
- Nesta tela serão exibidos os dispositivos remotos que estão na mesma rede do NVD. Selecione o dispositivo que deseja adicionar marcando-o na caixa de seleção;
- 4. Após selecionar o dispositivo, clique em Adicionar ou dê duplo clique sobre o dispositivo remoto;

**Obs.:** por padrão de configuração do NVD, o usuário associado a câmera é o admin. Caso a câmera apresente outro usuário ou senha diferente do padrão, será necessário realizar a edição destas configurações.

5. Caso deseje configurar o dispositivo remoto manualmente, utilize a função Ad. manual;

 Após adicionar a câmera ao NVD, a mesma deverá levar alguns segundos para que fique estabilizado o funcionamento da detecção de movimento, quando a câmera atender os pré-requisitos para tal função.

| intelbras   serve 1000 |                       | Settings                 |                  |               |                 |
|------------------------|-----------------------|--------------------------|------------------|---------------|-----------------|
| 💭 Disp. Remoto         | 🖗 Rede                | Evento                   | s 🚔rm            | azenamento    | ≿o<br>© Sistema |
| Dispositivos           | Disp.Remoto Config    | dostganais Atualizar câr | nera             |               |                 |
| Câmera                 |                       | •                        |                  |               |                 |
|                        | 75 Endereço IP        | Porta Protocolo          | Nome dispositivo | MAC           | De              |
| Áudio/Vídeo            | 71 10.66.1.196        | 80 ONVIF                 | ONVIF            | 69:7C:CB:96:  | AF:73           |
| Nome do Canal          | 72 10.66.1.199        | 80 ONVIF                 | ONVIF            | DC:D6:50:B2:  | 4E:CF           |
| Nome do Carat          | 73 10.66.1.217        | 8017 ONVIF               | ONVIF            | B9:AE:3D:51:1 | BB:AC           |
| Modo de Canais         | 74 10.66.1.225        | 8025 ONVIF               | ONVIF            | 08:6B:7A:D9:  | 52:F6           |
|                        | 75 10.66.2.9          | 80 ONVIF                 | ONVIF            | A8:74:CD:AD:  | :7F:5B          |
|                        |                       | -                        |                  |               |                 |
|                        | Adicionar Dispositivo | gar Status Er            | dereço IP Porta  | Device SN 4   | Canal remoto    |
|                        | 1 0                   | 3 🔴 -                    | -                | - :           | 1 =             |
|                        | 2 0                   | 9 🔶 -                    |                  | - :           | 1               |
|                        | 3 0                   | 9 🔴 -                    | -                | - 1           | 1               |
|                        | 4 0                   | 9 🔴 -                    |                  | - 1           | 1               |
|                        | 5 0 0                 | 9 🔴 -                    |                  | - 1           | 1               |
|                        | 6 0 0                 | ) 🔴 -                    |                  |               | 1               |
|                        | Apagar Manual Ac      | licionar                 |                  | Salvar        | Cancelar        |

Disp. remoto

#### » Config dos canais

- 1. Acesse a função Info Disp. remoto;
- 2. Serão apresentadas as informações de cada dispositivo:
  - » Canal: informa o número do canal associado ao dispositivo.
  - » Resolução máxima: mostra a resolução máxima suportada no NVR.
  - » Resolução atual: informa a resolução configurada na câmera de segurança.
  - » Status de conexão: informa se o dispositivo tem conexão com o gravador ou não.

| Canal | Resolução máxima | Resolução atual | Status da conexão |  |
|-------|------------------|-----------------|-------------------|--|
| 01    | 1080P            | Desconhecido    | Não configurado   |  |
| 02    | 1080P            | Desconhecido    | Não configurado   |  |
| 03    | 1080P            | Desconhecido    | Não configurado   |  |
| 04    | 1080P            | Desconhecido    | Não configurado   |  |
| 05    | 1080P            | Desconhecido    | Não configurado   |  |
| 06    | 1080P            | Desconhecido    | Não configurado   |  |
| 07    | 1080P            | Desconhecido    | Não configurado   |  |
| 08    | 1080P            | Desconhecido    | Não configurado   |  |
| 09    | 1080P            | Desconhecido    | Não configurado   |  |
| 10    | 1080P            | Desconhecido    | Não configurado   |  |
| 11    | 1080P            | Desconhecido    | Não configurado   |  |
| 12    | 1080P            | Desconhecido    | Não configurado   |  |
| 13    | 1080P            | Desconhecido    | Não configurado   |  |
| 14    | 1080P            | Desconhecido    | Não configurado   |  |
| 15    | 1080P            | Desconhecido    | Não configurado   |  |
| 16    | 1080P            | Desconhecido    | Não configurado   |  |

Info disp. remoto

#### » Atualizar câmera

- 1. Acesse a função Atualizar câmera;
- 2. Nela é possível atualizar o firmware das câmeras que estão conectadas ao NVD;
- 3. Com um dispositivo USB conectado ao NVD e com as versões das câmeras desejadas, selecione-o no campo Arquivo de atualização, clicando duas vezes com o botão esquerdo do mouse no arquivo de atualização;
- 4. Selecione a câmera que será atualizada;

5. Pressione o botão Atualizar.

Caso a operação seja executada de forma correta, será possível acompanhar o status da mesma na guia *Status de Atualização*.

Obs.: função disponível somente para câmeras que se comunicam com o NVD através do protocolo Intelbras-1.

| 💭 Disp. Remoto        | Rede            | 2                  | Eventos                 | Arma      | azenamento  | Sistema      |        |
|-----------------------|-----------------|--------------------|-------------------------|-----------|-------------|--------------|--------|
| Dispositivos          | Ad. Dispo       | nfo Disp. Rem      | oto Firmware            | Atualizar | câmera      |              |        |
| Câmera<br>Áudio/Video | Arquivo de atu  | alização 📝         |                         |           |             | Sele         | cionar |
| Nome do canal         | Atualização dis |                    | Filtro de exibição Nenh |           |             | -            |        |
|                       | Canal           | Status             | End. IP                 | Porta     | Protocolo   | Modelo Disp. | Siste  |
|                       | 1               | 0                  | 10.66.77.176            | 37777     | Intelbras-1 |              |        |
|                       | 2               | ŏ                  | 10.66.77.116            | 37777     | Intelbras-1 |              | 2.21   |
|                       | 3               | ĕ                  | 10.66.77.202            | 37777     | Intelbras-1 |              |        |
|                       | 4               | ē                  | 10.66.77.133            | 37777     | Intelbras-1 |              |        |
|                       | 5               | ō                  | 10.66.77.166            | 50028     | Intelbras-1 |              | 2.21   |
|                       | 6               | ŏ                  | 10.66.77.213            | 37777     | Intelbras-1 |              | 2.40   |
|                       | 7               | ŏ                  | 10.66.77.224            | 37777     | Intelbras-1 |              | 2.40   |
|                       | 8               | ŏ                  | 10.66.77.210            | 37777     | Intelbras-1 |              | 2.21   |
|                       | 1.0             |                    |                         |           |             |              |        |
|                       |                 |                    |                         |           |             |              |        |
|                       |                 |                    |                         |           |             |              |        |
|                       |                 | Contraction of the |                         |           |             |              | +      |

Atualizar câmera

#### Câmera

Permite ao administrador visualizar e configurar informações e parâmetros de vídeo do dispositivo remoto conectado ao NVD. Para maiores informações consulte o item *Câmera* do item *5.3. Menu auxiliar*.

#### Áudio/vídeo

O ajuste Áudio/Vídeo inclui as seguintes funções: Encoder, Foto, Sobrepor. A seguir explicaremos cada função.

#### » Encoder

Os ajustes no Encoder incluem os itens a seguir:

|                  | Stream Principal | Stream Secundário |                  |
|------------------|------------------|-------------------|------------------|
| Compressão       | H.264 -          | Stream Extra1 👻   | N                |
| Resolução        | 4K-N 🔻           | 4K-N •            | 43               |
| Taxa de frame    | 30 -             | 30 •              |                  |
| Tipo de Bit Rate | Variável 👻       | Variável 🔹        |                  |
| Qualidade        | 6 •              | 6 •               |                  |
| Bit Rate(Kb/s)   | •                | •                 |                  |
| Video            |                  |                   |                  |
|                  |                  |                   |                  |
|                  |                  |                   |                  |
|                  |                  | Copiar Colar OK   | Cancelar Aplicar |

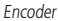

**Obs.:** é importante salientar que os parâmetros que serão exibidos nesta tela dependem da correta comunicação da câmera com o NVD, pois as informações são providas pela câmera IP. A alteração das configurações de encoder do dispositivo remoto funcionará somente através do protocolo Intelbras-1.

- » Canal: selecione o canal desejado. Só será possível se o mesmo estiver conectado a um dispositivo.
- » Compressão: o sistema suporta o método de compressão H.264.
- » **Resolução:** o valor de resolução máximo suportado pelo NVD é de 1920 × 1080.
- » Taxa de frames: o NVD suporta até 30 frames por canal.
- » **Tipo:** o sistema suporta dois tipos, *Constante* e *Variável*, no tipo *Variável* o NVD gravará somente as alterações entre um quadro e outro.
- » **Qualidade:** em uma escala de 1 a 6, o valor mais alto possui maior qualidade na captura e quantidade de detalhes na imagem.
- » Bit rate (kb/s): defina o valor da taxa de bit que será utilizada naquele canal, para que a câmera transmita as imagens para o NVD.

A função *Bit rate (kb/s)* tem como objetivo limitar a sua transmissão. Caso possua internet com largura de banda limitada, poderá utilizar essa opção para ajustar a transmissão dos dados do seu NVD à sua largura de banda, minimizando assim, problemas na visualização das imagens do seu NVD. Em redes com largura de banda muito limitada, é recomendada a redução da taxa de frames por canal e a utilização do tipo de Taxa de bit como *Variável*.

**Obs.:** a alteração do item Bit rate (kb/s) e a Taxa de Frames no stream principal, irá alterar também a qualidade das imagens gravadas, para adequar a transmissão de dados a sua rede sem perder qualidade nas gravações utilize o stream extra, quando for visualizar remotamente o seu NVD. Recomendamos utilizar o botão Copiar apenas nas câmeras com mesmas características, pois a cópia influencia em alterações de configurações do tipo Bit Rate, Taxa de Frames, entre outras configurações que podem não ter mesmas informações entre as câmeras.

- » Vídeo: habilita transmissão de vídeo das câmeras.
- » Stream extra: stream secundário para transmissão via rede ou gravação remota. Ao selecionar este stream durante a visualização remota a imagem transmitida respeitará a configuração do stream secundário. Utilize este item caso queira otimizar a transmissão sem sobrecarregar a sua rede.

#### Nome do canal

Utilize este item quando desejar trocar o nome dos canais. É importante verificar que nesta função será possível alterar o nome do canal *Local e Remoto*. É necessário reiniciar os softwares de controle (Sistema Inteligente de Monitoramento) para que as modificações tenham efeito.

| nal3     D03     Canal4     D04       nal5     D05     Canal6     D06       nal7     D07     Canal8     D08       nal9     D09     Canal10     D10       nal11     D11     Canal2     D12       nal3     D13     Canal14     D14 | anal1  | VIP Intelbras | Canal2  | D02 |
|----------------------------------------------------------------------------------------------------|--------|---------------|---------|-----|
| nal5     D05     Canal6     D06       nal7     D07     Canal8     D08       nal9     D09     Canal10     D10       nal11     D11     Canal12     D12       nal3     D13     Canal14     D14                                      | anal3  | D03           | Canal4  | D04 |
| nal7         D07         Canal8         D08           nal9         D09         Canal10         D10           nal11         D11         Canal12         D12           nal13         D13         Canal14         D14               | anal5  | D05           | Canal6  | D06 |
| nal9         D09         Canal10         D10           nal11         D11         Canal12         D12           nal13         D13         Canal14         D14                                                                     | anal7  | D07           | Canal8  | D08 |
| D11         Canal12         D12           nal13         D13         Canal14         D14                                                                                                    | anal9  | D09           | Canal10 | D10 |
| nal13 D13 Canal14 D14                                                                                                    | anal11 | D11           | Canal12 | D12 |
|                                                                                                    | anal13 | D13           | Canal14 | D14 |
| nal15 D15 Canal16 D16                                                                                                    | anal15 | D15           | Canal16 | D16 |
|                                                                                                    |        |               |         |     |
|                                                                                                    |        |               |         |     |
|                                                                                                    |        |               |         |     |
|                                                                                                    |        |               |         |     |
|                                                                                                    |        |               |         |     |
|                                                                                                    |        |               |         |     |
|                                                                                                    |        |               |         |     |

#### Nome do canal

**Obs.:** garantimos o pleno funcionamento desta facilidade em câmeras que utilizam o protocolo Intelbras-1 para se comunicar com o NVD. A quantidade de caracteres que podem ser configurados neste campo é limitada pela própria câmera. Verifique no manual da câmera a correta configuração. NVRs conectados com alguns modelos de gravadores podem apresentar perdas no nome das câmeras conectadas a estes gravadores.

#### Modo de canais

Este item permite ao usuário modificar o número de canais de prévia e o número de canais em reprodução de acordo com a resolução desejada.

» NVD 1204

| intelbras   sense 1000 |                           |          |      |             |
|------------------------|---------------------------|----------|------|-------------|
| 💭 Disp. Remoto         | Rede                      | Eventos  |      | 🗘 Sistema   |
| Dispositivos           |                           | Rede     |      |             |
| Áudio/Vídeo            | 1                         | 0.80.P   | 9608 |             |
| Câmera                 |                           | 4        |      |             |
| The de Grand           |                           |          | 4    |             |
| Tituto do Canal        |                           |          | 8    |             |
| Modo de canais         |                           |          |      |             |
|                        |                           |          |      |             |
|                        |                           |          |      |             |
|                        |                           |          |      |             |
|                        |                           |          |      |             |
|                        | Máximo de canais em repro | dução: 2 |      |             |
|                        | Máximo número de prévia:  | 4        |      |             |
|                        |                           |          |      |             |
|                        |                           |          |      |             |
|                        |                           |          |      |             |
|                        |                           |          |      |             |
|                        |                           |          |      | OK Cancelar |
|                        |                           |          |      |             |

Opção 1: permite a exibição de até 4 canais com resolução 1080P e reprodução de no máximo 2 canais. Opção 2: permite a exibição de até 4 canais com resolução 960P e reprodução de apenas 4 canais. Opção 3: permite a exibição de até 8 canais com resolução 960P e reprodução de no máximo 4 canais.

» NVD 1208

| 💭 Disp. Remoto  | 🖗 Rede                                                   | Eventos | 🗘 o<br>🔅 Sistema |
|-----------------|----------------------------------------------------------|---------|------------------|
| Dispositivos    |                                                          | Rede    |                  |
| Áudio/Vídeo     | 1080P                                                    | 9030    | <br>720.P        |
| Cămera          | 8                                                        | ,       |                  |
| Titulo do Canal |                                                          | 12      |                  |
| Marke de secolo | 4                                                        |         |                  |
| Modo de canais  |                                                          |         | 4                |
|                 | Máximo de canais em reprod<br>Máximo número de prévia: 8 | ução: 2 | OK Cancelar      |

Opção 1: permite a exibição de até 8 canais com resolução 1080P e reprodução de no máximo 2 canais. Opção 2: permite a exibição de até 12 canais com resolução 960P e a reprodução de no máximo 4 canais. Opção 3: permite a exibição de até 8 canais com resolução 720P e a reprodução de no máximo 4 canais. Opção 4: permite a exibição de até 4 canais com resolução 1080P e a reprodução de no máximo 2 canais. Opção 5: permite a exibição de até 4 canais com resolução 720P e a reprodução de no máximo 2 canais.

#### » NVD 1216

| intelbras   state 1000 |                                 |         |               |                 |
|------------------------|---------------------------------|---------|---------------|-----------------|
| 💭 Disp. Remoto         | Rede                            | Eventos | Armazenamento | ©o<br>∯ Sistema |
| Dispositivos           |                                 | Rede    |               |                 |
| Áudio/Video            | 1080P                           | 960P    |               | 5.M             |
| Câmera                 | 16                              |         |               |                 |
| These de Course        |                                 | 16      |               | •               |
| Tituto do Canal        |                                 |         |               | 4               |
| Modo de canais         |                                 |         |               |                 |
|                        |                                 |         |               |                 |
|                        |                                 |         |               |                 |
|                        |                                 |         |               |                 |
|                        |                                 |         |               |                 |
|                        | Máximo de canais em reprodução: | 2       |               |                 |
|                        | Máximo número de prévia: 16     |         |               |                 |
|                        |                                 |         |               |                 |
|                        |                                 |         |               |                 |
|                        |                                 |         |               |                 |
|                        |                                 |         |               |                 |
|                        |                                 |         |               | OK Cancelar     |
|                        |                                 |         |               |                 |

Opção 1: permite a exibição de até 16 canais com resolução 1080P e reprodução de no máximo 2 canais. Opção 2: permite a exibição de até 16 canais com resolução 960P e reprodução de no máximo 4 canais. Opção 3: permite a exibição de até 9 canais com resolução 1080P e reprodução de no máximo 4 canais. Opção 4: permite a exibição de até 4 canais com resolução 5M e reprodução de apenas 1 canal.

#### Rede

O ícone de ajustes de *Rede* nos permite acesso às configurações de interface de rede do equipamento NVD. Dentre as configurações de rede é permitido configurar: *TCP/IP*, *Portas*, *DDNS*, *Filtro IP*, *E-mail*, *Parâmetros FTP*, *SNMP* e *Intelbras Cloud*.

#### Menu Rede

Para configurar a rede do NVD, acesse o submenu Menu Rede.

| MAC                 | 50:2B:A | 9:57:0 | 04:05 |       |                     |
|---------------------|---------|--------|-------|-------|---------------------|
| DHCP                |         |        |       |       |                     |
| Endereço IP         | 10 .    | 66     | - 1   | . 96  |                     |
| Máscara de Sub-rede | 255 . : | 255    | 0     | . 0   |                     |
| Gateway             | 10 .    | 66     | - 1   | - 254 |                     |
| DNS Primário        | 10 .    | 1      | - 1   | . 70  |                     |
| DNS Secundário      | 10 .    | 1      | - 1   | · 240 |                     |
|                     |         |        |       |       |                     |
|                     |         |        |       |       |                     |
|                     |         |        |       |       |                     |
|                     |         |        |       |       |                     |
|                     |         |        |       |       | OK Cancelar Aplicar |

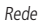

- » MAC: sistema apresenta o endereço MAC do NVD.
- » Endereço IP: especifique um endereço IP para o NVD.
- » DHCP: requisita o IP automaticamente de um servidor DHCP conectado à rede.
  - 1. Selecione o ícone 📙 Ativar para realizar a configuração automática do IP;
  - 2. Clique em Ok.
  - Obs.: o DHCP vem habilitado por padrão no dispositivo.
- » Másc. sub-rede: especifique uma máscara de sub-rede para o NVD.
- » Gateway: especifique um gateway de rede para o NVD.

- » DNS primário e secundário: DNS ou Domain Name System consiste em um serviço onde são armazenadas ligações entre endereços IPs e domínios. Quando se pede ao seu navegador, cliente de e-mail, cliente de FTP, ou qualquer outro aplicativo para chamar um determinado domínio, automaticamente ele utiliza o servidor DNS configurado e encontra o respectivo endereço IP da máquina que fornece o serviço requisitado, possibilitando utilizar determinados serviços usando nomes, em vez de endereço IP.
- » Botão Intelbras DDNS: configuração do DDNS-Intelbras conforme exemplificado a seguir:

#### » DDNS-Intelbras

Clique em Intelbras DDNS para configurar um nome de domínio. Será exibida a interface de configuração, conforme a imagem a seguir:

| Tipo DDNS       | Intelbras DDNS | T |                       |
|-----------------|----------------|---|-----------------------|
| Ativar          | 0              |   |                       |
| Nome de Domínio |                |   | ddns-intelbras.com.br |
| email           |                |   |                       |
|                 |                |   |                       |
|                 | DDMC           |   |                       |

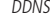

- » Servidor: nome do servidor Intelbras-DDNS.
- » Ativar: habilite ou desabilite o serviço de DDNS.
- » E-mail: insira o seu endereço de e-mail. O servidor DDNS Intelbras irá mandar um e-mail neste endereço para ativação do seu nome de domínio.
- » Nome de domínio: insira um nome de domínio a sua escolha.

Clique em OK para criar o seu nome de domínio.

Ao criar o nome de domínio, o servidor *DDNS* Intelbras enviará um e-mail para ativação. Acesse sua conta de e-mail utilizada para criação do nome de domínio e siga as instruções descritas no e-mail.

Para ativação do nome de domínio por tempo indeterminado, é necessário acessar o link enviado pelo servidor DDNS Intelbras e cadastrar algumas informações:

| Nome completo:                                                                            |                   |
|-------------------------------------------------------------------------------------------|-------------------|
| Data de nascimento:<br>Cargo:                                                             | Dia V Mês V Ano V |
| Telefone:                                                                                 |                   |
| Nome da empresa onde foi comprado o produto Intelbras:                                    |                   |
| Estado onde instalou o produto:<br>Cidade onde instalou o produto:                        | Cidade            |
| Deseja receber Newsletter da Intelbras:                                                   | ● Sim ○ Não       |
| Li e concordo com os <u>termos de uso</u> e<br><u>política de privacidade</u> do serviço. |                   |
|                                                                                           | Enviar            |
|                                                                                           |                   |
|                                                                                           |                   |

#### Cadastro

- » Nome completo: insira o seu nome completo.
- » Data de nascimento: insira sua data de nascimento.
- » Cargo: insira o seu cargo.

- » Telefone: insira o seu telefone de contato com código de área.
- » Nome da empresa onde foi comprado o produto Intelbras: insira o nome da revendedora autorizada Intelbras onde foi adquirido o seu produto.
- » Estado onde instalou o produto: insira o estado onde o produto foi instalado.
- » Cidade onde instalou o produto: insira a cidade onde o produto foi instalado.
- » Deseja receber newsletter da Intelbras: selecione Sim ou Não para receber e-mails com as novidades da Intelbras.
- » Li e concordo com os termos de uso e política de privacidade do serviço: leia os termos de uso e política de privacidade. Habilite a caixa de seleção.
- » Enviar: finaliza o cadastro e ativa seu nome de domínio por tempo indeterminado.

Atenção: sempre que o IP do NVD for alterado, o sistema deve ser reiniciado.

Caso o DNS não seja configurado corretamente, os serviços de e-mail, DDNS e NTP funcionarão apenas com o endereço IP dos seus respectivos servidores, não resolvendo os nomes dos mesmos.

Para verificar qual endereço de servidor DNS utilizar, utilize um computador conectado à rede do NVD e siga o procedimento:

- 1. Clique em Iniciar>Executar, digite cmd e clique na tecla Enter;
- A tela de Prompt de comando abrirá. Digite ipconfig /all e copie o número IP do servidor DNS, conforme imagem a seguir:

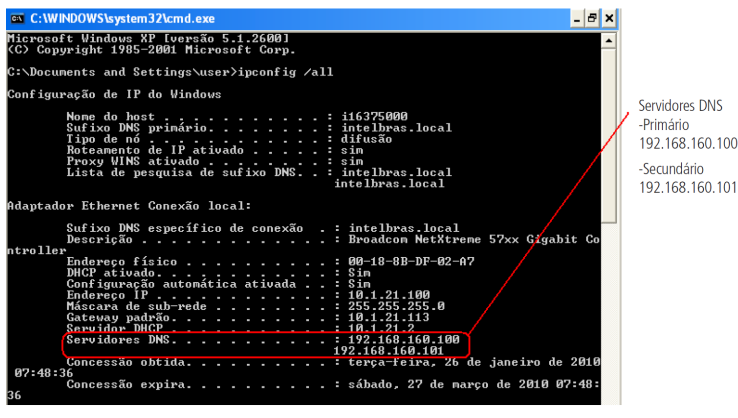

Prompt

#### Portas

Clique no item Portas para acessar a interface de configuração de portas.

A interface Portas é exibida conforme a imagem a seguir:

| Porta TCP  | 37777 | 1~6553 | 55 |  |  |  |
|------------|-------|--------|----|--|--|--|
| Porta HTTP | 80    | 1-6553 | 35 |  |  |  |
| Porta RTSP | 554   | 1~6553 | 35 |  |  |  |
| Porta WEB  | 34567 | 1~6553 | 35 |  |  |  |
|            |       |        |    |  |  |  |
|            |       |        |    |  |  |  |
|            |       |        |    |  |  |  |
|            |       |        |    |  |  |  |
|            |       |        |    |  |  |  |
|            |       |        |    |  |  |  |
|            |       |        |    |  |  |  |
|            |       |        |    |  |  |  |
|            |       |        |    |  |  |  |
|            |       |        |    |  |  |  |
|            |       |        |    |  |  |  |

- » Porta de serviço: o padrão é 37777. Utilizada para o envio das imagens e autenticação de senha do NVD.
- » Porta HTTP: o padrão é 80. Utilizada para acesso via navegadores Internet Explorer® e Mozilla Firefox®.
- » Porta RTSP: o padrão é 554. Esta porta é responsável pela transmissão das imagens em reprodutores de vídeo. Link para acesso: rtsp://IP:PORTA/user=USUÁRIO&password=SENHA&channel=1&stream=1.sdp?
- » Porta web: o padrão é 34567. Utilizada para acesso de serviços Intelbras de acesso remoto.

#### DDNS

Clique no item DDNS para acessar a interface de configuração do mesmo nas configurações de rede.

A interface DDNS é exibida conforme a imagem a seguir:

| Intelbras Cloud | Tipo DDNS       | Intelbras DDNS + |                        |    |          |
|-----------------|-----------------|------------------|------------------------|----|----------|
| Portas          | Ativar          | 0                |                        |    |          |
| DDNS            | Nome de Domínio |                  | .ddns-intelbras.com.br |    |          |
| NTP             | email           |                  |                        |    |          |
| E-mail          |                 |                  |                        |    |          |
| Filtro IP       |                 |                  |                        |    |          |
| FTP             |                 |                  |                        |    |          |
|                 |                 |                  |                        |    |          |
|                 |                 |                  |                        |    |          |
| N               |                 |                  |                        |    |          |
| -7              |                 |                  |                        |    |          |
|                 |                 |                  |                        | ок | Cancelar |
|                 |                 |                  |                        |    |          |

DDNS

- » Ativar: selecione o check-box para habilitar a função.
- » Servidor: há três opções de servidor, Intelbras DDNS, No-IP® e DynDNS®.
- » End. servidor: para No-IP® e DynDNS® mantenha o padrão de fábrica.
- » Nome domínio: insira o nome de domínio criado junto ao provedor de serviço DDNS.
- » Usuário: insira o nome de usuário criado junto ao provedor de serviço DDNS.
- » Senha: insira a senha criada junto ao provedor de serviço DDNS.

Após verificar que sua conexão com o servidor DDNS está funcionando corretamente aumente o período de atualização para não sobrecarregar o servidor com requisições.

#### Filtro IP

Clique no item *Filtro IP* para acessar a interface de configuração dos IPs que terão acesso ao NVD. Caso habilite essa opção, somente os IPs da lista de IPs permitidos terão acesso ao NVD. A interface *Filtro IP* é exibida, conforme a imagem a seguir.

| Intelbras Cloud |                              |
|-----------------|------------------------------|
| Menu Rede       | Ativar                       |
| Portas          | Tipo restrito Bloqueado      |
| DDNS            | (0 · 0 · 0 · 0 ) (Adicionar) |
| NTP             | 0 IP bloqueado               |
| E-mail          |                              |
|                 |                              |
| FTP             |                              |
|                 |                              |
|                 |                              |
|                 |                              |
| 0               |                              |
|                 |                              |
|                 | Apagar OK Cancelar           |

- » Exemplo de configuração: em uma empresa há várias câmeras instaladas nas dependências do prédio, essas câmeras estão conectadas ao NVD e apenas o computador do chefe de segurança e o do presidente da empresa devem ter acesso ao NVD. Habilite a opção *Filtro IP* e inclua os IPs do computador do chefe de segurança e do presidente. Somente os dois terão acesso ao NVD.
- » Ativar: habilita a regra que será utilizada.
- » Tipo restrito: seleciona o tipo de restrição a ser adotado pelo filtro de IP.
- » Adicionar IP: introduza o IP no campo correspondente e clique em Ok.
- » Seção IP: devem ser preenchidos os campos Início e Fim com a faixa de IP que deseja incluir na regra.
- » Editar: selecione o IP desejado na lista e clique neste botão para editar o endereço IP.
- » Apagar: clique neste botão para apagar o(s) IP(s) da lista.

Ao salvar as configurações efetuadas, retorna-se ao menu anterior.

Obs.: quando essa função for habilitada, somente os IPs permitidos da lista poderão ser conectados ao NVD.

#### E-mail

Clique no item *E-mail* para acessar a interface de configuração do envio de notificações via e-mail, nas configurações de rede. A interface *E-mail* é exibida, conforme a imagem a seguir:

| Intelbras Cloud<br>Menu Rede | Ativar                     |
|------------------------------|----------------------------|
| Portas                       | Porta (25                  |
| NTP                          | Habilitar SSL              |
| E-mail                       | Usuário                    |
| Filtro IP 🔓                  | Senha                      |
| FTP                          | Remetente                  |
|                              | Destinatário               |
|                              | Titulo                     |
|                              |                            |
|                              |                            |
|                              | Teste de Envio OK Cancelar |

E-mail

- » Ativar: selecione o check-box para habilitar a função.
- » Servidor SMTP: insira o endereço do servidor SMTP.
- » Porta: insira a porta de comunicação com este servidor, a porta padrão de envio de e-mails é 25.
- » Usuário: insira o nome de usuário criado junto ao provedor do serviço para acesso ao seu e-mail.
- » Senha: insira a senha criada junto ao provedor de serviço.
- » Destinatário: insira o endereço do destinatário que vai receber o e-mail de alerta. O NVD permite o envio para apenas 1 e-mail.
- » Remetente: insira o e-mail de cadastro no servidor.
- » Título: insira o título do e-mail.
- » Habilitar SSL: habilita a utilização da criptografia SSL no gravador. Por hora, o NVR suporta apenas criptografia SSL.
- » Criptografia: escolha o protocolo de autenticação, SSL ou TLS, de acordo com o servidor de e-mail utilizado.
- » Teste de envio: utilize esta função para testar as configurações.

#### Parâmetros FTP

Clique no item *Parâmetros FTP* para acessar a interface de configuração do envio de imagens programadas via FTP, conforme a imagem a seguir:

| Ativar             | 0                 |
|--------------------|-------------------|
| IP do Servidor     |                   |
| Porta              | (21               |
| Usuário            |                   |
| Senha              | Anônimo           |
| Tamanho de arquivo | (128 MB           |
| Diretório          | NVD 1204          |
|                    |                   |
|                    |                   |
|                    |                   |
|                    |                   |
|                    | Teste OK Cancelar |

Parâmetros FTP

- » Ativar: habilita o recurso de envio FTP.
- » **IP do servidor:** insira o IP do servidor *FTP*.
- » Porta: indique a porta de serviço. Por padrão é utilizado a 21.
- » Usuário: insira o nome do usuário de acesso ao servidor FTP.
- » Senha: insira a senha para acesso ao servidor FTP.
- » Tamanho de arquivo: tamanho máximo que o arquivo será transmitido via FTP.
- » Diretório: diretório que será criado para salvar vídeos e imagens via FTP dentro da pasta padrão do servidor FTP.

#### NTP

Clique no item NTP para acessar a interface de configuração do mesmo nas configurações de rede.

A interface NTP é exibida conforme a imagem a seguir:

| Intelbras Cloud<br>Menu Rede<br>Portas<br>DDNS | Ativar<br>Personalizado .<br>IP do Servidor<br>Porta | Automático<br>NTP |     |    |          |
|------------------------------------------------|------------------------------------------------------|-------------------|-----|----|----------|
| NTP                                            | Intervalo de atualização                             | 60                | min |    |          |
| E-mail<br>Filtro IP                            |                                                      |                   |     |    |          |
| FTP                                            |                                                      |                   |     |    |          |
|                                                |                                                      |                   |     |    |          |
|                                                |                                                      |                   |     |    |          |
|                                                |                                                      |                   |     |    |          |
|                                                |                                                      |                   |     | ок | Cancelar |

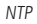

- » Ativar: selecione o check-box para habilitar a função.
- » Personalizado: possibilidade de inserção manual do servidor NTP no gravador.
- » Automático: irá utilizar um servidor padrão para configuração do servidor NTP.
- » IP do Servidor: insira o servidor NTP que será utilizado.
- » Porta: porta a ser utilizada a partir dos servidores NTP. Padrão é 123.
- » Intervalo de atualização: intervalo de tempo que o gravador irá consultar ao servidor de horário.

#### Intelbras Cloud

| ntelbras Cloud | <b>Q</b>                  |
|----------------|---------------------------|
| Menu Rede      | e Atvar                   |
| Portas         | Status Não conectado      |
| DDNS           | N° de Série CFTVIP1000097 |
| NTP            |                           |
| E-mail         | Device SN                 |
| Filtro IP      | 同論同                       |
| FTP            |                           |
|                | Martin Cont               |
|                | 200 A                     |
|                | 1=127-6%                  |
|                |                           |
|                | Avançado                  |
|                | Salvar Cancelar Apply     |
|                | Salvar Cancelar Apply     |

Intelbras Cloud

- » Ativar: marcar para habilitar ou desmarcar para desabilitar a função Intelbras Cloud.
- » Nº de série: este item exibe o número de série do dispositivo.
- » QR code: leia este código utilizando o aplicativo iSIC para acessar o seu dispositivo através do serviço Intelbras Cloud.

#### » Acesso Intelbras iSIC 6

O novo iSIC 6 para celulares Android<sup>®</sup> oferece recurso de acesso via Intelbras Cloud. Para realizar o acesso basta seguir o procedimento:

- 1. Acesse o menu Intelbras Cloud localizado em Menu principal>Ajustes>Rede>Intelbras Cloud;
- 2. Clique em Habilitar;
- 3. Salve as configurações nas telas Intelbras Cloud e Avançado;
- 4. Retorne ao menu Intelbras Cloud e verifique o status do serviço;
  - » Sucesso: conectado ao servidor.
  - » Falha: sem acesso ao servidor.

Atenção: caso o dispositivo apresente status Acesso negado verifique se seu dispositivo possui suporte à função.

- 5. Após o dispositivo conectar ao servidor, abra o aplicativo Intelbras iSIC6 no seu celular;
- 6. Acesse a função Gerenciar dispositivos;
- 7. Pressione o botão Adicionar dispositivo e selecione o modo Intelbras Cloud;

| 🖬 🖄 🛱 📶 46% 🛢              | 16:26    | h. 🕿                       | 16:33      |
|----------------------------|----------|----------------------------|------------|
| Popular                    |          | (=) Gerenciar Dispositivos | (+)        |
| 💭 Visualizar               | <b>C</b> | CITE Dame DVD              | $\bigcirc$ |
| Reprodução                 | QIIII    | Les Demo DVR               |            |
| C== Gerenciar Dispositivos | œ        | Demo Camera                |            |
| Mais                       | CHH I    |                            |            |
| 🛅 Arquivos Locais          | CIII     |                            |            |
| ★ Favoritos                | QIII     |                            |            |
| Notificação de Push        |          |                            |            |
| 🗈 Lista de eventos         | C##      |                            |            |
| 🔅 Configuração Local       | 000      |                            |            |
| ? Ajuda                    | C⊞       |                            |            |
|                            | œ        |                            |            |
|                            | —        |                            |            |
|                            |          |                            |            |

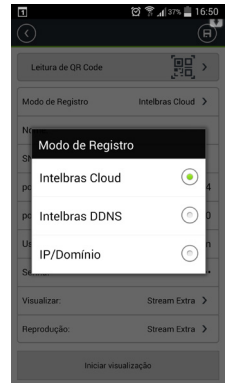

Gerenciar dispositivos

Adicionar dispositivos

Modo de registro

- 8. Pressione Leitura de QR Code;
- 9. Leia o QR code localizado no menu Intelbras Cloud de seu dispositivo;
- 10. Insira as informações do seu dispositivo a pressione Iniciar visualização.

| C Leitura de QR Code | ପି \$                              | ▼ □         (2) (2) (4) (4) (4) (4) (4) (4) (4) (4) (4) (4 |
|----------------------|------------------------------------|------------------------------------------------------------|
|                      | Leitura de QR Code                 | Solo Solo Solo Solo Solo Solo Solo Solo                    |
|                      | Nome:                              | EM 2015,<br>A GENTE QUER                                   |
| 回統回                  | SN:                                | AINDA MAIS                                                 |
|                      | Porta TCP: 37777 porta mínimo 1024 | intelbroz                                                  |
| LEIE #24             | port máxima 2000                   | Annual terminations a sind                                 |
|                      | Usuário: admin                     | C1-113<br>9092-C1-113                                      |
|                      | Senha: ·····                       |                                                            |
|                      | Visualizar: Stream Extra >         | -                                                          |
|                      | Reprodução: Stream Extra 义         |                                                            |
|                      | Iniciar visualização               |                                                            |
| Leitura de QR code   | Informações de dispositivo         | Visualização                                               |

Para maiores informações sobre o aplicativo Intelbras iSIC6 consulte o manual do aplicativo no site www.intelbras.com.br.

#### Eventos

No *Menu Principal* acesse *Ajustes>Eventos>Detectar*, para visualizar a interface de detecção de movimento, perda de vídeo e mascaramento. Veja a imagem a seguir:

#### Detectar

#### » Detecção de movimento

Para o pleno funcionamento, a câmera IP deve utilizar protocolo Intelbras-1. O menu de detecção será exibido conforme a imagem a seguir:

| Detectar     | Movimento Mascaramento Perda de vídeo                |
|--------------|------------------------------------------------------|
| Alarme       | Canal 1 v                                            |
| Anormalidade | Ativar                                               |
|              | Sensibilidade (Alta 🔻                                |
|              | Região Selecionar                                    |
|              | Periodo (Selecionar) Intervalo 0 Seg. Atraso 10 Seg. |
| ß            | Canal 1 2 3 4 5 6 7 8 9 10 11 12 13 14 15 16         |
|              | Tour 1 2 3 4 5 6 7 8 9 10 11 12 13 14 15 16          |
|              | Foto 123456789101121314516                           |
|              | Ativação do PTZ Selecionar Pós Gravação 10 Seg.      |
|              | Mensagem 🛛 Enviar E-mail                             |
|              | Buzzer Escrever registro                             |
|              | Envio FTP                                            |
|              |                                                      |
|              | Copiar Colar OK Cancelar Aplicar                     |

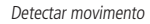

- » Canal: selecione o canal no qual deseja implementar a detecção de movimento.
- » Ativar: ativa o tipo de evento e para o canal selecionado.
- » **Região:** nesta opção se define as quais áreas da imagem serão monitoradas para detecção de movimento. Para configurar esta opção deve-se clicar no botão *Ajustar*. Com isto exibirá uma página para definir a área de detecção.
- » **Sensibilidade:** esta configuração determina a sensibilidade da detecção de movimentos. Este valor varia de 1 a 6, sendo 1 a menor sensibilidade e 6 a maior sensibilidade.

Obs.: depende da configuração da câmera para que ela seja exibida.

- » Período: é possível ajustar até 4 períodos (00:00-24:00) diferentes por canal para cada dia da semana. As configurações de detecção de movimento só serão ativadas se as mesmas estiverem dentro do período estabelecido nesse item.
- » Intervalo: o tempo que o evento ficará habilitado após sua ocorrência.
- » Atraso: tempo para ocorrer a ativação do evento.
- » Canal: selecione os canais para ativar a função de gravação uma vez que o alarme dispare. Certifique-se de haver ajustado a opção DM na interface de programação Agenda em Menu principal>Ajustes>Armazenamento>Agenda>Gravação.

- » Tour: quando houver detecção de movimento, o sistema inciará um tour em tela cheia pelos canais selecionados. Quando não houver mais detecção de movimento, o tour será encerrado, reiniciando sempre de onde foi finalizado o último tour. O tempo de visualização das câmeras, assim como o modo de visualização, podem ser configurados em Menu principal>Ajustes>Sistema>Tela>Tour nas opções Intervalo e Tour movimento.
- » Foto: habilite a função e selecione os canais para ativar a função de *Captura de fotos*. Essa função poderá ser utilizada em conjunto com o serviço de FTP e o serviço de e-mail. Ao configurar os dois serviços mencionados e habilitando essa função, o NVD enviará fotos para o servidor *FTP* e fotos para o e-mail na ocorrência do evento. Para configurar as características da foto verifique o ajuste de captura na interface de programação *Foto* em *Menu Principal>Ajustes>Disp. remoto>Áudio/Vídeo/Foto*. Certifique-se de haver ajustado a opção *DM* na interface de programação *Foto* em *Menu Principal>Ajustes>Agenda*.

**Obs.:** antes de enviar a foto para o destinatário configurado, o NVD realiza uma autenticação no servidor SMTP. Neste momento, a primeira foto enviada poderá ter um atraso em relação a detecção. Importante sincronizar o horário das câmeras com o NVD.

- » Mensagem: faz um alarme upload na tela do gravador.
- » Enviar e-mail: enviar e-mail sobre o evento de detecção de movimento de acordo com o e-mail configurado na seção Rede.
- » Buzzer: ativa o buzzer do gravador quando ocorrer o evento.
- » Escrever registro: insere nos registros a informação da ocorrência do evento.
- » Envio FTP: envia as imagens da detecção de movimento via protocolo FTP.

Selecione o ícone *Habilitar* para ativar a função desejada. Após todas as configurações clique no botão *Salvar*. O sistema retornará ao menu anterior e irá gravar as configurações realizadas. Então o ajuste da área de detecção e a sensibilidade independem do protocolo da câmera, ou seja, sempre precisa ser feito na câmera, já que o NVD não apresenta essa opção.

**Obs.:** » A função Capturar Foto só funciona com câmeras que utilizam protocolo Intelbras-1.

» Não é possível enviar fotos capturadas pela detecção de movimento para e-mail configurado no dispositivo.

#### » Mascaramento

A função *Mascaramento* só funciona com câmeras conectadas através do protocolo Intelbras-1. Se a lente da câmera for mascarada, o sistema poderá alertá-lo sobre o evento, para que seja tomada alguma ação, assim como gravar outra câmera. A interface de detecção de mascaramento da câmera será exibida conforme indicado na imagem *Mascaramento de câmera*.

O menu de detecção de mascaramento será exibido como a imagem a seguir:

| Detectar               | Movimento                                                                              | Mascaramento Perda de video                                                                                                    |
|------------------------|----------------------------------------------------------------------------------------|----------------------------------------------------------------------------------------------------|
| Alarme<br>Anormalidade | Canal<br>Ativar<br>Sensibilidade                                                       | (1 •)<br>Ø<br>Alta •                                                                                                    |
| 14<br>14               | Periodo<br>Canal<br>Tour<br>Foto<br>Ativação do PTZ<br>Mensagem<br>Buzzer<br>Envio FTP | Atraso         10         Seg.           2         3         4         5         6           1         2         3         4         5         6           1         2         3         4         5         6           1         2         3         4         5         6           1         2         3         4         5         6           2         3         4         5         6         7         8         9         10         10         10         10         10         10         10         10         10         10         10         10         10         10         10         10         10         10         10         10         10         10         10         10         10         10         10         10         10         10         10         10         10         10         10         10         10         10         10         10         10         10         10         10         10         10         10         10         10         10         10         10         10         10         10         10         10 |
|                        |                                                                                        | Copiar Colar OK Cancelar Aplicar                                                                                                    |

Mascaramento de câmera

As configurações da função Mascaramento são iguais as configurações da seção Eventos>Detecção Movimento.

#### » Perda de vídeo

A perda de vídeo é utilizada para verificar problemas em câmeras de outros DVRs e NVRs quando algum dos canais perde conexão. Na interface *Detectar*, selecione *Perda de vídeo*. Visualize a interface conforme a imagem *Perda de Vídeo*. Esta função lhe informa quando ocorre a perda de vídeo. O menu de detecção de perda de vídeo será exibido conforme a imagem a seguir:

| Disp. Remoto                       | Rede Eventos Armazenamento 😵 Sistema                                                                                                    |
|------------------------------------|----------------------------------------------------------------------------------------------------|
| Detectar<br>Alarme<br>Anormalidade | Novimento Mascaramento Perda do Video<br>Canal 1<br>Habilitar                                                                                                    |
|                                    | Periodo         Ajustar         Dur. Evento         5         5eg.           Mennagem         Alarme tipbaat         Erovlar E-mail                                                                                                    |
|                                    | Hebbiltar PIZ         Ajustar         Pós-Gravação         10         Seg.           1our         1/2/2/4/5/6/7/8         10         Seg.         10         Seg.         10 |
|                                    | Padrão Coplar OK Cancelar Aplicar                                                                                                    |

Perda de vídeo

As configurações da função Perda de Vídeo são iguais as configurações da seção Eventos>Detecção Movimento.

Selecione o ícone *Habilitar* para ativar a função correspondente. Após todas as configurações, clique na opção *OK*, o sistema retornará ao menu anterior e irá gravar as configurações realizadas.

#### Alarme

No Menu Principal acesse Ajustes>Eventos>Alarme, para visualizar as interfaces de alarme.

#### » Alarme Disp. remoto

Esta função permite ao administrador configurar eventos no NVD que serão acionados quando ocorrer um evento na entrada de alarme do dispositivo remoto conectado ao NVD. Esta facilidade só funciona através do protocolo Intelbras-1.

| Detectar     | Alarme de câmera                                                                                                    |
|--------------|----------------------------------------------------------------------------------------------------|
|              |                                                                                                    |
| Anormalidade | Ativar                                                                                                    |
| ß            | Periodo leteconar Intervalo i Seg. Atraso io Seg.<br>Canal i 2 2 4 5 6 7 8 9 6 1 2 2 4 5 6<br>Tour I 2 3 4 5 6 7 8 9 6 1 2 2 4 5 6<br>Foto I 2 3 4 5 6 7 8 9 6 1 2 2 4 5 6<br>Atração do PTZ leteconar Pós Gravação io Seg.<br>Mensagen e Inviar E-mail e<br>Buzzer Escrever registro Escrever registro E |

Alarme Disp. remoto

As configurações da função *Alarme Disp. remoto* são iguais as configurações da seção *Eventos>Detecção Movimento*. Selecione o ícone *Habilitar* para ativar a função correspondente. Após todas as configurações, clique no botão *Salvar*, o sistema retornará ao menu anterior e irá gravar as configurações realizadas.

#### Anormalidade

- 1. Clique em Anormalidade. A interface será indicada, conforme a imagem a seguir;
- 2. Configure as funções a serem efetuadas para cada tipo de evento;
- 3. Selecione o tipo de evento que indica qual dos problemas irá acionar o alarme, exibir mensagem em tela, e enviar uma tela pop-up através da opção (alarme upload)<sup>1</sup> para software SIM. Há seis opções, divididas em três grupos: HD (Sem HD, Erro no HD, HD sem espaço), Rede (Rede ausente e Conflito de IP) e Usuário (login ilegal);

4. Após realizar todas as configurações, clique no botão OK e o sistema irá retornar ao menu anterior ou em Aplicar para definir as configurações.

| intelbras   state 1000 |                |                 | Settings   |               |                 |
|------------------------|----------------|-----------------|------------|---------------|-----------------|
| Disp. Remoto           | Re Re          | de              | Eventos    | Armazenamento | 🗘 Sistema       |
| Detectar               | HD             | Rede            |            |               |                 |
| Alarme<br>Anormalidade | Tipo de Evento | Rede Desconer + |            |               |                 |
|                        | Ativar         |                 |            |               |                 |
|                        | Mensagem       | 🗌 Buzzer 🗌 Env  | iar E-mail |               |                 |
| R                      |                |                 |            |               |                 |
|                        |                |                 |            |               |                 |
|                        |                |                 |            |               |                 |
|                        |                |                 |            |               |                 |
|                        |                |                 |            |               |                 |
|                        |                |                 |            | OK CA         | incelar Aplicar |

Anormalidade

<sup>1</sup> Função disponível para grupo HD e grupo Usuário.

Nos eventos de anormalidade Sem HD, Erro no HD e HD sem espaço, Rede Ausente e Conflito de IP será possível configurar as opções a seguir, para indicar a ocorrência dos eventos citados anteriormente:

- » Mensagem: o sistema exibirá uma mensagem no monitor para alertá-lo uma vez que o evento de anormalidade ocorreu.
- » Buzzer: o sistema irá disparar um sinal sonoro para alertá-lo que o evento de anormalidade ocorreu.
- » Enviar e-mail: o sistema enviará um e-mail de alerta na ocorrência de uma anormalidade, com destinatário e remetente previamente configurados na seção *Rede* deste manual.

**Obs.:** na opção HD sem Espaço, contém o campo Menor que, onde deve ser informado com quantos por cento de espaço livre no HD deverá ter para se o valor for menor que este percentual, gerar para o sistema o evento de anormalidade.

#### Armazenamento

Utilize este menu para configurar as opções de Agenda, Gerenciar HD, Gravação e Verificação HD.

Para acessar o menu Agenda, acesse o Menu Principal>Ajustes>Armazenamento>Agenda. Veja a imagem a seguir:

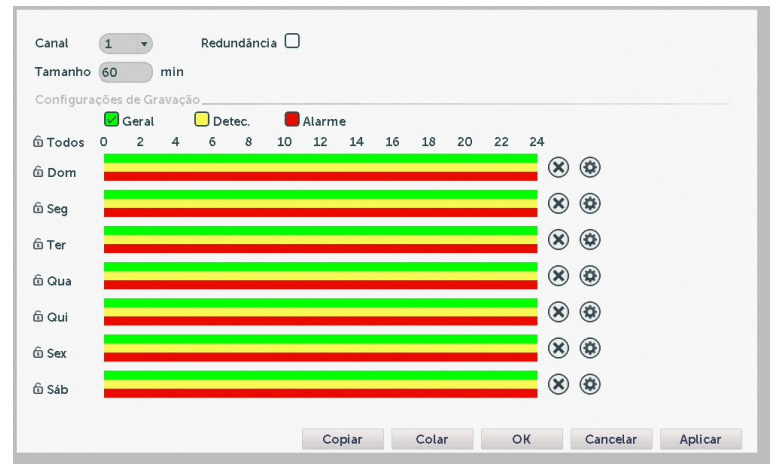

Menu Agenda

#### Operações básicas da agenda

É possível configurar até quatro períodos de gravação para cada dia da semana.

- » Canal: indica o canal que está sendo configurado. Se desejar ajustar todos os canais, selecione o item Todos.
- » Tamanho: tamanho máximo do arquivo que será gravado de acordo com a agenda.
- » Regular, DM e alarme: será possível selecionar um tipo de gravação por vez. Quando selecionado, o usuário deverá selecionar, clicando com o botão esquerdo do mouse, na coluna das horas para atribuir o período que a gravação deverá estar ativa em cada dia da semana.
- » Fechar (X): zera as configurações do tipo de gravação (Regular, DM e Alarme) selecionadas no dia da semana. Deverá selecionar um tipo de gravação e clicar no botão (X) para apagar as configurações.
- » Ajuste de período: ao clicar no botão 🛞 abrirá a tela de configuração do período de gravação.
- » Copiar: esta função permite a cópia da configuração de um canal para outros. Por exemplo, após ajustar o canal 1, pode-se clicar em *Copiar*, selecionar os canais e clicar em *Ok*. Assim todos os canais selecionados utilizaram a mesma configuração do canal copiado.

#### Foto

Configuração agendada para captura de foto(s) de modo *Contínuo*. A captura de fotos só funciona quando utilizado o protocolo Intelbras-1.

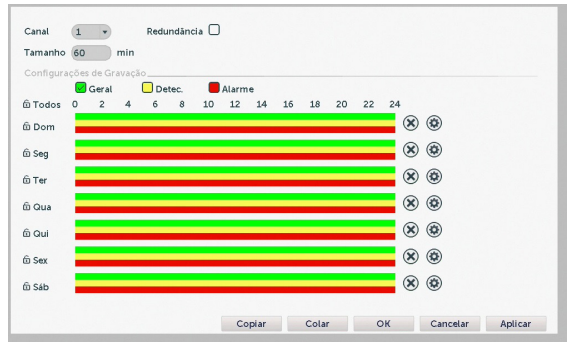

Foto

#### Gerenciar HD

Permite a visualização e implementação do gerenciamento dos HDs. Veja a imagem a seguir.

| 0    | HD número     | Tipo | Status | Espaço                    |          |
|------|---------------|------|--------|---------------------------|----------|
|      |               |      |        |                           |          |
|      |               |      |        |                           |          |
|      |               |      |        |                           |          |
|      |               |      |        |                           |          |
|      |               |      |        |                           |          |
|      |               |      |        |                           |          |
|      |               |      |        |                           |          |
| Leit | ura/Gravação) | Foi  | to Som | nente Leitura Formatar HD |          |
| Cr   | iar Partição  |      |        |                           |          |
|      |               |      |        |                           | Cancelar |

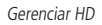

Ajuste o modo adequado para o HD. Há duas opções: Leitura/Gravação e Somente leitura.

- » Leit./Grav.: utilizado para gravar e reproduzir as imagens no HD.
- » Somente leitura: utilizado somente para reproduzir os arquivos gravados no HD.
- » Formatar: utilizado para formatar o HD na primeira vez em que ele é inserido no NVD.

- » Foto: configura um HD para a gravação de foto. Atenção: todo o HD que for formado para gravação de foto, apenas irá gravar foto.
- » Criar partição: utilizado para criação de uma partição específica da gravação para captura de foto. É obrigatório a criação da partição sempre antes de definir algum HD como HD disponível para armazenamento.
- Atenção: » Caso o HD já possua gravação em outro equipamento, deverá criar a partição primeiro e depois formatar o HD, caso contrário irá apresentar erro e não permitirá a gravação.
  - » É necessário ajustar o HD como sendo de leitura e gravação. Caso contrário, o sistema não poderá gravar as imagens.
  - » Após realizar todas as configurações, clique no botão *OK* e reinicialize o sistema para assumir todas as modificações ativas.

#### Sistema

O menu Sistema possui oito funções no total: Geral, Tela, Conta, Automanutenção, Config backup, Padrão e Atualização.

#### Geral

O ajuste Geral inclui os itens descritos na imagem a seguir:

| Fuso horário    | [UTC-03:00] Brasilia, Georgetown 🔻 |
|-----------------|------------------------------------|
| Data e Hora     | 21 / 02 / 2018 19 : 48 : 04        |
| Formato de Data | DD MM AAAA 🔹 🗌 (Horário de Verão)  |
| Separador       |                                    |
| Formato de Hora | 24 Horas 🔹                         |
| Idioma          | Portugués(BR) •                    |
| HD Cheio        | Sobrepor •                         |
| Padrão de Vídeo | NTSC •                             |
| Auto Logoff     | 0 min                              |
|                 |                                    |
|                 |                                    |
|                 | OK Cancelar Aplicar                |

Geral

- » Fuso horário: fuso horário que o dispositivo deverá utilizar.
- » Data e Hora: configuração de Data e Hora manual.
- » Formato de Data: formato que será disposta a data.
- » Separador: separador que será utilizado na data.
- » Formato de Hora: formato que será disposta a hora.
- » Idioma: o sistema suporta apenas idioma português.
- » HD Cheio: seleciona a ação a ser tomada caso o HD seja totalmente preenchido.
- » Padrão de Vídeo: seleciona o padrão de exibição de vídeo a ser utilizado.
- » Autologoff: seleciona o espaço de tempo que será feito autologoff no dispositivo.
- **Obs.:** » O GMT configurado nesta seção também vale para o GMT do cabeçalho dos e-mails encaminhados pelo NVD. Após realizar todas as configurações, clique em Salvar e o sistema retornará ao menu anterior.
  - » Considerando que o ajuste de horário no sistema é muito importante, não troque este ajuste casualmente, exceto se for absolutamente necessário.

#### Tela

A guia Interface será exibida, conforme a imagem a seguir.

| Menu Tela        | Tour                    |  |
|------------------|-------------------------|--|
| Resolução        | 1280*720 🔻              |  |
| Transparência    | 255                     |  |
| Exibir Hora      | 🗹 Nome do Canal         |  |
| Gravação de Stat | us 🔽 Status de Alarme 🔽 |  |
|                  |                         |  |
|                  |                         |  |
|                  |                         |  |
|                  |                         |  |
|                  |                         |  |
|                  |                         |  |
|                  |                         |  |
|                  |                         |  |
|                  |                         |  |
|                  |                         |  |

Tela

- » Transparência: utilize esta função para ajustar a transparência das telas. Este item varia de 0 a 100%.
- » Resolução: há quatro opções: 1024 × 768, 1280 × 720, 1280 × 1024, 1920 × 1080. O padrão VGA é 1024 × 768.
- » Exibir hora: selecione a check-box correspondente para exibir a hora.
- » Nome do canal: mostra o nome configurado no canal.
- » Gravação de status: status atual que está ocorrendo a gravação.
- » Status de alarme: é mostrado uma mensagem com o tipo de evento ocorrido.

#### » Tour

A guia Tour será exibida, conforme a imagem a seguir.

| a line Tour por detecção de movimento |        | • | Tour      | Teta I | •     |  |
|---------------------------------------|--------|---|-----------|--------|-------|--|
| Ativar Tour                           | 0      | _ | Intervalo | 5      | )Seg. |  |
| Mosaico                               | Tela 1 | * |           |        |       |  |
| 16 Mosaico                            |        |   |           |        |       |  |
|                                       |        |   |           |        |       |  |
| 3 2 3                                 |        |   |           |        |       |  |
| 4 2 4                                 |        |   |           |        |       |  |
| 5 10 5                                |        |   |           |        |       |  |
|                                       |        |   |           |        |       |  |
|                                       |        |   |           |        |       |  |
|                                       |        |   |           |        |       |  |
|                                       |        |   |           |        |       |  |
|                                       |        |   |           |        |       |  |
|                                       |        |   |           |        |       |  |

Tour

- » Tour por detecção: seleciona o tipo de tour a ser ativado no caso de detecção de movimento.
- » Tour: seleciona o tipo de tour a ser ativado caso o usuário dê início ao tour.
- » Ativar tour: ativa a função Tour.
- » Intervalo: tempo em cada tela do tour.
- » Mosaico: seleciona as telas que aparecerão no mosaico configurado.

#### Usuários

Conforme mencionado anteriormente existem usuários padrões de fábrica (*admin e default*). Além destes é possível criar novos usuários através do submenu *Usuários* em *Ajuste do Sistema*, conforme imagem a seguir:

|        | Usuário          | Grupo         | Alterar | Apagar | Obs                                    |  |
|--------|------------------|---------------|---------|--------|----------------------------------------|--|
| 1<br>2 | admin<br>default | admin<br>user | 0       | 88     | admin 's account<br>default 's account |  |
|        |                  |               |         |        |                                        |  |
|        |                  |               |         |        |                                        |  |
|        |                  |               |         |        |                                        |  |
|        |                  |               |         |        |                                        |  |
|        |                  |               |         |        |                                        |  |
|        |                  |               |         |        |                                        |  |

Usuários

**Obs.:** os usuários do padrão de fábrica não podem ser excluídos do sistema. Ao tentar excluí-lo será gerada uma mensagem de proibição.

Para adicionar um novo usuário, siga o procedimento:

- 1. Acesse o submenu Usuários na guia Modificar;
- 2. Pressione o botão Incluir usuário;
- 3. Defina o nome (login) do usuário, podendo ter no máximo 16 dígitos;
- 4. Informe a senha e a confirmação da senha contendo máximo de 16 dígitos nos campos Senha e Confirmação;
- 5. No campo Obs. preencha com uma descrição do usuário;
- 6. Associe o usuário criado a um grupo já cadastrado;
- 7. Selecione a função *Reutilizável* para que a mesma senha de acesso do usuário em questão possa acessar simultaneamente o NVR local e os softwares web ou client (Sistema Inteligente de Monitoramento);
- 8. Na guia Permissão, defina e selecione quais as atribuições que o usuário terá;
- 9. Pressione o botão Salvar para finalizar o cadastro.

A figura a seguir apresenta o menu para cadastro de usuário.

| _                              |                                   | Incluir Usuário              | _ |
|--------------------------------|-----------------------------------|------------------------------|---|
| Usuár<br>Senha<br>Obs<br>Grupo | admin •                           | Reutilizável Confirmar senha |   |
| 34<br>1                        | Permissão                         |                              |   |
| 2                              | Nome do Canal<br>Menu Agenda      |                              |   |
| 4<br>5<br>6                    | Backup Gerenciar de HD SnapConfig | 6                            |   |
| 7<br>8                         | Usuários<br>Menu Info Rede        |                              |   |
| 9<br>10                        | 🖉 Menu Registros<br>🗹 Limpar      |                              |   |
|                                |                                   | Salvar Cancelar              |   |

Adicionar usuário

Para modificar as configurações do usuário basta selecionar o ícone 🕢.

Para excluir o usuário basta selecionar o ícone 🗵.

Para criar um novo grupo, siga o procedimento:

- 1. Acesse o submenu Conta na guia Grupo;
- 2. Pressione o botão Adicionar;
- 3. Defina o nome do grupo, podendo ter no máximo 8 dígitos;
- 4. No campo Obs. preencha com uma descrição do grupo;
- 5. Na guia Permissões, defina e selecione quais as atribuições que o grupo terá;
- 6. Pressione o botão Salvar para finalizar o cadastro.

Para recuperar a senha basta clicar na interrogação ao lado do login do usuário ao acessar o sistema e informar as perguntas como apresentado a seguir:

|                     | Perguntas de segurança                   |   |
|---------------------|------------------------------------------|---|
| Responda            | a estas perguntas para redefinir a senha |   |
| Questão<br>Responda | (Por favor, selecione Pergunta           |   |
| Questão<br>Responda | (Por favor, selecione Pergunta           | • |
|                     | OK Cancelar                              |   |

Recuperar senha

#### Automanutenção

Nesta função é possível definir a data e hora em que será executada a automanutenção, e o dispositivo será reiniciado pelo sistema. Esta função reinicia todos os processos internos para verificação através de autoteste o funcionamento do sistema.

**Obs.:** o processo de automanutenção inicia no horário configurado, porém, o sistema estará pronto para a reinicialização cerca de 30 minutos após este horário.

| Auto Manuteno | ăo                        |     |    |          |         |
|---------------|---------------------------|-----|----|----------|---------|
| Toda Terça    | • no 01:00                | •   |    |          |         |
| Apagar automa | aticamente arquivos antig | gos |    |          |         |
| Nunca         | •                         |     |    |          |         |
|               |                           |     |    |          |         |
|               |                           |     |    |          |         |
|               |                           |     |    |          |         |
|               |                           |     |    |          |         |
|               |                           |     |    |          |         |
|               |                           |     |    |          |         |
|               |                           |     |    |          |         |
|               |                           |     |    |          |         |
|               |                           |     |    |          |         |
|               |                           |     |    |          |         |
|               |                           |     | ОК | Cancelar | Aplicar |

Automanutenção

- » Automanutenção: selecione o dia e a hora desejada.
- » Apagar automaticamente arquivos antigos: está função gerencia o tempo que os arquivos permanecerão na lista de reprodução. Há duas opções, Nunca e Personalizado, se Nunca estiver selecionado os arquivos estarão disponíveis para reprodução. Para que os arquivos sejam removidos da lista de reprodução selecione a função Personalizada e insira um valor de 1 a 31 para determinar quantos dias após a gravação os arquivos serão removidos da lista.

Após realizar todas as configurações, clique no botão OK e o sistema retornará ao menu anterior.

#### Importar/Exportar

Clique na função Config backup, para exibir a tela conforme a imagem a seguir:

| Nome dispositivo (                                   | •                             |          |
|------------------------------------------------------|-------------------------------|----------|
| Selecionar<br>Nome do arquivo (<br>Nome do arquivo ( | Cfg_B35B3121_201802211948.cfg |          |
|                                                      |                               |          |
|                                                      |                               |          |
|                                                      |                               | Cancelar |

#### Importar/Exportar

Utilize esta função para criar um backup de todas as configurações do dispositivo.

- » Nome do dispositivo: selecione o dispositivo USB para salvar todas as configurações do NVD.
- » Exportar: botão para exportação de configurações do gravador para o dispositivo conectado ao USB.
- » Importar: botão utilizado para importação de configuração do dispositivo conectado ao USB.

#### Padrão

O submenu *Padrão* ao ser executado fará com que as configurações de fábrica (default) retornem ao equipamento após reiniciar o sistema. Segue imagem do submenu:

| Selecionar To | odos           |   |  |  |
|---------------|----------------|---|--|--|
| Geral         | 🗌 Configuração | 0 |  |  |
| Alarme        | 🗌 Menu Rede    |   |  |  |
| Portas        | 🗌 Menu Tela    |   |  |  |
| Usuários      |                |   |  |  |
|               | Configurações  |   |  |  |
|               | Configurações  |   |  |  |

Padrão

- 1. Marque o check-box correspondente ao que deve retornar ao valor de fábrica;
- 2. Pressione o botão OK;
- 3. As configurações selecionadas deverão retornar para o padrão de fábrica.
- Obs.: » Em alguns casos como no ajuste do idioma e resolução para o padrão, será necessário o reinício do equipamento.
  - » Ao pressionar a opção Padrão de fábrica todas as configurações serão restauradas, inclusive as senhas dos usuários.

#### Atualização

Este submenu tem a finalidade de iniciar a operação de atualização do sistema, conforme a imagem a seguir:

| Dispositivo<br>Arquivo                                        | Atualizar             |          |
|---------------------------------------------------------------|-----------------------|----------|
| Atualização online                                            |                       |          |
| Existe um novo firmware para download.<br>Version: 2018.04.31 | Verifica<br>Atualizar |          |
|                                                               |                       |          |
|                                                               |                       |          |
|                                                               |                       |          |
|                                                               |                       |          |
|                                                               |                       | Cancelar |

Atualização

Para atualizar o sistema:

- 1. Conecte um dispositivo USB no NVR com a versão para atualização desejada;
- 2. Acesse o submenu Atualização do ajuste do sistema;
- 3. Pressione o botão Iniciar;
- 4. Selecione o arquivo update.bin e pressione o botão Iniciar;
- 5. Deverá apresentar uma barra de progresso indicando atualização do sistema;
- 6. Para visualizar a versão do sistema, acesse o submenu Versão das informações do sistema;
- 7. Após atualização do sistema, será necessário resetar as configurações de fábrica do NVR. Acesse a função Padrão em Menu principal>Ajustes>Sistema>Padrão e selecione a opção Selecionar todos e clique em Aplicar.

#### » Atualização automática

- 1. Clique no botão Verificar;
- 2. Caso apareça a mensagem *Existe um novo firmware para download*, clique em *Atualizar* e baixará automaticamente sua nova versão de firmware e atualizará seu NVR;
- 3. Todas as vezes que o NVR reiniciar, caso não esteja atualizado, irá vir a mensagem de nova versão disponível.

**Obs.:** caso tenha dúvidas, favor consultar o tutorial Guia de atualização de firmware que está disponível no menu Downloads no site www.intelbras.com.br.

## 8. Sistema inteligente de monitoramento - web

#### 8.1. Conexão da rede

Antes da operação via web, verifique os itens a seguir:

- » Se a conexão de rede está correta.
- » Se as configurações de rede no NVD e no computador estão corretas. Acesse Menu Principal>Ajustes>Rede>TCP/IP.
- » Utilize o comando ping xxx.xxx.xxx (onde x é o endereço IP do NVD) para verificar se a conexão está funcionando.

#### 8.2. Login e logout

- Abra o navegador de internet e insira o endereço do NVR na linha Endereço. Por exemplo, se o IP do seu NVR for 192.168.1.108 e a porta HTTP for 80, digite http://192.168.1.108:80 na linha de inserção de endereço do navegador;
- 2. O sistema irá exibir uma informação de advertência para perguntar se o plug-in Intelbras deve ou não ser instalado. Clique no botão Instalar e após em Executar;
- 3. Após a instalação, a interface será exibida conforme a imagem a seguir;

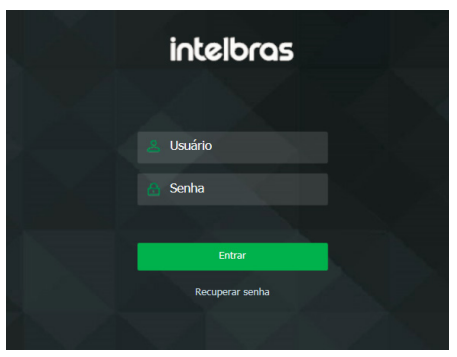

Interface web de login

- 4. Insira o seu nome de usuário e senha. O nome padrão de fábrica para usuário e senha é admin;
- 5. Clique em OK e a interface será exibida, conforme a imagem Interface web.

Obs.: por razões de segurança, troque a sua senha após o primeiro login.

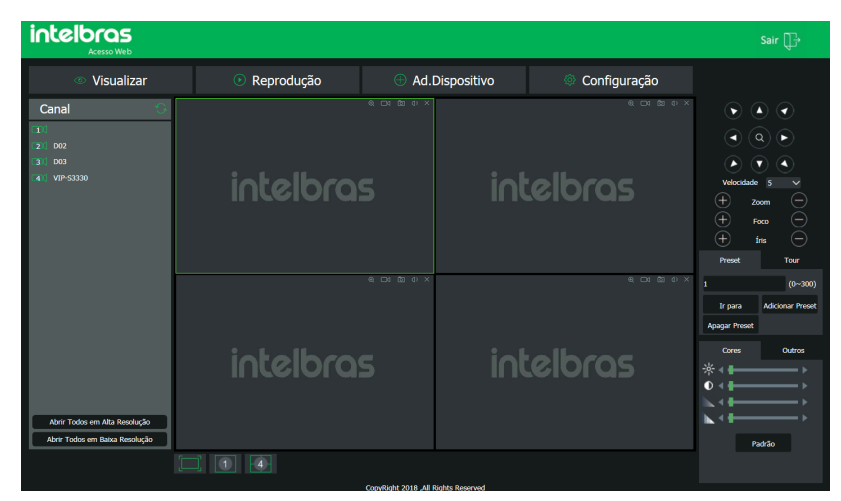

Tela principal

#### 8.3. Configuração para o Windows® Vista e Windows® 7

Para configurar o navegador para acesso via web no sistema operacional Windows<sup>®</sup> Vista, é necessário estar logado como administrador. Acesse *Painel de controle>Contas de Usuário* e clique em *Ativar ou Desativar o controle de conta de usuário*, conforme a imagem a seguir:

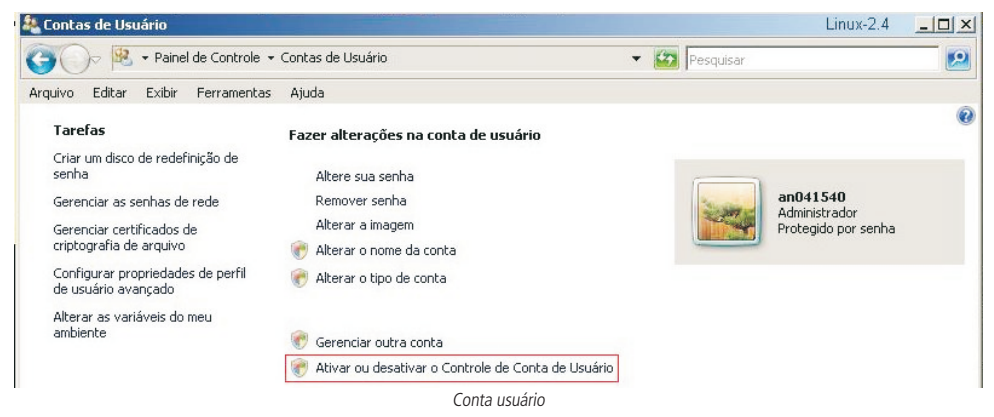

Desabilite a função Utilizar o controle de conta de usuário (UAC) para ajudar a proteger o computador, conforme a imagem a sequir. O sistema será reiniciado para que as configurações tenham efeito. Em seguida, inicie o sistema através do navegador web.

| 🚜 Ativa | r ou Des | iativar o C | ontrole de (   | Conta de Usuário   | )                         |                       |                    | Linux-2.4 | - 🗆 🗡    |
|---------|----------|-------------|----------------|--------------------|---------------------------|-----------------------|--------------------|-----------|----------|
| GC      | )~ 🙉     |             | u Desativar o  | Controle de Conta  | de Usuário                | •                     | Pesquisar          |           | <b>1</b> |
| Arquivo | Editar   | Exibir F    | erramentas     | Ajuda              |                           |                       |                    |           |          |
|         |          | Ativar o    | Controle de    | e Conta de Usuá    | rio (UAC) para torna      | r o computador m      | ais seguro         |           |          |
|         |          | O Contro    | le de Conta d  | e Usuário (UAC) po | ide ajudar a impedir alte | arações não autorizad | las no computador. |           |          |
|         |          | Recomen     | damos deixar   | o UAC ativado par  | a ajudar a proteger o c   | omputador.            | _                  |           |          |
|         |          | JUtiliza    | r o Controle o | le Conta de Usuári | o (UAC) para ajudar a p   | proteger o computado  | or                 |           |          |
|         |          |             |                |                    |                           |                       | OK                 | Canadar   |          |
|         |          |             |                |                    |                           |                       | UK                 | Caliceiar |          |

### 9. Internet Explorer<sup>®</sup> 9.0

A seguir, será exibida a tela do NVD no Internet Explorer<sup>®</sup> 9.0 quando ocorrer um problema de visualização de software. Siga o procedimento:

1. Selecione Ferramentas>Modo de exibição de compatibilidade;

| 🖉 INTELBRAS - Windows Interne                   | t Explorer                                                                                  |                                  |          |
|-------------------------------------------------|---------------------------------------------------------------------------------------------|----------------------------------|----------|
| () . (200.247.114.                              | 💌 🖻 😽 🗙                                                                                     |                                  |          |
| Arquivo Editar Exibir Favoritos                 | Ferramentas Ajuda                                                                           |                                  |          |
| 🚖 Favoritos 🛛 🏤 🏉 Sites Sugerido<br>🍘 INTELBRAS | Excluir Histórico de Novegação<br>Navegação InPrivate<br>Reabrir Última Sessão de Navegação | Citrl+Shift+Del<br>Citrl+Shift+P | å• ⊠ · □ |
|                                                 | Filtragem InPrivate<br>Configurações da Filtragem InPrivate                                 | Qrl+Shift+F                      |          |
|                                                 | Bloqueador de Pop-ups<br>Filtro do SmartScreen<br>Gerenciar Complementos                    | :                                |          |
|                                                 | Modo de Extrição de Compatibilidade<br>Configurações do Nodo de Exibição de Compati         | bildada                          |          |
|                                                 | Assinar este Feed<br>Descoberta de Peed<br>Windows Update                                   |                                  |          |

2. Clique no botão de Modo de Compatibilidade que aparecerá na barra de endereçamento, conforme imagem a seguir:

| 🛛 🔯 🐓 🗶 🚼 Google                 |                     |
|----------------------------------|---------------------|
| 🦓 🔹 🔊 🕘 🚔 🔻 Página 🖌 Segurança 🕇 | Ferramentas - 🕢 - 2 |

Obs.: importante executar o navegador como Administrador para evitar divergências na exibição das telas.

#### 9.1. Sistema inteligente de monitoramento web

Ao visualizar as imagens, no canto inferior esquerdo da tela de vídeo, será exibido o nome da câmera e no canto superior direito, as funções, conforme a imagem a seguir:

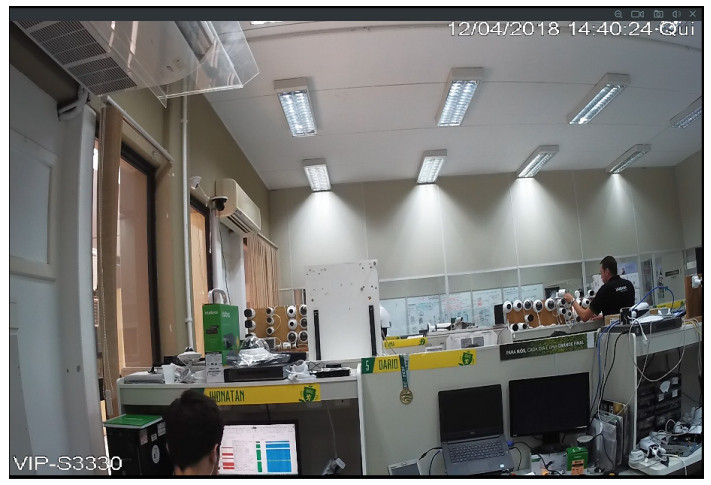

Sistema de monitoramento

Na imagem a seguir, são apresentadas as seis teclas de funções:

- 1. Zoom digital: ativar função Zoom digital.
- 2. Gravação local: ao clicar neste botão, o sistema iniciará a gravação em sua máquina. É possível alterar o diretório de destino dos vídeos, no caminho *Configuração>Armazenamento>Local*.
- 3. Capturar foto: é possível tirar uma foto instantânea de um vídeo. Todas as imagens serão salvas de acordo com a configuração do diretório de imagem, conforme o caminho *Configuração>Armazenamento>Local*.
- 4. Áudio: habilita/desabilita o áudio do sistema.
- 5. Fechar vídeo: finaliza a reprodução do vídeo.

#### Configuração da tela principal

As configurações da tela principal podem ser realizadas conforme a imagem e a descrição a seguir:

| intelbras<br>Acesso Web                                        |            |                                      |              | Sair 🕞                                                                                                    |
|----------------------------------------------------------------|------------|--------------------------------------|--------------|----------------------------------------------------------------------------------------------------|
| Visualizar                                                     | Reprodução | 🕀 Ad.Dispositivo                     | Configuração |                                                                                                    |
| Canal<br>1<br>2 002<br>3 003<br>4 VIP \$3330                   | intelbra   | 5 ir                                 | itelbras     | 2                                                                                                    |
| Abrir Todos em Alta Rosolução<br>Abrir Todos em Bata Rosolução | intelbra:  | s or m or x                          | ntelbras     | Image: Control of the second second seco |
|                                                                |            | ConsDialst 2019 All Dialste Decensed |              |                                                                                                    |

Interface web

Seção 1

- » Abrir todos em alta resolução: abre todos os canais em stream principal.
- » Abrir todos em baixa resolução: abre todos os canais em stream extra.

Seção 2

Nesta seção são exibidas as teclas de controle e configuração de PTZ.

Antes da operação do dispositivo PTZ, configure suas propriedades e protocolo. Para mais informações, consulte o item Configuração de PTZ.

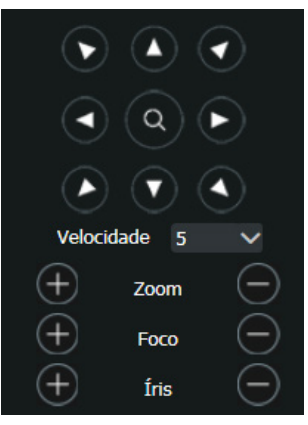

Controle PTZ

#### » PTZ

Na imagem acima há oito teclas de direção. No centro das teclas de direção está o Sistema Inteligente de Posicionamento 3D (SIT). Clique no botão *SIT* e o sistema voltará ao modo de visualização em uma tela. Arraste o mouse pela tela segurando o botão esquerdo para ajustar o tamanho da seção desejada. Essa função realiza o controle PTZ automaticamente.

**Obs.:** a função SIT está disponível apenas para as Câmeras Speed Dome Intelbras.

#### » Velocidade

O sistema suporta oito níveis de velocidade. A velocidade 8 é a maior.

#### » Zoom/Foco/Íris

Utilize a tabela a seguir para referência.

| Nome | Tecla      | Função  | Tecla | Função    |
|------|------------|---------|-------|-----------|
| Zoom | $\bigcirc$ | Afastar | (+)   | Aproximar |
| Foco | $\bigcirc$ | Afastar | (+)   | Aproximar |
| Íris | $\bigcirc$ | Fechar  | (+)   | Abrir     |

No menu abaixo é possível duas configurações: Preset e Tour.

| Preset  | Tour    |
|---------|---------|
| 1       | (0~300) |
| Iniciar | Parar   |
| Editar  |         |

Tela de configurações

#### » Preset

- 1. Posicione a câmera no local desejado;
- 2. Insira o valor do preset e clique em Adicionar Preset para adicionar o preset ao sistema;
- 3. Caso deseje configurar mais presets, repita o procedimento;
- 4. Para iniciar esta função, insira o valor do preset que deseja no campo de digitação e clique em *Ir para*. Neste momento, a câmera se posicionará no local indicado.

#### » Tour

Função de agrupamento de presets. Ao configurar um tour, a câmera speed dome realizará os presets na ordem que os mesmos forem inseridos.

#### » Para configurar, siga o procedimento

- 1. Clique em Editar;
- 2. Na seção Preset, insira o valor do preset que deseja adicionar ao tour e clique em Adicionar Preset.

Caso deseje configurar mais presets, repita o procedimento.

É possível cadastrar até 7 tours. Para cada tour é possível adicionar até 80 presets.

#### » Para excluir um preset do tour

- 1. Na seção Editar, selecione o preset que deseja excluir e clique em Apagar Preset;
- 2. Caso deseje apagar o tour, clique em Rem no campo Tour.

#### » Para ativar a função

Insira o valor do tour desejado no campo de digitação e clique em *Iniciar* (veja a imagem a seguir). Automaticamente este botão se alternará para *Parar*, pressione-o caso queira interromper o tour.

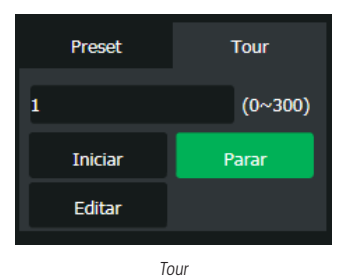

#### Seção 3

Nesta seção é possível configurar as funções da imagem.

#### » Imagem

Neste menu é possível modificar a opção de configuração de imagem.

Selecione o canal desejado e ajuste o brilho, contraste, nitidez e saturação, ou clique em *Padrão* para retornar a configuração original de fábrica. O canal selecionado será apresentado na tela com borda verde, conforme a imagem a seguir:

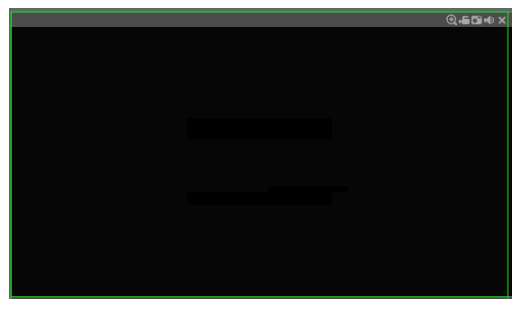

Canal selecionado

#### Seção 4

» Janela de visualização: neste item é possível denominar quantas janelas serão exibidas na tela, qualidade de imagem e em tela cheia. O máximo suportado por este software é a visualização de 8 câmeras ao vivo, conforme a imagem a seguir:

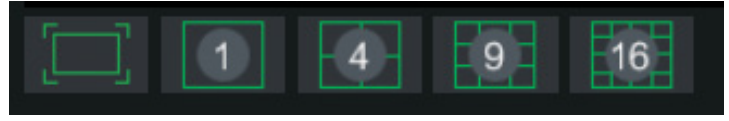

#### Janelas de visualização

#### Menu

Há quatro teclas de menu: Visualizar, Reprodução, Ad. Dispositivo e Configuração, conforme a imagem a seguir:

| Visualizar | 💽 Reprodução | 🕀 Ad.Dispositivo | Configuração |
|------------|--------------|------------------|--------------|
|            | M            | enu              |              |

#### Reproduzir

A tela será exibida conforme a imagem a seguir:

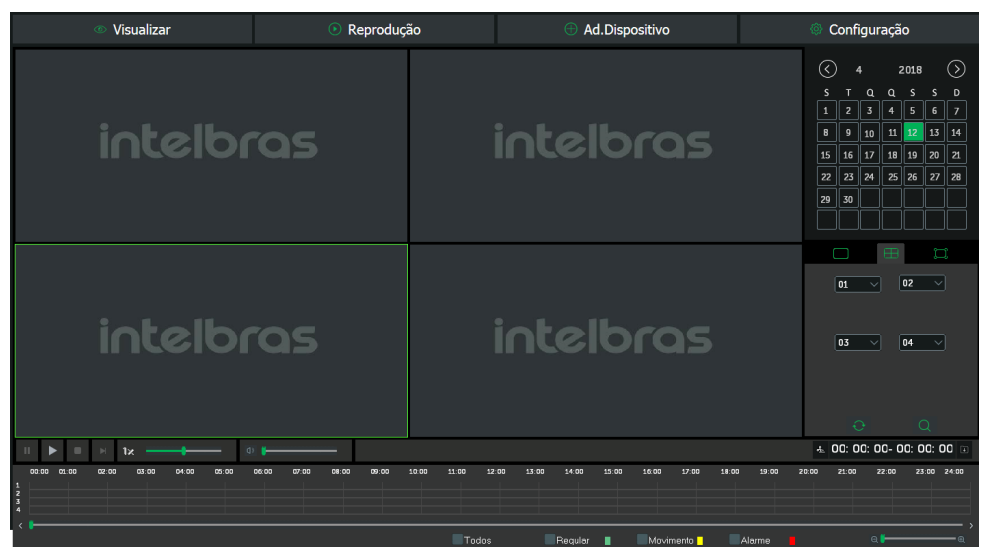

Reproduzir

Para maiores informações consulte o item Buscar.

#### Ad. dispositivo

A tela será exibida conforme a imagem a seguir:

|   |                                                          | • Visualizar                                                                                |                                                                                                  | ا 🕙         | Reprodução                                                                                                    |               | Ad.Dispositivo | Configuração            |
|---|----------------------------------------------------------|---------------------------------------------------------------------------------------------|--------------------------------------------------------------------------------------------------|-------------|----------------------------------------------------------------------------------------------------|---------------|----------------|-------------------------|
|   | N <sup>2</sup>                                           |                                                                                             | End. IP                                                                                          |             | Porta                                                                                                    | Nome do Canal | Protocolo      | MAC                     |
|   | Buscar                                                   | Adicionar                                                                                   |                                                                                                  |             | Usuário admin                                                                                                    | Senha admin   |                | Filtro de 🛛 Intelbras 🔍 |
| × | Nº                                                       | Alterar                                                                                     | Excluir                                                                                          | Status      | Nome do Canal                                                                                                    |               | Porta          | End. IP Canal remoto    |
|   | 1                                                        | e                                                                                           | Ū                                                                                                |             | Consistent of a                                                                                                    |               |                |                         |
|   | 2                                                        | ٠                                                                                           |                                                                                                  |             | Conectado                                                                                                    |               | 37777 :        | 0.66.1.154 1            |
|   | 5                                                        |                                                                                             | U                                                                                                | 0           | Não configurado                                                                                                    |               | 37777 1        | 0.66.1.154 1            |
|   |                                                          | *                                                                                           | Ŭ                                                                                                | 8           | Não configurado<br>Não configurado                                                                                                    |               | 37777 1        | 0.66.1154 1             |
|   | 1                                                        | *                                                                                           | 0<br>0<br>0                                                                                      | ©<br>0      | Não configurado<br>Não configurado<br>Não configurado<br>Não configurado                                                                                                    |               | 37777 :        | 0.661.154 1             |
|   | 4<br>5                                                   |                                                                                             | 0<br>1<br>1<br>1                                                                                 | 8<br>8<br>9 | Não configurado<br>Não configurado<br>Não configurado<br>Não configurado<br>Não configurado                                                                                                    |               | 37777 :        | 0.661:154 1             |
|   | 4<br>5<br>6<br>7                                         | ,<br>,<br>,<br>,                                                                            | 0<br>បិ<br>បិ<br>បិ                                                                              |             | Não configurado<br>Não configurado<br>Não configurado<br>Não configurado<br>Não configurado<br>Não configurado                                                                                                    |               | <b>37777</b> : | 0.66.1154 1             |
|   | 4<br>5<br>6<br>7                                         | *<br>*<br>*<br>*                                                                            | 0<br>0<br>0<br>0<br>0<br>0                                                                       |             | Não configurado<br>Não configurado<br>Não configurado<br>Não configurado<br>Não configurado<br>Não configurado<br>Não configurado                                                                                      |               | 37777 :        | 0.66.1154 1             |
|   | 4<br>5<br>6<br>7<br>8                                    | *<br>*<br>*<br>*                                                                            | 0<br>0<br>0<br>0<br>0<br>0<br>0<br>0                                                             |             | Não configurado<br>Não configurado<br>Não configurado<br>Não configurado<br>Não configurado<br>Não configurado<br>Não configurado<br>Não configurado                                                                   |               | 37777          | 0.66.1154 1             |
|   | 4<br>5<br>6<br>7<br>8<br>9                               | *<br>*<br>*<br>*<br>*                                                                       | 0<br>0<br>0<br>0<br>0<br>0<br>0<br>0<br>0<br>0<br>0                                              |             | Não configurado<br>Não configurado<br>Não configurado<br>Não configurado<br>Não configurado<br>Não configurado<br>Não configurado<br>Não configurado<br>Não configurado                                                |               | 37777          | 0.66.1154 1             |
|   | 4<br>5<br>6<br>7<br>8<br>9<br>10<br>11                   | 8<br>8<br>8<br>8<br>8<br>8<br>8<br>8<br>8<br>8<br>8<br>8<br>8<br>8<br>8<br>8<br>8<br>8<br>8 | 0<br>8<br>8<br>8<br>8<br>8<br>8<br>8<br>8<br>8<br>8<br>8<br>8<br>8<br>8<br>8<br>8<br>8<br>8<br>8 |             | Não configurado<br>Não configurado<br>Não configurado<br>Não configurado<br>Não configurado<br>Não configurado<br>Não configurado<br>Não configurado<br>Não configurado                                                |               | 37771          | 0.66.1154 1             |
|   | 4<br>5<br>6<br>7<br>8<br>9<br>10<br>11                   | 8<br>8<br>8<br>8<br>8<br>8<br>8<br>8<br>8<br>8<br>8<br>8<br>8<br>8<br>8<br>8<br>8<br>8<br>8 | 0<br>8<br>8<br>8<br>8<br>8<br>8<br>8<br>8<br>8<br>8<br>8<br>8<br>8<br>8<br>8<br>8<br>8<br>8<br>8 |             | Não cenfigurado<br>Não cenfigurado<br>Não cenfigurado<br>Não cenfigurado<br>Não cenfigurado<br>Não cenfigurado<br>Não cenfigurado<br>Não cenfigurado<br>Não cenfigurado<br>Não cenfigurado                             |               | 37771 2        | 0.66.1154 1             |
|   | 4<br>5<br>6<br>7<br>8<br>9<br>10<br>11<br>12<br>13       | 8<br>8<br>8<br>8<br>8<br>8<br>8<br>8<br>8<br>8<br>8<br>8<br>8<br>8<br>8<br>8<br>8<br>8<br>8 | 0<br>6<br>6<br>6<br>6<br>6<br>6<br>6<br>6<br>6<br>6<br>6<br>6<br>6<br>6<br>6<br>6<br>6<br>6<br>6 |             | Nia occhigurado<br>Nia occhigurado<br>Nia ocnigurado<br>Nia ocnigurado<br>Nia ocnigurado<br>Nia ocnigurado<br>Nia ocnigurado<br>Nia ocnigurado<br>Nia ocnigurado<br>Nia ocnigurado<br>Nia ocnigurado<br>Nia ocnigurado |               | 37771 2        | 0.66.1154 1             |
|   | 4<br>5<br>6<br>7<br>8<br>9<br>10<br>11<br>12<br>13<br>14 | *<br>*<br>*<br>*<br>*<br>*                                                                  | 0<br>0<br>0<br>0<br>0<br>0<br>0<br>0<br>0<br>0<br>0<br>0<br>0<br>0<br>0<br>0<br>0<br>0<br>0      |             | Não centigundo<br>Não centigundo<br>Não centigundo<br>Não centigundo<br>Não centigundo<br>Não centigundo<br>Não centigundo<br>Não centigundo<br>Não centigundo<br>Não centigundo<br>Não centigundo<br>Não centigundo   |               | 37771 :        | 0.66.1154 1             |

Menu Alarme

Nesta opção é possível adicionar canais ao dispositivo. Para mais informações consulte o menu Disp. remoto>Dispositivos.

**Obs.:** » Caso deseje verificar as configurações atuais da câmera/dispositivo adicionado, clique no botão atualizar.

» Configure um dispositivo por vez e salve as configurações. Não é possível configurar dispositivos em lote.

#### Configuração

Clique em Configurar e uma tela será exibida conforme a imagem a seguir. Essa tela é dividida em cinco seções: Disp. remoto, Sistema, Ajustes, Eventos e Informações.

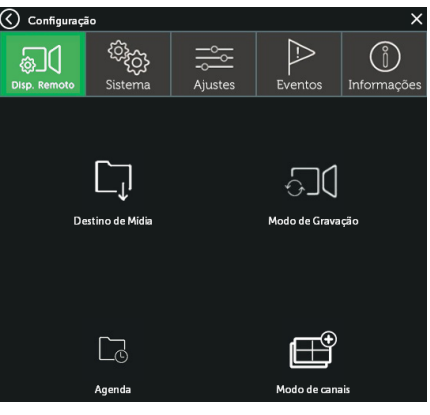

Ajustar

Siga as instruções descritas nos itens correspondentes a cada função acima, presente neste manual para maiores informações.

**Obs.:** » As configurações de canais, devem ser feitas individualmente. Não é possível configurar canais em lote.

» Não é possível alterar o Nome do Canal via interface web.

## 10. Visualização das imagens via celular

As imagens das câmeras podem ser visualizadas através do seu celular utilizando o Intelbras iSIC. O iSIC (Software de Imagens via celular) pode ser obtido no site *www.intelbras.com.br*. O software iSIC vai funcionar somente com câmeras que estejam se comunicando através de protocolo Intelbras-1.

A seguir veja os Sistemas Operacionais que são compatíveis com o Intelbras iSIC:

#### Android™

O Intelbras iSIC para Android<sup>™</sup> é obtido através da Android<sup>™</sup> Play Store. Acesse a Android<sup>™</sup> Play Store com o seu celular e busque por *iSIC* ou *Intelbras* e efetue o download do aplicativo.

O manual do usuário pode ser baixado no site www.intelbras.com.br.

#### iPhone®/iPad®/iPod®

O Intelbras iSIC para estes dispositivos é obtido através da Apple<sup>®</sup> Store. Acesse a Apple<sup>®</sup> Store com o seu celular e busque por *iSIC* ou *Intelbras*.

## 11. Cálculo da capacidade dos discos rígidos

Cálculo da capacidade total necessária por cada NVD de acordo com a gravação de vídeo (tipo de gravação de vídeo e tempo de armazenamento de arquivo de vídeo).

1. De acordo com a Fórmula (1), calcule a capacidade de armazenamento **qi** que é a capacidade de cada canal necessário por hora, sendo a unidade MB.

$$qi = [(di/8) \times 3600] / 1.024 (1)$$

Na fórmula: di significa a taxa de bits, sendo a unidade, Kb/s.

2. Após a confirmação dos requisitos de tempo de vídeo, de acordo com a Fórmula (2), calcule a capacidade de armazenamento **mi**, que é o armazenamento de cada canal necessário, sendo a unidade MB.

$$mi = qi \times hi \times Di (2)$$

Na fórmula: hi significa o tempo de gravação para cada dia (hora). Di significa o número de dias durante os quais o vídeo será mantido.

 De acordo com a Fórmula (3), calcule a capacidade total (acúmulo) qT, que é necessária para todos os canais no NVD durante a gravação de vídeo programada.

Na fórmula: c significa o número total de canais em um NVD.

4. De acordo com a Fórmula (4), calcule a capacidade total (acúmulo) qT, que é necessária para todos os canais no NVD durante a gravação de vídeo de alarme (incluindo detecção de movimento).

$$qT = \Sigma mi \times a\%$$
 (4)  
 $i=1$ 

Na fórmula: **a%** significa a taxa de ocorrência de alarmes.

## 12. Dúvidas frequentes

| Dúvida                                                                                                    | Solução                                                                                                    |
|----------------------------------------------------------------------------------------------------|----------------------------------------------------------------------------------------------------|
| O aparelho pode operar com o sistema operacional<br>Windows® 98?                                                | Instale o aplicativo DirectX <sup>®</sup> 7.0 ou mais recente para operar este sistema no ambiente Windows <sup>®</sup> 98.                                                                                                    |
| O sistema não pode detectar o HD.                                                                               | Em primeiro lugar, verifique se o HD está danificado.<br>Em seguida, verifique a conexão do cabo SATA e o cabo de força. Certifique-se de que<br>estejam conectados corretamente.                                                                                                    |
| O NVD aquece muito, há algum problema?                                                                          | Os procedimentos de operação do NVD irão gerar um calor considerável. Esse é um<br>fenômeno normal.<br>Lembre-se de que o ambiente de instalação do NVD deve estar seco e limpo e mantenha<br>as aberturas de ventilação desobstruídas. Caso contrário, a estabilidade e a vida útil da<br>unidade serão reduzidas. |
| Não é possível visualizar o sinal de vídeo em um canal<br>enquanto os outros canais estão operando normalmente. | Verifique se a conectividade de rede entre o NVD e a câmera está ok, bem como a<br>acessibilidade da câmera e certifique-se que a operação da mesma está ok.                                                                                                    |
| Não é possível utilizar os controles PTZ.                                                                       | Verifique se a conexão e a configuração do sistema foram feitas corretamente.<br>Consulte o item <i>Configuração de PTZ</i> deste manual.<br>O protocolo deverá estar em conformidade com a configuração do PTZ.                                                                                                    |
| Não é possível fazer o login via internet.                                                                      | Há duas condições:<br>» Falha de conexão à rede.<br>» Verifique se as conexões do seu NVD e PC estão corretas. Verifique o IP do NVD, o cabo<br>de rede ou utilize o comando <i>ping</i> para verificar.                                                                                                    |
| O mouse não responde corretamente ao clique, retornando<br>à tela de menus ao invés da seleção da câmera.       | Para a utilização com o monitoramento, clique com o mouse parado, por exemplo, para<br>exibir o canal desejado em tela cheia.                                                                                                    |
| Não consigo utilizar o HD do NVD no computador.                                                                 | Não é possível visualizar os arquivos gravados pelo NVD em um computador porque os<br>sistemas de formatação de arquivos são diferentes.                                                                                                    |
| As imagens do NVD estão travando, apresentando lentidão ou falhas.                                              | Efetue verificações na rede onde o NVD e as câmeras estão instalados, certifique-se de que<br>não há perda de pacote ou alguma anomalia na rede que esteja afetando o tráfego da mesma.                                                                                                    |

Pequenas diferenças podem ser encontradas na interface do usuário.

Todas as especificações e softwares mencionados aqui estão sujeitos à modificação sem aviso prévio.

Para maiores informações, acesse o site: www.intelbras.com.br.

## 13. Lista de discos rígidos SATA compatíveis

| Fabricante                      | Família   | Modelo    | Capacidade |
|---------------------------------|-----------|-----------|------------|
|                                 |           | WD20PURZ  | 2 TB       |
|                                 | WD Purple | WD30PURZ  | 3 TB       |
|                                 |           | WD40PURZ  | 4 TB       |
| Intelbras /<br>Western Digital™ |           | WD60PURZ  | 6 TB       |
|                                 |           | WD80PURZ  | 8 TB       |
|                                 |           | TBD       | 8 TB       |
|                                 |           | WD100PURZ | 10 TB      |

**Obs.:** para acessar a lista completa de HDs compatíveis, acesse o site: www.intelbras.com.br.

## 14. Tabela de compatibilidade de funções

As câmeras IP a seguir não são compatíveis com essa linha de NVR: IP VIP CB1M, BX1M, DM1MIRVF, VIP BX2M e VIP DM2MIRVF. Os seguintes DVR's não são compatíveis com essa linha de NVR: séries VD e HDCVI Intelbras.

## Termo de garantia

Fica expresso que esta garantia contratual é conferida mediante as seguintes condições:

| Nome do cliente:       |              |
|------------------------|--------------|
| Assinatura do cliente: |              |
| Nº da nota fiscal:     |              |
| Data da compra:        |              |
| Modelo:                | N° de série: |
| Revendedor:            |              |

- 1. Todas as partes, peças e componentes do produto são garantidos contra eventuais vícios de fabricação, que porventura venham a apresentar, pelo prazo de 1 (um) ano sendo este de 90 (noventa) dias de garantia legal e 9 (nove) meses de garantia contratual –, contado a partir da data de entrega do produto ao Senhor Consumidor, conforme consta na nota fiscal de compra do produto, que é parte integrante deste Termo em todo o território nacional. Esta garantia contratual compreende a troca gratuita de partes, peças e componentes que apresentarem vício de fabricação, incluindo as despesas com a mão de obra utilizada nesse reparo. Caso não seja constatado vício de fabricação, e sim vício(s) proveniente(s) de uso inadequado, o Senhor Consumidor arcará com essas despesas.
  - 1.1. No caso de produto adquirido com o componente para gravação (HD disco rígido) da marca WD incluso, o HD é garantido contra eventuais vícios de fabricação que porventura venha a apresentar, pelo prazo de 3 (três) anos sendo este de 3 (três) meses de garantia legal mais 33 (trinta e três) meses de garantia contratual contados a partir da data de entrega do produto ao Senhor Consumidor, obedecendo aos mesmos termos de validade e exclusão da garantia previstos neste termo, com exceção do parágrafo 5. Constatado o defeito, o Senhor Consumidor deverá comunicar-se imediatamente com o Serviço Autorizado do fabricante WESTERN DIGITAL, através dos contatos abaixo detalhados, ou da INTELBRAS.

WESTERN DIGITAL COMÉRCIO E DISTRIBUIÇÃO DE PRODUTOS DE INFORMÁTICA LTDA., inscrita no CNPJ nº 12.991.128/0001-43, estabelecida à Av. Cauaxi, nº 350, Cj. 703/704 – Alphaville – Barueri/SP, CEP 06454-020. Contato: 0800 8917630, de segunda à sexta-feira, das 8h30 às 18h30.

- 2. A instalação do produto deve ser feita de acordo com o Manual do Produto e/ou Guia de Instalação. Caso seu produto necessite a instalação e configuração por um técnico capacitado, procure um profissional idôneo e especializado, sendo que os custos desses serviços não estão inclusos no valor do produto.
- 3. Constatado o vício, o Senhor Consumidor deverá imediatamente comunicar-se com o Serviço Autorizado mais próximo que consta na relação oferecida pelo fabricante – somente estes estão autorizados a examinar e sanar o defeito durante o prazo de garantia aqui previsto. Se isso não for respeitado esta garantia perderá sua validade, pois estará caracterizada a violação do produto.
- 4. Na eventualidade de o Senhor Consumidor solicitar atendimento domiciliar, deverá encaminhar-se ao Serviço Autorizado mais próximo para consulta da taxa de visita técnica. Caso seja constatada a necessidade de retirada do produto, as despesas decorrentes, como as de transporte ou segurança de ida e volta do produto, ficam sob a responsabilidade do Senhor Consumidor.
- 5. A garantia perderá totalmente sua validade na ocorrência de quaisquer das hipóteses a seguir: a) se o vício não for de fabricação, mas sim causado pelo Senhor Consumidor ou por terceiros estranhos ao fabricante; b) se os danos ao produto forem oriundos de acidentes, sinistros, agentes da natureza (raios, inundações, desabamentos, etc.), umidade, tensão na rede elétrica (sobretensão provocada por acidentes ou flutuações excessivas na rede), instalação/uso em desacordo com o manual do usuário ou decorrentes do desgaste natural das partes, peças e componentes; c) se o produto tiver sofrido influência de natureza química, eletromagnética, elétrica ou animal (insetos, etc.); d) se o número de série do produto tiver sido adulterado ou rasurado; e) se o aparelho tiver sido violado; f) disponibilizar as senhas de acesso às informações do produto a terceiros não autorizados, caracterizando o uso indevido.
- 6. Esta garantia não cobre perda de dados, portanto, recomenda-se, se for o caso do produto, que o Consumidor faça uma cópia de segurança regularmente dos dados que constam no produto.

7. A Intelbras não se responsabiliza pela instalação deste produto, e também por eventuais tentativas de fraudes e/ou sabotagens em seus produtos. Mantenha as atualizações do software e aplicativos utilizados em dia, se for o caso, assim como as proteções de rede necessárias para proteção contra invasões (hackers). O equipamento é garantido contra vícios dentro das suas condições normais de uso, sendo importante que se tenha ciência de que, por ser um equipamento eletrônico, não está livre de fraudes e burlas que possam interferir no seu correto funcionamento.

Sendo estas as condições deste Termo de Garantia de natureza complementar, a Intelbras S/A reserva-se o direito de alterar as características gerais, técnicas e estéticas de seus produtos sem aviso prévio.

O processo de fabricação deste produto não é coberto pelos requisitos da ISO 14001.

Todas as imagens deste manual são ilustrativas.

Linux é uma marca registrada de Linus Torvalds. Android é uma marca registrada da Google, Inc. O Wireshark é registrado pela GNU - General Public License (GPL). Firefox é uma marca registrada da Mozilla Foundation. DynDNS é uma marca registrada de Dynamic Network Services Inc. No-IP é uma marca de registrada de Vitalwerks Internet Solutions, LLC. UPnP é uma marca registrada da UPnP Implementers Corporation. HDMI é marca registrada da HDMI Licensing LLC. Apple é uma marca comercial da Apple Inc., registrada no EUA e em outros países. iPhone, iPad e iPod são marcas registradas da Apple Inc. Windows, Windows Vista, Windows 7, DirectX e Internet Explorer são marcas registradas ou marcas comerciais da Microsoft Corporation nos Estados Unidos ou em outros países ou regiões. Android é uma marca registrada da Google, Inc.

## intelbras

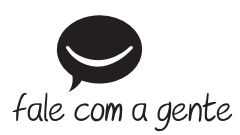

Suporte a clientes: (48) 2106 0006 Fórum: forum.intelbras.com.br Suporte via chat: intelbras.com.br/suporte-tecnico Suporte via e-mail: suporte@intelbras.com.br SAC: 0800 7042767 Onde comprar? Quem instala?: 0800 7245115

Importado no Brasil por: Intelbras S/A – Indústria de Telecomunicação Eletrônica Brasileira Rodovia SC 281, km 4,5 – Sertão do Maruim – São José/SC – 88122-001 CNPJ 82.901.000/0014-41 – www.intelbras.com.br

04.19 Origem: China